# HP Deskjet D730 Printer

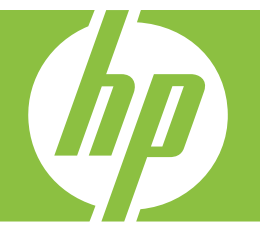

# Windows Yardım

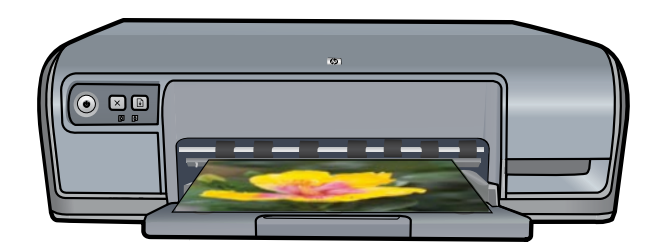

## HP Deskjet D730 Yazıcı HP Photosmart Yazılımı Yardım

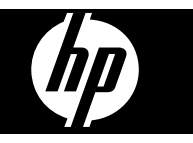

© 2007 Hewlett-Packard Development Company, L.P.

## Hewlett-Packard Company bildirimleri

Bu belgede sunulan bilgiler önceden bildirilmeksizin değiştirilebilir.

Tüm hakları saklıdır. Telif haklarının izin verdiği durumlar dışında, Hewlett-Packard tarafından önceden verilmiş yazılı izin olmaksızın bu belgenin çoğaltılması, uyarlanması veya başka bir dile çevrilmesi yasaktır.

HP ürün ve hizmetlerine ait yegane garantiler, bu ürün ve hizmetlerle birlikte sağlanan açık garanti bildirimlerinde sıralanmıştır. Bu belgede yazılı olan hiçbir şey ek bir garanti olarak yorumlanmamalıdır. HP, bu belgedeki teknik veya diğer hata ya da eksikliklerden sorumlu tutulamaz.

#### Onaylar

Microsoft ve Windows XP, Microsoft Corporation kuruluşunun A.B.D.'deki tescilli ticari markalarıdır. Windows Vista, Microsoft Corporation'ın ABD'de ve/veya diğer ülkelerdeki ticari markası veya tescilli ticari markasıdır.

#### Erişilebilirlik

HP yazıcınız içerdiği bir dizi özellik sayesinde engelli kullanıcılar tarafından da kolaylıkla kullanılabilir.

#### Görme

Görme bozukluğu olan veya zorlukla görebilen kullanıcılar Windows'un erişilebilirlik seçenekleri ve işlevlerinden yararlanarak yazıcı yazılımını kullanabilirler. Ayrıca ekran okuyucuları, Braille okuyucular ve sesi metne dönüştürme uygulamaları gibi yardımcı teknolojilerin çoğu da desteklenmektedir. Renk körlüğü olan kullanıcılar için, yazılımda ve HP yazıcı üzerinde kullanılan renkli düğmeler ile sekmeler, uygun eylemi anlatan basit metinlerle veya simge etiketleriyle sunulmuştur.

#### Hareket

Hareket zorluğu çeken kullanıcılar, yazıcı yazılımındaki işlevleri klavye komutları yoluyla kullanabilirler. Yazılım StickyKeys, ToggleKeys, FilterKeys ve MouseKeys gibi Windows erişilebilirlik seçeneklerini de desteklemektedir. Yazıcı kapakları, düğmeleri, kağıt tepsileri ve kağıt kılavuzları, güçsüz ve erişim zorluğu çeken kullanıcılar tarafından da rahatlıkla kullanılabilir.

#### Destek

Bu ürünün erişilebilirlik özellikleri ve HP'nin ürün erişilebilirliği konusundaki çalışmalarına ilişkin daha fazla bilgi için, HP'nin şu Web sitesini ziyaret edin: www.hp.com/accessibility.

# İçindekiler

| 1 | Hoş geldiniz                                                   | 5   |
|---|----------------------------------------------------------------|-----|
| 2 | Özel işlevler                                                  | 7   |
| 3 | Başlarken                                                      |     |
|   | Bir bakışta yazıcı                                             | 8   |
|   | Düğmeler ve ışıklar                                            | 9   |
|   | Güç düğmesi ve ışığı                                           | 9   |
|   | İptal düğmesi                                                  | .10 |
|   | Devam düğmesi ve ışığı                                         | .10 |
|   | Yazıcı Kartuşu Durumu ışıkları                                 | .11 |
|   | Kağıt tepsisi                                                  | .12 |
|   | Kağıt tepsisini açma                                           | .12 |
|   | Kağıt tepsisini kullanma                                       | .13 |
|   | Kağıt tepsisini kapatma                                        | .13 |
|   | Yazıcı kartusları                                              | .14 |
|   | Yedek mürekkep modu                                            | .15 |
|   | Yedek mürekkep modu cıkısı                                     | .15 |
|   | Yedek mürekkep modundan cıkma                                  | .15 |
| 4 | <b>Yazıcıyı bağlama</b><br>USB                                 | .17 |
| 5 | Fotoğraf yazdırma                                              |     |
|   | Kenarlıksız fotoğraf yazdırma                                  | .18 |
|   | Kenarlıklı fotoğraf yazdırma                                   | .20 |
|   | Fotorafları düz kağıda yazdırma                                | .21 |
|   | HP Real Life Technologies fotoğraf onarma                      | .22 |
|   | Exif Baskı                                                     | .22 |
|   | Fotoğraf kağıdını saklama ve kullanma                          | .23 |
|   | Fotoğraf yazdırırken hem mürekkepten hem paradan tasarruf edin | .23 |
| 6 | Diğer belgeleri yazdırma                                       |     |
|   | E-posta yazdırma                                               | .25 |
|   | Belge yazdırma                                                 | .26 |
|   | Mektup yazdırma                                                | .27 |
|   | Zarf yazdırma                                                  | .28 |
|   | Kartpostal yazdırma                                            | .29 |
|   | Dizin kartlarına ve diğer küçük ortamlara yazdırma             | .29 |
|   | Etiket yazdırma                                                | .30 |
|   | Asetat üzerine yazdırma                                        | .31 |
|   | Brosür vazdırma                                                | .32 |
|   | Tebrik kartı yazdırma                                          | .32 |
|   | Kitapçık yazdırma                                              | .33 |
|   | Poster yazdırma                                                | .35 |
|   | Ütü baskı kağıdına yazdırma                                    | .36 |
|   |                                                                |     |

#### 7 Yazdırma ipuçları

| Test sayfası yazdırma                      | 38 |
|--------------------------------------------|----|
| Yazdırma Kısayolları                       | 38 |
| Yazdırma kısayollarını kullanma            |    |
| Yazdırma kısayolları oluşturma             |    |
| Yazdırma kısayollarını silme               |    |
| Sayfa sırasını ayarlama                    | 40 |
| Hızlı/Ekonomik yazdırma                    | 40 |
| Tek kağıda çok sayfa yazdırma              | 40 |
| Gri tonlamalı yazdırma                     | 41 |
| İki taraflı yazdırma                       | 42 |
| Genel Gündelik yazdırma                    | 42 |
| Baskı önizleme.                            | 42 |
| Özel kağıt boyutu ayarlama                 | 43 |
| Kağıt türü seçme                           | 43 |
| Yazdırma hızını veya kalitesini değiştirme | 44 |
| Baskı çözünürlüğü                          | 44 |
| En fazla dpi                               | 44 |
| Belgeyi yeniden boyutlandırma              | 45 |
| İki taraflı belgeleri birleştirme          | 45 |
| Web sayfası yazdırma                       | 46 |
| Sunu yazdırma                              | 47 |
|                                            |    |

#### 8 Yazıcı yazılımı

| HP Deskjet aygıtını varsayılan yazıcı yapma  | 48 |
|----------------------------------------------|----|
| Varsayılan yazdırma ayarlarını ayarlama      | 48 |
| Yazıcı Özellikleri iletisim kutusu           | 49 |
| Bu Nedir? vardımı                            | 49 |
| Yazıcı yazılımı güncelleştirmelerini yükleme | 50 |

#### 9 Bakım

|    | Yazıcı kartuşlarıyla çalışma                           | 51 |
|----|--------------------------------------------------------|----|
|    | Seçim numaraları                                       | 51 |
|    | Tek yazıcı kartuşuyla yazdırma                         |    |
|    | Yazıcı kartuşlarını değiştirme                         |    |
|    | Yazıcı kartuşlarını hizalama                           |    |
|    | Yazıcı kartuşlarını otomatik olarak temizleme          |    |
|    | Tahmini mürekkep düzeylerini görüntüleme               | 54 |
|    | Yazıcı gövdesinin bakımı                               | 55 |
|    | Cildinize ve giysilerinize bulaşan mürekkebi temizleme |    |
|    | Yazıcı kartuşlarını el ile temizleme                   |    |
|    | Yazıcı kartuşlarının bakımı                            | 57 |
|    | Yazıcı Araç Kutusu                                     | 57 |
| 10 | Mürekkep sarf malzemeleri satın alma                   | 58 |
| 11 | Sorun giderme                                          |    |
|    | Hata iletileri                                         |    |

Α

| Yazıcı kartuşu hata iletileri                                                    | 59  |
|----------------------------------------------------------------------------------|-----|
| Yanlış yazıcı kartuşu veya yazıcı kartuşu yok                                    | 59  |
| Yazıcı kartuşu sorunu iletisi                                                    | 60  |
| Yazıcı kartuşu taşıyıcısı sıkıştı                                                | 60  |
| Paper Mismatch (Kağıt Eşleşmezliği) veya Paper Size (Kağıt Boyutu)               | 62  |
| Kağıt yok                                                                        | 63  |
| USB bağlantı noktasına yazdırırken hata oluştu                                   | 63  |
| İki yönlü iletişim kurulamıyor veya Yazıcı yanıt vermiyor                        | 63  |
| Yükleme sorunları                                                                | 63  |
| Yazıcının ışıkları açık veya yanıp sönüyor                                       | 65  |
| Güç ışığı yanıp sönüyor                                                          | 66  |
| Devam ışığı yanıp sönüyor                                                        | 67  |
| Güç ve Devam ışığının her ikisi de yanıp sönüyor                                 | 67  |
| Yazıcı Kartuşu Durumu ışıkları yanıyor ya da yanıp sönüyor                       | 67  |
| Yazıcı yazdırmıyor                                                               | 69  |
| Aşağıdakileri doğrulayın                                                         | 69  |
| Yazdırılamıyor                                                                   | 69  |
| Yazıcı hala yazdırmıyorsa                                                        | 75  |
| Belge yavaş yazdırılıyor                                                         | 75  |
| Yazıcı kartuşu sorunları                                                         | 76  |
| Yazıcı kartuşu hata mesajlarını giderme                                          | 76  |
| Taşıyıcı sıkıştı                                                                 | 79  |
| Kağıt sorunları                                                                  | 81  |
| Kağıt bitti                                                                      | 83  |
| Yazıcı aynı anda birden fazla kağıda yazdırıyor                                  | 87  |
| Fotoğraflar düzgün yazdırılmıyor                                                 | 87  |
| Kağıt tepsisini kontrol edin                                                     | 87  |
| Yazıcı özelliklerini gözden geçirin                                              | 88  |
| Kenarlıksız belgelerle sorun                                                     | 88  |
| Kenarlıksız yazdırma yönergeleri                                                 | 88  |
| Resimler eğik yazdırılıyor                                                       | 88  |
| Fotografin kenarlarında solma oluyor                                             | 89  |
| Fotografta istenmeyen kenarlık var                                               | 89  |
| Baskı kalitesi düşük                                                             | 90  |
| Yanlış, doğru olmayan veya karışık renkler                                       | 90  |
| Murekkep metni veya grafigi tam olarak doldurmuyor                               | 93  |
| Çıktıda kenarlıksız baskıda sayfanın altına doğru bant halinde yatay bir bozulma |     |
| var                                                                              | 95  |
| Çıktılarda yatay çızıkler veya çızgiler var                                      | 96  |
| Çiktilardaki renkler soluk veya donuk                                            | 97  |
| Çıktılar bulanık veya karışık                                                    | 99  |
| Çiktilar egri veya doğru değil                                                   | 100 |
| Kagidin arkasında mürekkep çizgileri var                                         | 101 |
| Kagit giriş tepsisinden çeklimiyor                                               | 102 |
| weimin kenariari puruziu                                                         | 103 |
| Beige yannış yazdırıldı.                                                         | 104 |
| Sorun yaşamaya devam ederseniz                                                   | 105 |
| HP destek                                                                        |     |
| Mürekkep kartuşu garanti bilgileri                                               | 107 |
| Destek süreci                                                                    | 107 |

|    | Telefonla HP desteği<br>Telefon desteği süresi                             | 107<br>108 |
|----|----------------------------------------------------------------------------|------------|
|    | Δrama vanma                                                                | 108        |
|    | Telefon desteăi süresinden sonra                                           | 108        |
|    |                                                                            |            |
| В  | Teknik bilgiler                                                            |            |
|    | Yazıcı belirtimleri                                                        | 109        |
|    | Windows 2000 kullanıcılarına bildirim                                      | 109        |
|    | Çevresel ürün gözetim programı                                             | 109        |
|    | Kağıt kullanımı                                                            | 110        |
|    | Plastikler                                                                 | 110        |
|    | Malzeme güvenliği veri savfaları                                           | 110        |
|    | Geri dönüşüm programı                                                      | 110        |
|    | HP inkjet sarf malzemeleri geri dönüsüm programı                           | 110        |
|    | Energy Star® bildirimi                                                     | 110        |
|    | Disposal of waste equipment by users in private households in the European |            |
|    | Union                                                                      | 112        |
|    | Yasal bildirimler                                                          | 112        |
|    | FCC statement                                                              |            |
|    | Notice to users in Korea                                                   |            |
|    | VCCI (Class B) compliance statement for users in Japan                     | 114        |
|    | Notice to users in Japan about the power cord                              | 114        |
|    | Toxic and hazardous substance table                                        |            |
|    | HP Deskiet D730 Yazıcı declaration of conformity                           | 115        |
| Di | zin                                                                        |            |
|    |                                                                            |            |

## 1 Hoş geldiniz

HP Deskjet D730 Yazıcı Yardım'a hoş geldiniz. Bilgisayarınızla yazıcıyı birlikte nasıl kullanacağınız hakkında bilgi için aşağıdaki tabloya bakın ve ilgili konuyu seçin. Bilgi bulmak için sol taraftaki içindekiler bölmesini de kullanabilirsiniz.

Ürünü Windows 2000 ile çalışan bir bilgisayarda kullanıyorsanız bazı özellikler kullanılamayabilir. Daha fazla bilgi için bkz. "<u>Windows 2000 kullanıcılarına bildirim</u>" sayfa 109.

Not Yazılımı yükleme hakkında bilgi için yazıcıyla birlikte verilen Buradan Başlayın kılavuzuna bakın.

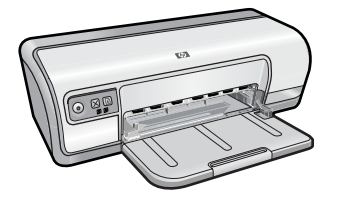

| Bölüm                                           | Açıklama                                                                                                    |  |
|-------------------------------------------------|----------------------------------------------------------------------------------------------------|--|
| " <u>Özel işlevler</u> " sayfa 7                | Yazıcının bazı özel nitelikleri hakkında bilgi edinin.                                                                                                    |  |
| " <u>Başlarken</u> " sayfa 8                    | Yazıcının nasıl çalıştırılacağını ve yazıcı kartuşlarının nasıl<br>değiştirileceğini öğrenin.                                                                                                    |  |
| " <u>Yazıcıyı bağlama</u> " sayfa 17            | Yazıcının bilgisayara nasıl bağlandığını öğrenin.                                                                                                    |  |
| " <u>Fotoğraf yazdırma</u> "<br>sayfa 18        | Nasıl fotoğraf yazdırılacağını, yazdırmadan önce fotoğrafların<br>görünümünü ayarlamayı, yazıcı kartuşu takmayı, fotoğraf<br>kağıtlarını kullanmayı ve fotoğrafları ailenizle ve arkadaşlarınızla<br>nasıl paylaşacağınızı öğrenin.       |  |
| " <u>Diğer belgeleri yazdırma</u> "<br>sayfa 25 | E-posta, tebrik kartı, zarf, etiket, poster, kitapçık, asetat ve ütüyle<br>baskı ortamı gibi değişik türdeki belgelerin nasıl yazdırılacağını<br>öğrenin.                                                                                 |  |
| " <u>Yazdırma ipuçları</u> " sayfa 38           | Yazdırma kısayollarını kullanmayı, kağıt türü seçmeyi, baskı<br>çözünürlüğünü değiştirmeyi, sayfa sırasını ayarlamayı, tek<br>yaprakta çok sayfa yazdırmayı, belgeyi önizlemeyi ve iki taraflı<br>yazdırma özelliğini kullanmayı öğrenin. |  |
| " <u>Yazıcı yazılımı</u> " sayfa 48             | HP Deskjet aygıtını varsayılan yazıcı olarak ayarlamayı,<br>varsayılan yazıcı ayarlarını belirlemeyi ve yazıcı yazılımı<br>güncelleştirmelerini yüklemeyi öğrenin.                                                                        |  |
| " <u>Bakım</u> " sayfa 51                       | Yazıcı kartuşlarını takmayı ve bakımını yapmayı, yazıcı<br>kartuşunda kalan mürekkep miktarını görüntülemeyi, test<br>sayfası yazdırmayı ve mürekkep lekelerini temizlemeyi öğrenin.                                                      |  |
| " <u>Sorun giderme</u> " sayfa 59               | Donanım veya yazılım sorununun çözümünü bulun.                                                                                                    |  |
| "HP destek" sayfa 107                           | HP desteğe nasıl başvuracağınızı öğrenin.                                                                                                    |  |

#### Bölüm 1

#### (devamı)

| Bölüm                                                                      | Açıklama                                                                                  |  |
|----------------------------------------------------------------------------|-------------------------------------------------------------------------------------------|--|
| " <u>Mürekkep sarf malzemeleri</u><br><u>satın alma</u> " sayfa 58         | Yazıcı için sarf malzemesi siparişi verin.                                                |  |
| " <u>Yazıcı belirtimleri</u> " sayfa 109                                   | Kağıt kapasitesi, gereksinimleri ve yazıcının diğer özellikleri<br>hakkında bilgi edinin. |  |
| " <u>HP inkjet sarf malzemeleri</u><br>geri dönüşüm programı"<br>sayfa 110 | Yazıcı kartuşlarının nasıl geri dönüştürüleceğini öğrenin.                                |  |

# 2 Özel işlevler

Tebrikler! HP Deskjet aygıtında birçok yeni özellik bulunuyor:

- Kullanım kolaylığı: Kolayca takılıp kullanılabilir.
- Kenarlıksız yazdırma: Kenarlıksız yazdırma özelliğini kullanarak 4 x 6 inç fotoğrafları, kağıdın tamamını kaplayacak biçimde yazdırabilirsiniz. Bilgi için bkz. <u>"Kenarlıksız fotoğraf yazdırma</u>" sayfa 18.
- Tahmini mürekkep düzeyleri: Yazıcı Araç Kutusundaki Tahmini Mürekkep Düzeyleri seçeneğiyle her yazıcı kartuşundaki yaklaşık mürekkep düzeyini öğrenin. Bilgi için bkz. <u>"Tahmini mürekkep düzeylerini görüntüleme</u>" sayfa 54.
- Yedek mürekkep modu: Tek yazıcı kartuşuyla yazdırın. Bilgi için bkz. "Yedek mürekkep modu" sayfa 15.

## 3 Başlarken

- Bir bakışta yazıcı
- Düğmeler ve ışıklar
- Kağıt tepsisi
- Yazıcı kartuşları
- Yedek mürekkep modu

## Bir bakışta yazıcı

Yazıcı özellikleri hakkında bilgi edinmek için aşağıdaki bağlantıları tıklatın.

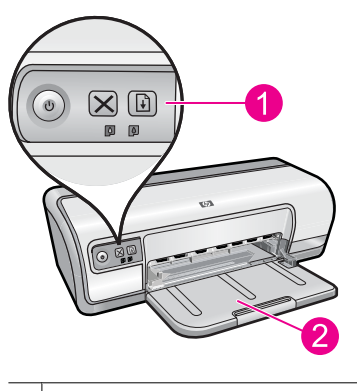

| 1 | " <u>Düğmeler ve ışıklar</u> " sayfa 9 |
|---|----------------------------------------|
| 2 | "Kağıt tepsisi" savfa 12               |

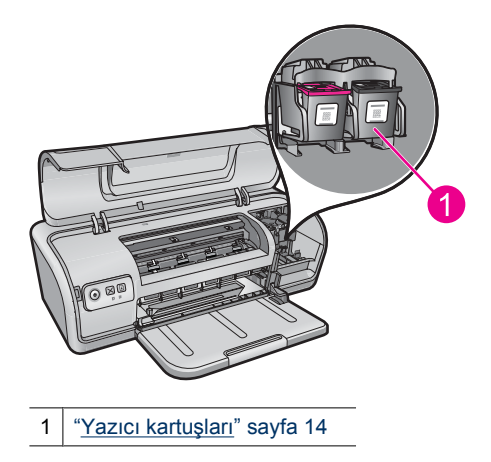

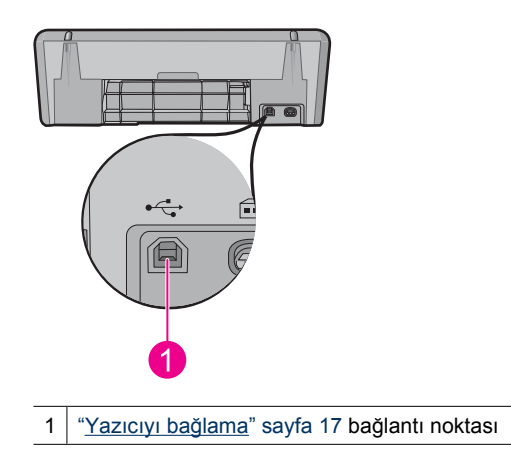

## Düğmeler ve ışıklar

Yazıcıyı açıp kapatmak, baskı işini iptal etmek ve bir işi yeniden başlatmak için yazıcı düğmelerini kullanın. Yazıcı ışıkları, yazıcının durumu hakkında görsel işaretler verir.

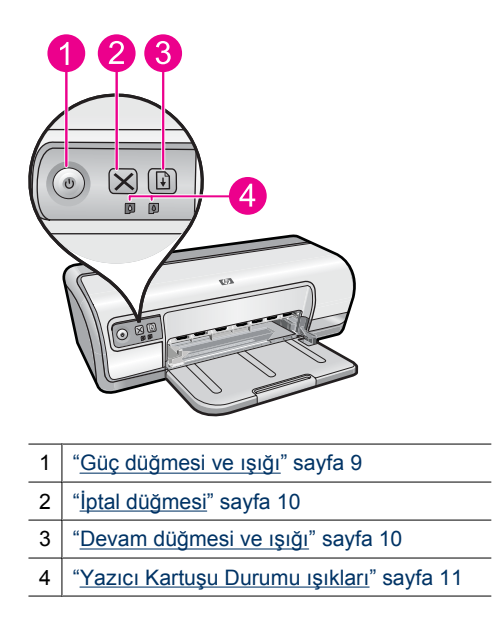

#### Güç düğmesi ve ışığı

Yazıcıyı açıp kapamak için **Power** (Güç) düğmesini kullanın. **Power** (Güç) düğmesine basıldıktan sonra yazıcının açılması birkaç saniye sürebilir.

9

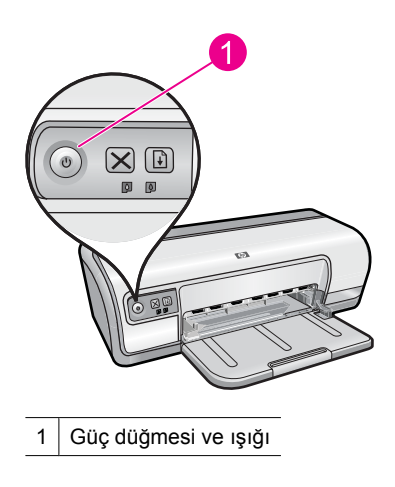

Güş ışığı yazıcı işlediği sırada yanıp söner.

△ Dikkat uyarısı Yazıcıyı, açıp kapamak için her zaman Power (Güç) düğmesini kullanın. Yazıcıyı açıp kapatmak için güç kesici, akım regülatörü veya duvara takılan bir güç anahtarı kullanmak yazıcının arızalanmasına neden olabilir.

#### İptal düğmesi

Geçerli yazdırma işini iptal etmek için Cancel (İptal) düğmesine basın.

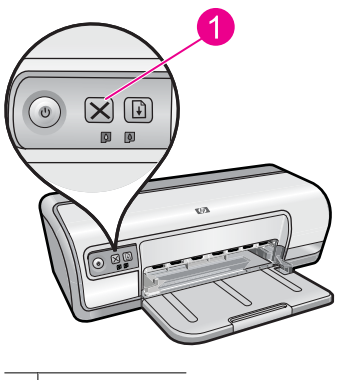

1 İptal düğmesi

#### Devam düğmesi ve ışığı

Devam ışığı, kağıt yerleştirme ya da kağıt sıkışmasını giderme gibi bir işlem gerektiğinde yanıp söner. Sorun çözüldüğünde yazdırmaya devam etmek için **Resume** (Devam) düğmesine basın.

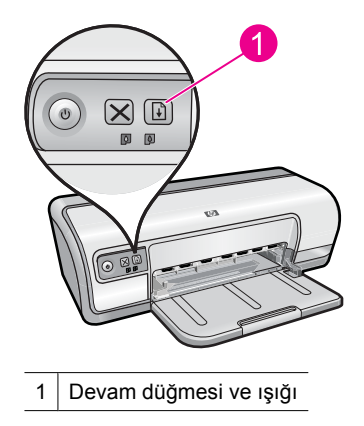

#### Yazıcı Kartuşu Durumu ışıkları

Yazıcı Kartuşu Durumu ışıkları kontrol panelinin önünde bulunur.

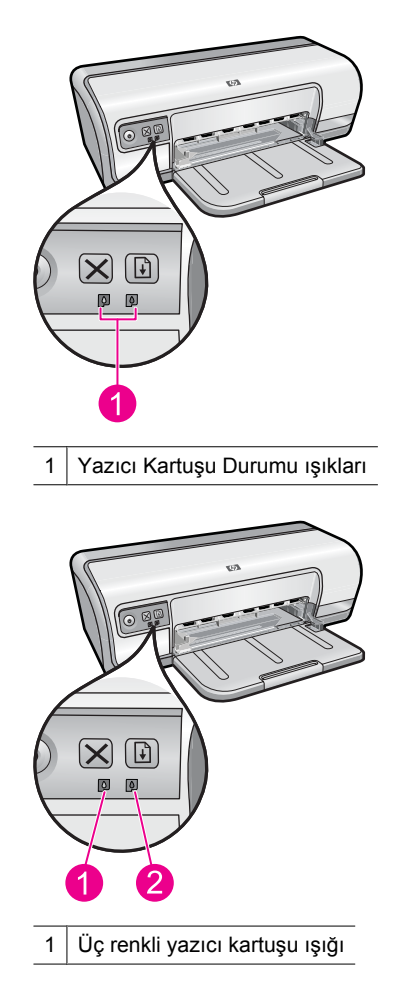

(devamı)

2 Siyah yazıcı kartuşu ışığı

- 1. Soldaki durum ışığı, taşıyıcının sol tarafına takılan üç renkli yazıcı kartuşunun durumunu gösterir.
  - Üç renkli yazıcı kartuşunda mürekkep azaldığında ışık sürekli olarak yanar.
  - Üç renkli yazıcı kartuşu servis gerektirdiğinde ışık yanıp söner.
- 2. Sağ durum ışığı, taşıyıcının sağ tarafındaki bölmeye takılı olan siyah kartuşu gösterir.
  - Siyah yazıcı kartuşunda mürekkep azaldığında ışık sürekli olarak yanar.
  - Siyah yazıcı kartuşuna servis gerektirdiğinde ışık yanıp söner.

Daha fazla bilgi için bkz. "Yazıcı Kartuşu Durumu ışıkları yanıyor ya da yanıp sönüyor" sayfa 67.

## Kağıt tepsisi

Kağıt tepsisiyle ilgili bilgi için, bu konulardan birini seçin:

- Kağıt tepsisini açma
- Kağıt tepsisini kullanma
- <u>Kağıt tepsisini kapatma</u>

#### Kağıt tepsisini açma

#### Kağıt tepsisini açmak için

1. Kağıt tepsisini aşağı indirin.

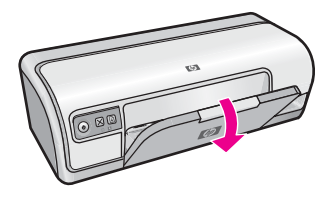

2. Tepsi uzantısını dışarı doğru çekin.

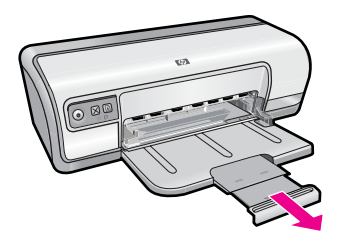

3. Hızlı Taslak modunda yazdırırken, tepsi uzantısı durdurucusunu çıkartın.

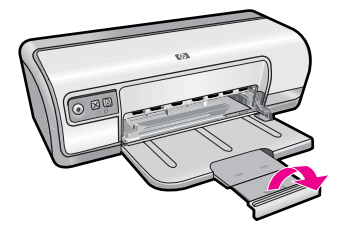

#### Kağıt tepsisini kullanma

Kağıt kılavuzunu sağa veya sola doğru kaydırarak farklı boyutlarda ortamlara yazdırma yapabilirsiniz. Yazıcı, yazdırılan sayfaları kağıt tepsisinin üstüne bırakır.

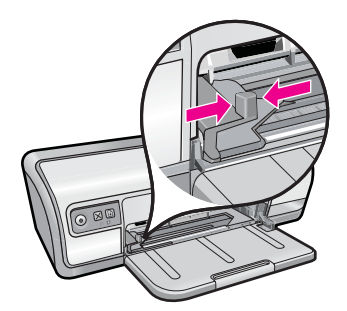

#### Kağıt tepsisini kapatma

#### Kağıt tepsisini kapatmak için

- 1. Kağıt tepsisindeki kağıtları veya diğer ortamları çıkarın.
- 2. Tepsi uzantısı durdurucusu açılmışsa kapatın.

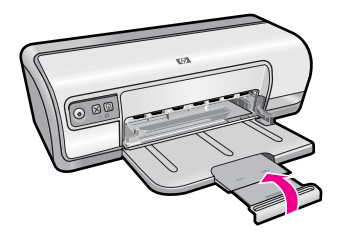

3. Tepsi uzantısını kağıt tepsisinin içine doğru itin.

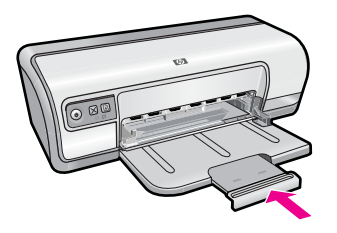

4. Kağıt tepsisini kaldırın.

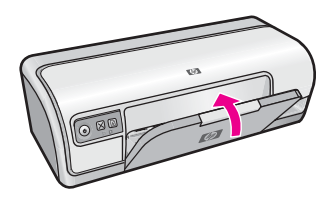

## Yazıcı kartuşları

Yazıcıda iki yazıcı kartuşu kullanılabilir.

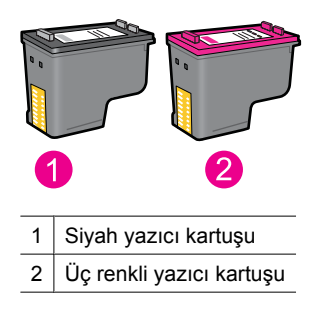

Not Yazıcınız yalnızca üç renkli yazıcı kartuşuyla paketlenmiş olabilir. Daha iyi sonuçlar elde etmek için, üç renkli yazıcı kartuşuna ek olarak siyah yazıcı kartuşu takın. Siyah yazıcı kartuşu olmadan çıktı alabilirsiniz, ancak bu, yazıcınızın daha yavaş yazdırmasına ve basılan renklerin siyah ve üç renkli yazıcı kartuşu birlikte takılı olduğunda basılanlardan daha farklı görünmesine neden olabilir.

Yazıcı kartuşlarının siparişi hakkında bilgi için bkz. "<u>Mürekkep sarf malzemeleri satın</u> <u>alma</u>" sayfa 58.

#### İlgili konular

- <u>"Mürekkep sarf malzemeleri satın alma</u>" sayfa 58
- "Yazıcı kartuşlarının bakımı" sayfa 57

### Yedek mürekkep modu

Yedek mürekkep modunda yazıcı yalnızca tek bir yazıcı kartuşuyla çalışır. Yedek mürekkep modu, herhangi bir yazıcı kartuşu taşıyıcıdan çıkarıldığında başlatılır.

Not Yazıcı yedek mürekkep modunda çalışırken, ekranda bir ileti görüntülenir. İleti görüntülenirse ve yazıcıda iki kartuş takılıysa, yazıcı kartuşlarından koruyucu plastik bant parçasının çıkarıldığını doğrulayın. Plastik bant yazıcı kartuşunun temas noktalarını kapadığında, yazıcı, kartuşların takıldığını algılayamaz.

#### Yazıcı katuşundaki plastik bantı çıkarmak için

▲ Yazıcı kartuşunu, bakır şeritler alta gelecek ve yazıcıya dönük olacak şekilde tuttuktan sonra dikkatle plastik bandı çıkarın.

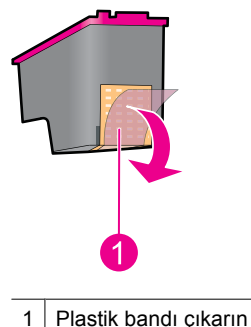

Dikkat uyarısı Yazıcı kartuşunun mürekkep püskürtme uçlarına ve bakır temas noktalarına dokunmayın. Bu parçalara dokunma tıkanmaya, mürekkep veya elektrik bağlantılarıyla ilgili sorunlara neden olabilir. Bakır şeritleri çıkarmayın. Bunlar elektrik bağlantısı için gereklidir.

Yedek mürekkep modu hakkında daha fazla bilgi için, aşağıdaki konulara bakın:

- Yedek mürekkep modu çıkışı
- Yedek mürekkep modundan çıkma

#### Yedek mürekkep modu çıkışı

Yedek mürekkep modunda yazdırma, yazıcıyı yavaşlatır ve çıkışın kalitesini etkiler.

| Yüklü yazıcı kartuşu     | Sonuç                                                     |
|--------------------------|-----------------------------------------------------------|
| Siyah yazıcı kartuşu     | Renkler gri tonlamalı yazdırılır.                         |
| Üç renkli yazıcı kartuşu | Renkler yazdırılır, ancak siyah grileşmiş olarak görünür. |

#### Yedek mürekkep modundan çıkma

Yedek mürekkep modundan çıkmak için yazıcıya iki kartuş takın.

#### Bölüm 3

Yazıcı kartuşunu takma hakkında bilgi için bkz. "Yazıcı kartuşlarını değiştirme" sayfa 52.

## 4 Yazıcıyı bağlama

• <u>USB</u>

## USB

Yazıcı bilgisayara evrensel seri veri yolu (USB) kablosu ile bağlanır.

🖹 Not Yazdırmada en iyi performansı elde etmek için USB 2.0 uyumlu kablo kullanın.

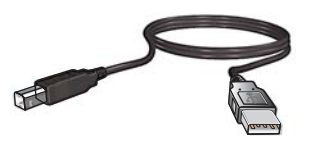

Yazıcıyı USB kablosuyla bağlama hakkında yönergeler için yazıcınızla birlikte verilen Buradan Başlayın kılavuzuna bakın.

Xot USB kablosu yazıcınızla birlikte verilmeyebilir.

## 5 Fotoğraf yazdırma

Yazıcı yazılımı, dijital fotoğraf yazdırmayı kolaylaştıran ve fotoğraf kalitesini artıran çeşitli özellikler sağlar.

#### Fotoğraf yazdırmayı öğrenin

"Kenarlıksız fotoğraf yazdırma" sayfa 18.

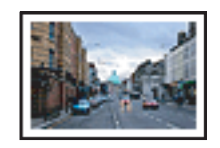

"Kenarlıklı fotoğraf yazdırma" sayfa 20.

#### Diğer fotoğraf yazdırma işlemlerini gerçekleştirmeyi öğrenin

- Exif Baskı özelliği olan bir yazılım kullanıyorsanız, Exif Baskı biçiminde fotoğraf yazdırın. Daha fazla bilgi için bkz. "<u>Exif Baskı</u>" sayfa 22.
- Kusursuz fotoğraflar için her seferinde fotoğraf kağıdının kıvrılmamasına dikkat edin. Fotoğraf kağıdının depolanması hakkında daha fazla bilgi için bkz. "<u>Fotoğraf kağıdını</u> <u>saklama ve kullanma</u>" sayfa 23.
- HP Gündelik Fotoğraf Kağıdı kullanarak daha fazla tasarruf edin. Daha fazla bilgi için bkz. "<u>Fotoğraf yazdırırken hem mürekkepten hem paradan tasarruf edin</u>" sayfa 23.

## Kenarlıksız fotoğraf yazdırma

Kenarlıksız yazdırmayı, belirli kağıt türlerinin kenarlarına kadar ve belirli kağıt boyutu aralığındakilere yazdırmak için kullanın.

Not Ürünü Windows 2000 ile çalışan bir bilgisayarda kullanıyorsanız bazı özellikler kullanılamayabilir. Daha fazla bilgi için bkz. "<u>Windows 2000 kullanıcılarına bildirim</u>" sayfa 109.

#### Yönergeler

- Uygun bir kenarlıksız kağıt boyutu kullanın. Desteklenen ortam boyutlarının tam listesi için yazıcı yazılımına bakın.
- Yedek mürekkep modunda kenarlıksız fotoğraf bastırmayın. Her zaman yazıcıya yerleştirilmiş iki yazıcı kartuşunuz olsun.
  Daha fazla bilgi için bkz: "Yedek mürekkep modu" sayfa 15.
- Dosyayı HP Photosmart Yazılımı gibi bir yazılım programında açın ve fotoğraf boyutunu yeniden ayarlayın. Boyutun, kullanmak istediğiniz kağıt boyutuyla aynı olmasına dikkat edin.
- Solmaya karşı maksimum dayanıklılık için HP Advanced Fotoğraf Kağıdı kullanın.

- Kullandığınız fotoğraf kağıdının düz olduğundan emin olun. Fotoğraf kağıdının kıvrılmasını engellemeyle ilgili bilgi için bkz. "<u>fotoğraf kağıdı saklama yönergeleri</u>" sayfa 23.
- Kağıt tepsisi kapasitesini aşmayın: 30 sayfa fotoğraf kağıdı.

#### Yazdırmaya hazırlanma

- 1. Kağıt kılavuzunu tamamen sola kaydırın.
- 2. Fotoğraf kağıdının düz olduğundan emin olun.
- **3.** Fotoğraf kağıdını tepsinin sağ tarafına yerleştirin. Yazdırılacak yüzleri aşağıya dönük, kısa kenarları da yazıcının iç tarafına doğru olmalıdır.
- 4. Kağıdı yazıcının içine doğru gidebildiği kadar itin.
- 5. Kağıt kılavuzunu tam olarak kağıtların kenarına yaslayın.

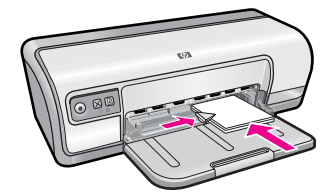

#### Yazdır

- Not Yazılım programınız fotoğraf yazdırma özelliği içeriyorsa, programda sağlanan yönergeleri uygulayın. Aksi taktirde, şu yönergeleri izleyin:
- 1. Fotoğrafı, HP Photosmart Yazılımı gibi düzenleme olanağı sağlayan bir yazılım programında açın.
- 2. "Yazıcı Özellikleri iletişim kutusu" sayfa 49 iletişim kutusunu açın.
- 3. Yazdırma Kısayolları sekmesini kullanın.
- 4. Yazdırma Kısayolları listesinde Fotoğraf Yazdırma-Kenarlıksız seçeneğini tıklatın ve ardından aşağıdaki seçenekleri belirleyin:
  - Baskı Kalitesi: Normal veya En iyi
    - Not Maksimum dpi kalitesi için Gelişmiş sekmesine gidip Maksimum dpi açılan listesinden Etkin öğesini seçin. Daha fazla bilgi için bkz. "En fazla dpi" sayfa 44.
  - Kağıt Türü: Uygun bir fotoğraf kağıdı türü
  - Kağıt Boyutu: Uygun bir kenarlıksız fotoğraf kağıdı boyutu
  - Yönlendirme: Dikey veya Yatay
- Gerekirse, HP Real Life Technologies ayarını değiştirin. Daha fazla bilgi için bkz. "<u>HP</u> <u>Real Life Technologies fotoğraf onarma</u>" sayfa 22.
- 6. İstediğiniz diğer yazdırma ayarlarını seçin ve sonra Tamam seçeneğini tıklatın.

Yazıcı Özellikleri iletişim kutusundaki özellikler hakkında bilgi edinmek için **Bu Nedir?** yardımını kullanın. Daha fazla bilgi için bkz. "<u>Bu Nedir? yardımı</u>" sayfa 49.

## Kenarlıklı fotoğraf yazdırma

Not Ürünü Windows 2000 ile çalışan bir bilgisayarda kullanıyorsanız bazı özellikler kullanılamayabilir. Daha fazla bilgi için bkz. "<u>Windows 2000 kullanıcılarına bildirim</u>" sayfa 109.

#### Yönergeler

- Solmaya karşı maksimum dayanıklılık için HP Advanced Fotoğraf Kağıdı kullanın.
- Kullandığınız normal kağıdın düz olduğundan emin olun.
- Kağıt tepsisi kapasitesini aşmayın: 80 sayfa kağıt.

#### Yazdırmaya hazırlanma

- 1. Kağıt kılavuzunu tamamen sola kaydırın.
- 2. Fotoğraf kağıdının düz olduğundan emin olun.
- **3.** Fotoğraf kağıdını tepsinin sağ tarafına yerleştirin. Yazdırılacak yüzleri aşağıya dönük, kısa kenarları da yazıcının iç tarafına doğru olmalıdır.
- 4. Kağıdı yazıcının içine doğru gidebildiği kadar itin.
- 5. Kağıt kılavuzunu tam olarak kağıtların kenarına yaslayın.

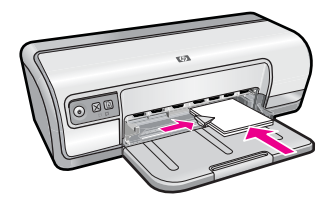

1 Küçük fotoğraflar

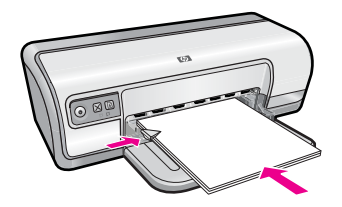

2 Büyük fotoğraflar

#### Yazdır

- Not Yazılım programınız fotoğraf yazdırma özelliği içeriyorsa, programda sağlanan yönergeleri uygulayın. Aksi taktirde, şu yönergeleri izleyin:
- Fotoğrafı, HP Photosmart Yazılımı gibi düzenleme olanağı sağlayan bir yazılım programında açın.
- 2. "Yazıcı Özellikleri iletişim kutusu" sayfa 49 iletişim kutusunu açın.
- 3. Yazdırma Kısayolları sekmesini tıklatın.

- 4. Yazdırma Kısayolları listesinde Fotoğraf Yazdırma-beyaz kenarlıklarla seçeneğini tıklatın ve ardından aşağıdaki seçenekleri belirleyin:
  - Baskı Kalitesi: Normal veya En iyi
    - Not Maksimum dpi kalitesi için Gelişmiş sekmesine gidip Maksimum dpi açılan listesinden Etkin öğesini seçin. Daha fazla bilgi için bkz. "En fazla dpi" sayfa 44.
  - Kağıt Türü: Uygun bir fotoğraf kağıdı türü
  - Kağıt Boyutu: Uygun bir fotoğraf kağıdı boyutu
  - Yön: Dikey ya da Yatay
- 5. Gerekirse, HP Real Life Technologies ayarını değiştirin. Daha fazla bilgi için bkz. "<u>HP</u> <u>Real Life Technologies fotoğraf onarma</u>" sayfa 22.
- 6. İstediğiniz diğer yazdırma ayarlarını seçin ve sonra Tamam seçeneğini tıklatın.

Yazıcı Özellikleri iletişim kutusundaki özellikler hakkında bilgi edinmek için **Bu Nedir?** yardımını kullanın. Daha fazla bilgi için bkz. "<u>Bu Nedir? yardımı</u>" sayfa 49.

### Fotorafları düz kağıda yazdırma

#### Yönergeler

- Solmaya karşı maksimum dayanıklılık için HP Advanced Fotoğraf Kağıdı kullanın.
- Kullandığınız normal kağıdın düz olduğundan emin olun.
- Kağıt tepsisi kapasitesini aşmayın: 80 sayfa kağıt.

#### Yazdırmaya hazırlanma

- 1. Kağıt kılavuzunu tamamen sola kaydırın.
- 2. Düz kağıdı tepsinin sağ tarafına yerleştirin. Yazdırılacak taraf aşağıya dönük olmalıdır.
- 3. Kağıdı yazıcının içine doğru gidebildiği kadar itin.

🖹 Not Kağıt boyutuna bağlı olarak, kağıt tepsisinin kenarından dışarıya taşabilir.

4. Kağıt kılavuzunu tam olarak kağıtların kenarına yaslayın.

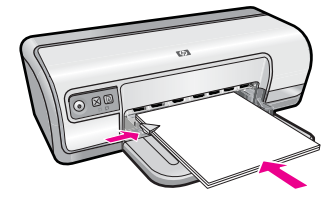

#### Yazdır

Not Yazılım programınız fotoğraf yazdırma özelliği içeriyorsa, programda sağlanan yönergeleri uygulayın. Aksi taktirde, şu yönergeleri izleyin:

- 1. Fotoğrafı, HP Photosmart Yazılımı gibi düzenleme olanağı sağlayan bir yazılım programında açın.
- 2. "Yazıcı Özellikleri iletişim kutusu" sayfa 49 iletişim kutusunu açın.
- 3. Yazdırma Kısayolları sekmesini tıklatın.
- 4. Yazdırma Kısayolları listesinde Fotoğraf Yazdırma-Düz Kağıt seçeneğini tıklatın ve ardından aşağıdaki seçenekleri belirleyin:
  - Baskı Kalitesi: Normal, En iyi veya Hızlı Taslak
  - Kağıt Türü: Uygun bir düz kağıt türü
  - Kağıt Boyutu: Letter ya da A4
  - Yönlendirme: Dikey veya Yatay
- 5. Gerekirse, "<u>HP Real Life Technologies fotoğraf onarma</u>" sayfa 22 ayarını değiştirin.
- 6. İstediğiniz diğer yazdırma ayarlarını seçin ve sonra Tamam seçeneğini tıklatın.

Yazıcı Özellikleri iletişim kutusunda görüntülenen özellikler hakkında bilgi edinmek için "<u>Bu Nedir? yardımı</u>" sayfa 49 yardımını kullanın.

## HP Real Life Technologies fotoğraf onarma

HP Real Life Technologies yazdırdığınız fotoğrafların kalitesini artırır.

Çoğu durumda, **Temel** varsayılan yazdırma ayarını değiştirmeniz gerekmez. Temel ayar, yazdırdığınız görüntüleri keskinleştirir ve Internet'ten yüklenenlerde olduğu gibi düşük çözünürlükteki görüntülerin kalitesini ve netliğini geliştirir.

Yazdırdığınız görüntülerin pozu az veya fazlaysa, karanlık alanlar veya kırmızı göz varsa ya da renkler soluk görünüyorsa, ayarı **Tam** olarak değiştirebilirsiniz.

Görüntüyü HP Photosmart Yazılımı gibi bir yazılım programında el ile düzenlemeyi tercih ediyorsanız **Kapalı** ayarını da seçebilirsiniz.

İpucu Kapalı veya Temel modunu kullanırken Kırmızı gözü gider onay kutusunu seçerek fotoğraftaki kırmızı göz rengini giderebilirsiniz.

#### HP Real Life Technologies ayarını değiştirmek için

- 1. "Yazıcı Özellikleri iletişim kutusu" sayfa 49 iletişim kutusunu açın.
- 2. Özellikler sekmesini tıklatın.
- HP Real Life Technologies Fotoğraf onarma açılan listesinde yazdırdığınız fotoğraf için uygun olan ayarı seçin.

## Exif Baskı

Exif Baskı (Exchangeable Image File Format 2.2), dijital fotoğrafçılığı kolaylaştıran ve yazdırılan fotoğrafların kalitesini artıran, uluslararası bir dijital görüntüleme standardıdır. Exif Baskı özelliği olan dijital bir fotoğraf makinesiyle fotoğraf çekildiğinde, Exif Baskı özelliği poz süresi, flaş türü, renk doygunluğu gibi bilgileri alır ve görüntü dosyasında saklar. Yazıcı yazılımı daha sonra bu bilgileri kullanarak görüntünün özelliklerini otomatik olarak iyileştirir ve mükemmel fotoğraflar elde etmenizi sağlar.

Exif Baskı özellikli fotoğraf yazdırmak için aşağıdaki öğeler gereklidir:

• HP Photosmart Yazılımı gibi, Exif Baskı özelliği olan fotoğraf yazılımı

#### Exif Baskı özelliği olan fotoğraflar yazdırmak için

- 1. Fotoğrafı, HP Photosmart Yazılımı gibi düzenleme olanağı sağlayan Exif Baskı özelliği olan bir yazılımda açın.
- 2. "Yazıcı Özellikleri iletişim kutusu" sayfa 49 iletişim kutusunu açın.
- 3. Özellikler sekmesini tıklatın.
- 4. Kağıt Türü açılan listesinde, Tümü seçeneğini tıklatıp uygun fotoğraf kağıdı türünü seçin.
- 5. Baskı Kalitesi aşağı açılan listesinde Normal veya En iyi seçeneğini tıklatın.
  - Not Maksimum dpi kalitesi için Gelişmiş sekmesine gidip Maksimum dpi açılan listesinden Etkin öğesini seçin. Daha fazla bilgi için bkz. "En fazla dpi" sayfa 44.
- **6.** İstediğiniz diğer yazdırma ayarlarını seçin ve sonra **Tamam** seçeneğini tıklatın. Yazıcı yazılımı, yazdırılan görüntüyü otomatik olarak en iyi duruma getirir.

## Fotoğraf kağıdını saklama ve kullanma

HP marka fotoğraf kağıdının kalitesini korumak için aşağıdaki yönergeleri izleyin.

#### Saklama

- Kullanılmamış fotoğraf kağıtlarını plastik torba içinde tutun. Paketli fotoğraf kağıtlarını serin ve düz bir yüzey üzerinde depolayın.
- Yazdırmaya hazır olduğunuzda, plastik torbadan sadece hemen kullanmayı planladığınız kağıdı çıkarın. Yazdırmayı bitirdiğinizde, kullanılmayan tüm fotoğraf kağıtlarını plastik torbaya geri koyun.
- Kullanılmayan fotoğraf kağıtlarını kağıt tepsisinde bırakmayın. Kağıt zamanla kıvrılıp bükülerek fotoğraf kalitesinin düşmesine neden olabilir.

#### Kullanma

- Fotoğraf kağıdını her zaman kenarlarından tutun. Fotoğraf kağıdındaki parmak izleri baskı kalitesini düşürebilir.
- Fotoğraf kağıdının köşeleri 10 mm'den (0,4 inç) fazla kıvrılmışsa, kağıdı saklama torbasına koyup düzleştirin ve büküldüğü yönün ters yönünde dikkatlice bükerek kıvrımların düzleşmesini sağlayın.

Fotoğraf kağıdı yazdırılmadan önce düz olmalıdır.

# Fotoğraf yazdırırken hem mürekkepten hem paradan tasarruf edin

Fotoğraf yazdırırken maliyet ve mürekkep tasarrufu yapmak içinHP Gündelik Fotoğraf Kağıdı kullanın ve baskı kalitesini **Normal** olarak ayarlayın.

HP Gündelik Fotoğraf Kağıdı, daha az mürekkeple kaliteli fotoğraflar yazdırmak üzere tasarlanmıştır.

Not Yüksek kaliteli fotoğraflar için HP Advanced Fotoğraf Kağıdı kullanın ve baskı çözünürlüğünü En iyi veya Maksimum dpi olarak ayarlayın. Maksimum dpi modunu etkinleştirme hakkında daha fazla bilgi için bkz. "En fazla dpi" sayfa 44.

## 6 Diğer belgeleri yazdırma

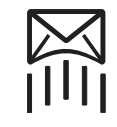

"<u>E-posta</u>" sayfa 25

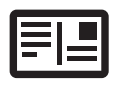

Ð

"<u>Belgeler</u>" sayfa 26

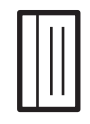

"Mektuplar"

sayfa 27

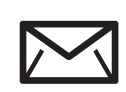

"Zarflar" sayfa 28

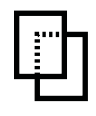

"<u>Kartpostallar</u>" sayfa 29

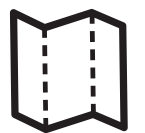

"<u>Dizin kartları</u>" sayfa 29

"<u>Etiketler</u>" sayfa 30

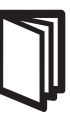

"<u>Asetatlar</u>" sayfa 31

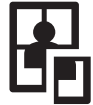

"<u>Broşürler</u>" sayfa 32

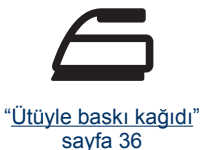

"<u>Tebrik kartları</u>" sayfa 32

"<u>Kitapçıklar</u>" sayfa 33

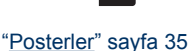

"<u>Yazdırma ipuçları</u>" sayfa 38: Yazdırma ipuçlarıyla maliyet ve emekten tasarruf ederken çıktılarınızın kalitesini en üst düzeye yükseltebilirsiniz.

"Yazıcı yazılımı" sayfa 48: Yazıcı yazılımı hakkında bilgi edinin.

## E-posta yazdırma

#### Yönergeler

Kağıt tepsisi kapasitesini aşmayın: 80 sayfa düz kağıt.

#### Yazdırmaya hazırlanma

- 1. Kağıt kılavuzunu tamamen sola kaydırın.
- Düz kağıdı tepsinin sağ tarafına yerleştirin. Yazdırılacak taraf aşağıya dönük olmalıdır.
- 3. Kağıdı yazıcının içine doğru gidebildiği kadar itin.
- 4. Kağıt kılavuzunu tam olarak kağıtların kenarına yaslayın.

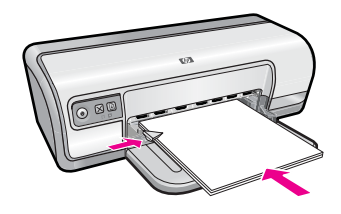

#### Yazdırma

- 1. "Yazıcı Özellikleri iletişim kutusu" sayfa 49 iletişim kutusunu açın.
- 2. Yazdırma Kısayolları sekmesini kullanın.
- Yazdırma Kısayolları listesinde Genel, Her Günkü Yazdırma İşleri veya Hızlı/ Ekonomik Yazdırma seçeneğini tıklatın ve ardından aşağıdaki yazdırma seçeneklerini belirleyin:
  - Kağıt Türü: Düz kağıt
  - Kağıt Boyutu: Uygun bir kağıt boyutu
- 4. İstediğiniz diğer yazdırma ayarlarını seçin ve sonra Tamam seçeneğini tıklatın.

Yazıcı Özellikleri iletişim kutusundaki özellikler hakkında bilgi edinmek için **Bu Nedir?** yardımını kullanın. Daha fazla bilgi için bkz. "<u>Bu Nedir? yardımı</u>" sayfa 49.

## Belge yazdırma

#### Yönergeler

- Taslak belgeler için "<u>Hızlı/Ekonomik yazdırma</u>" sayfa 40 özelliğini kullanın.
- Kağıt tasarrufu için "İki taraflı yazdırma" sayfa 42 özelliğini kullanın.
- Kağıt tepsisi kapasitesini aşmayın: 80 sayfa kağıt.

#### Yazdırmaya hazırlanma

- 1. Kağıt kılavuzunu tamamen sola kaydırın.
- 2. Düz kağıdı tepsinin sağ tarafına yerleştirin. Yazdırılacak taraf aşağıya dönük olmalıdır.
- 3. Kağıdı yazıcının içine doğru gidebildiği kadar itin.

Not Kağıt boyutuna bağlı olarak, kağıt tepsisinin kenarından dışarıya taşabilir.

4. Kağıt kılavuzunu tam olarak kağıtların kenarına yaslayın.

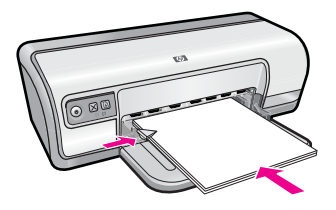

#### Yazdırma

- 1. "Yazıcı Özellikleri iletişim kutusu" sayfa 49 iletişim kutusunu açın.
- 2. Yazdırma Kısayolları sekmesini kullanın.
- 3. Yazdırma Kısayolları listesinde, Genel Gündelik Yazdırma seçeneğini tıklatın ve sonra aşağıdaki yazdırma ayarlarını belirleyin:
  - Kağıt Türü: Düz kağıt
  - Kağıt Boyutu: Uygun bir kağıt boyutu
- 4. Aşağıdaki yazdırma seçeneklerini belirleyin:
  - Baskı Kalitesi; baskı kalitesini Normal dışında bir değere ayarlamak isterseniz kullanın
  - Her İki Yüze de Yazdır, kağıdın her iki yüzüne de yazdırmak istiyorsanız kullanın Daha fazla bilgi için, bkz: "İki taraflı yazdırma" sayfa 42.
- 5. İstediğiniz diğer yazdırma ayarlarını seçin ve sonra Tamam seçeneğini tıklatın.

Yazıcı Özellikleri iletişim kutusundaki özellikler hakkında bilgi edinmek için **Bu Nedir?** yardımını kullanın. Daha fazla bilgi için bkz. "<u>Bu Nedir? yardımı</u>" sayfa 49.

### Mektup yazdırma

#### Yönergeler

- Mektubunuz için zarf yazdırma hakkında bilgi almak üzere, "zarflara" sayfa 28 bakın.
- Kağıt tepsisi kapasitesini aşmayın: 80 sayfa kağıt.

#### Yazdırmaya hazırlanma

- 1. Kağıt kılavuzunu tamamen sola kaydırın.
- 2. Düz kağıdı tepsinin sağ tarafına yerleştirin. Yazdırılacak taraf aşağıya dönük olmalıdır.
  - Not Antetli kağıt kullanıyorsanız, antet kısmı aşağıya dönük ve yazıcının iç tarafına doğru olmalıdır.
- 3. Kağıdı yazıcının içine doğru gidebildiği kadar itin.
- 4. Kağıt kılavuzunu tam olarak kağıtların kenarına yaslayın.

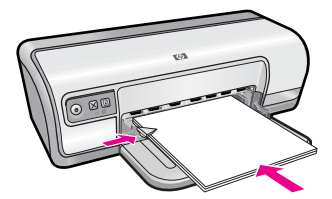

#### Yazdırma

- 1. "Yazıcı Özellikleri iletişim kutusu" sayfa 49 iletişim kutusunu açın.
- 2. Yazdırma Kısayolları sekmesini kullanın.

- 3. Yazdırma Kısayolları sekmesinde, Sunu Yazdırma seçeneğini tıklatın ve sonra aşağıdaki yazdırma ayarlarını belirleyin:
  - Kağıt Türü: Düz kağıt
  - Kağıt Boyutu: Uygun bir kağıt boyutu
- 4. İstediğiniz diğer yazdırma ayarlarını seçin ve sonra Tamam seçeneğini tıklatın.

Yazıcı Özellikleri iletişim kutusundaki özellikler hakkında bilgi edinmek için **Bu Nedir?** yardımını kullanın. Daha fazla bilgi için bkz. "<u>Bu Nedir? yardımı</u>" sayfa 49.

## Zarf yazdırma

#### Yönergeler

- Aşağıdaki özelliklere sahip zarfları kullanmayın:
  - Üzerinde ataş veya pencere olan
  - Kalın, eğri veya kenarları kıvrılmış
  - Yüzeyi parlak veya kabartmalı
  - Kırışık, yırtık veya başka bir şekilde zarar görmüş
- Bir veya birden çok zarf yazdırabilirsiniz.
- Zarfları kağıt tepsisine koymadan önce kenarlarını hizalayın.
- Kağıt tepsisi kapasitesini aşmayın: 10 zarf.

#### Yazdırmaya hazırlanma

- 1. Kağıt kılavuzunu tamamen sola kaydırın.
- **2.** Zarfları tepsinin sağ tarafına yerleştirin. Yazdırılacak taraf aşağıya dönük olmalıdır. Zarf kapağı sol tarafta olmalıdır.
- 3. Zarfları yazıcının içine doğru gidebildiği kadar itin.
- 4. Kağıt kılavuzunu tam olarak zarfların kenarına yaslayın.

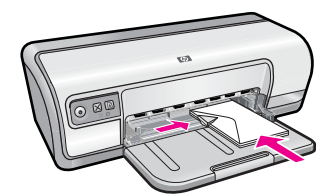

#### Yazdırma

- 1. "Yazıcı Özellikleri iletişim kutusu" sayfa 49 iletişim kutusunu açın.
- 2. Özellikler sekmesini tıklatın ve sonra aşağıdaki yazdırma ayarlarını seçin:
  - Kağıt Türü: Düz kağıt
  - Boyut: Uygun bir zarf boyutu
- 3. İstediğiniz diğer yazdırma ayarlarını seçin ve sonra Tamam seçeneğini tıklatın.

Yazıcı Özellikleri iletişim kutusundaki özellikler hakkında bilgi edinmek için **Bu Nedir?** yardımını kullanın. Daha fazla bilgi için bkz. "<u>Bu Nedir? yardımı</u>" sayfa 49.

## Kartpostal yazdırma

#### Yönergeler

Kağıt tepsisi kapasitesini aşmayın: 20 kartpostal.

#### Yazdırmaya hazırlanma

- 1. Kağıt kılavuzunu tamamen sola kaydırın.
- 2. Kartları tepsinin sağ tarafına yerleştirin. Yazdırılacak yüzleri aşağıya dönük, kısa kenarları da yazıcının iç tarafına doğru olmalıdır.
- 3. Kartları gidebildiği kadar yazıcının içine doğru itin.
- 4. Kağıt kılavuzunu kaydırarak, kartların kenarına tam olarak yaslayın.

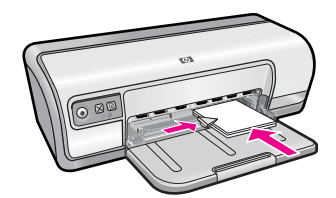

#### Yazdırma

- 1. "Yazıcı Özellikleri iletişim kutusu" sayfa 49 iletişim kutusunu açın.
- 2. Özellikler sekmesini tıklatın ve sonra aşağıdaki yazdırma ayarlarını belirleyin:
  - Kağıt Türü: Tümü ve Özel Kağıtlar seçeneğini tıklatıp, uygun bir kart türü seçin.
  - Baskı Kalitesi: Normal veya En iyi
  - **Boyut**: Uygun bir kart boyutu
- 3. İstediğiniz diğer yazdırma ayarlarını seçin ve sonra Tamam seçeneğini tıklatın.

Yazıcı Özellikleri iletişim kutusundaki özellikler hakkında bilgi edinmek için **Bu Nedir?** yardımını kullanın. Daha fazla bilgi için bkz. "<u>Bu Nedir? yardımı</u>" sayfa 49.

Xot Kağıt bitti mesajını çözümleme hakkında bilgi için bkz. "Kağıt bitti" sayfa 83

## Dizin kartlarına ve diğer küçük ortamlara yazdırma

#### Yönergeler

Kağıt tepsisi kapasitesini aşmayın: 30 kart.

#### Yazdırmaya hazırlanma

- 1. Kağıt kılavuzunu tamamen sola kaydırın.
- 2. Kartları tepsinin sağ tarafına yerleştirin. Yazdırılacak yüzleri aşağıya dönük, kısa kenarları da yazıcının iç tarafına doğru olmalıdır.
- 3. Kartları gidebildiği kadar yazıcının içine doğru itin.
- 4. Kağıt kılavuzunu kaydırarak, kartların kenarına tam olarak yaslayın.

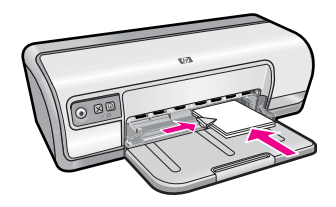

#### Yazdırma

- 1. "Yazıcı Özellikleri iletişim kutusu" sayfa 49 iletişim kutusunu açın.
- 2. Özellikler sekmesini tıklatın ve sonra aşağıdaki yazdırma ayarlarını belirleyin:
  - Kağıt Türü: Düz kağıt
  - Boyut: Uygun bir kart boyutu
- 3. İstediğiniz diğer yazdırma ayarlarını seçin ve sonra Tamam seçeneğini tıklatın.

Yazıcı Özellikleri iletişim kutusundaki özellikler hakkında bilgi edinmek için **Bu Nedir?** yardımını kullanın. Daha fazla bilgi için bkz. "<u>Bu Nedir? yardımı</u>" sayfa 49.

Not Kağıt bitti mesajını çözümleme hakkında bilgi için bkz. "Kağıt bitti" sayfa 83

## Etiket yazdırma

#### Yönergeler

- Yalnızca, mürekkep püskürtmeli yazıcılar için özel olarak üretilmiş kağıt, plastik veya şeffaf etiketleri kullanın.
- Eksiksiz etiket kağıtlarını kullanın.
- Yapışkan, kırışık veya arkasındaki koruyucu tabakadan çıkarılmış etiketleri kullanmayın.
- Kağıt tepsisi kapasitesini aşmayın: 20 sayfa etiket (yalnızca Letter veya A4 boyutunda sayfa kullanın).

#### Yazdırmaya hazırlanma

- 1. Kağıt kılavuzunu tamamen sola kaydırın.
- 2. Etiket kağıtlarını ayırmak için kenarlarını havalandırın ve sonra hizalayın.
- **3.** Etiket sayfalarını tepsinin sağ tarafına yerleştirin. Etiket tarafı aşağıya dönük olmalıdır.
- 4. Kağıtları yazıcının içine doğru gidebildiği kadar itin.
- 5. Kağıt kılavuzlarını sayfaların kenarına tam olarak yaslayın.

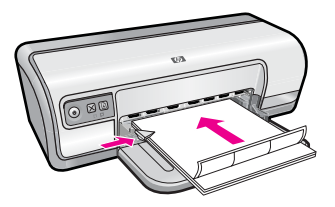

#### Yazdırma

- Not Yazılım programınız etiket yazdırma özelliği içeriyorsa, programda sağlanan yönergeleri uygulayın. Aksi takdirde aşağıdaki yönergeleri izleyin.
- 1. "Yazıcı Özellikleri iletişim kutusu" sayfa 49 iletişim kutusunu açın.
- 2. Yazdırma Kısayolları sekmesini kullanın.
- 3. Yazdırma Kısayolları listesinde, Genel, Her Günkü Yazdırma İşleri seçeneğini tıklatın ve sonra aşağıdaki yazdırma ayarlarını belirleyin:
  - Kağıt Türü: Düz kağıt
  - Kağıt Boyutu: Uygun bir kağıt boyutu
- 4. Tamam düğmesini tıklatın.

Yazıcı Özellikleri iletişim kutusundaki özellikler hakkında bilgi edinmek için **Bu Nedir?** yardımını kullanın. Daha fazla bilgi için bkz. "<u>Bu Nedir? yardımı</u>" sayfa 49.

## Asetat üzerine yazdırma

#### Yönergeler

- Mükemmel sonuçlar için, HP Premium Inkjet Asetat Film kullanın.
- Kağıt tepsisi kapasitesini aşmayın: 30 asetat.

#### Yazdırmaya hazırlanma

- 1. Kağıt kılavuzunu tamamen sola kaydırın.
- 2. Asetatları tepsinin sağ tarafına yerleştirin. Yazdırılacak yüz aşağıya dönük olmalı ve yapışkan bant üstte kalacak şekilde yazıcıya doğru yerleştirilmelidir.
- **3.** Yapışkan bantların birbirine yapışmamasına dikkat ederek, asetatları yazıcının içine doğru gidebildiği kadar itin.
- 4. Kağıt kılavuzlarını asetatların kenarına tam olarak yaslanacak şekilde kaydırın.

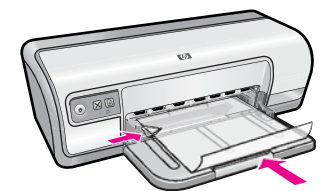

#### Yazdırma

- 1. "Yazıcı Özellikleri iletişim kutusu" sayfa 49 iletişim kutusunu açın.
- 2. Yazdırma Kısayolları sekmesini kullanın.
- Yazdırma Kısayolları sekmesinde, Sunu Yazdırma seçeneğini tıklatın ve sonra aşağıdaki yazdırma ayarlarını belirleyin:
  - Kağıt Türü: Tümü seçeneğini tıklatıp, uygun asetatı seçin.
  - Kağıt Boyutu: Uygun bir kağıt boyutu
- 4. İstediğiniz diğer yazdırma ayarlarını seçin ve sonra Tamam seçeneğini tıklatın.

Yazıcı Özellikleri iletişim kutusundaki özellikler hakkında bilgi edinmek için **Bu Nedir?** yardımını kullanın. Daha fazla bilgi için bkz. "<u>Bu Nedir? yardımı</u>" sayfa 49.

## Broşür yazdırma

#### Yönergeler

- Dosyayı bir yazılım programından açın ve broşür boyutunu belirleyin. Seçtiğiniz boyutun, broşürü yazdıracağınız kağıdın boyutuna uygun olduğundan emin olun.
- Kağıt tepsisi kapasitesini aşmayın: 30 sayfa broşür kağıdı..

#### Yazdırmaya hazırlanma

- 1. Kağıt kılavuzunu tamamen sola kaydırın.
- 2. Kağıdı tepsinin sağ tarafına yerleştirin. Yazdırılacak taraf aşağıya dönük olmalıdır.
- 3. Kağıdı yazıcının içine doğru gidebildiği kadar itin.
- 4. Kağıt kılavuzunu tam olarak kağıtların kenarına yaslayın.

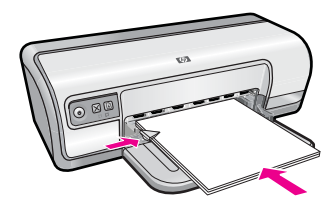

#### Yazdırma

- 1. "Yazıcı Özellikleri iletişim kutusu" sayfa 49 iletişim kutusunu açın.
- 2. Özellikler sekmesini tıklatın.
- 3. Aşağıdaki yazdırma ayarlarını belirtin:
  - Baskı Kalitesi: En İyi
  - Kağıt Türü: Tümü seçeneğini tıklatıp, uygun HP inkjet kağıdını seçin.
  - Yön: Dikey veya Yatay
  - Boyut: Uygun bir kağıt boyutu
  - İki taraflı yazdırma: El ile Daha fazla bilgi için, bkz: "<u>İki taraflı yazdırma</u>" sayfa 42.
- 4. Yazdırmak için Tamam'ı tıklatın.

Yazıcı Özellikleri iletişim kutusundaki özellikler hakkında bilgi edinmek için **Bu Nedir?** yardımını kullanın. Daha fazla bilgi için bkz. "<u>Bu Nedir? yardımı</u>" sayfa 49.

## Tebrik kartı yazdırma

#### Tebrik kartları

- Önceden katlanmış kartları, kağıt tepsisine koymadan önce açın.
- Mükemmel sonuçlar için HP Tebrik Kartı Kağıdı kullanın.
- Kağıt tepsisi kapasitesini aşmayın: 20 kart.

#### Yazdırmaya hazırlanma

- 1. Kağıt kılavuzunu tamamen sola kaydırın.
- 2. Tebrik kartları statik elektrikten dolayı birbirine yapışmış olabileceğinden bunları ayırmak için kenarlarından yelpazeleyip, kenarları aynı hizaya getirin.
- 3. Tebrik kartlarını tepsinin sağ tarafına yerleştirin. Yazdırılacak taraf aşağıya dönük olmalıdır.
- 4. Kartları gidebildiği kadar yazıcının içine doğru itin.
- 5. Kağıt kılavuzunu kaydırarak, kartların kenarına tam olarak yaslayın.

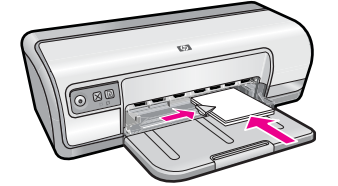

#### Yazdırma

- Not Yazılım programınız tebrik kartı yazdırma özelliği içeriyorsa, programda sağlanan yönergeleri uygulayın. Aksi takdirde aşağıdaki yönergeleri izleyin.
- 1. "Yazıcı Özellikleri iletişim kutusu" sayfa 49 iletişim kutusunu açın.
- 2. Özellikler sekmesini tıklatın ve sonra aşağıdaki yazdırma ayarlarını belirleyin:
  - Baskı Kalitesi: Normal
  - Kağıt Türü: Tümü seçeneğini tıklatıp, uygun bir kart türü seçin.
  - Boyut: Uygun bir kart boyutu
- 3. İstediğiniz diğer yazdırma ayarlarını seçin ve sonra Tamam seçeneğini tıklatın.

Yazıcı Özellikleri iletişim kutusundaki özellikler hakkında bilgi edinmek için **Bu Nedir?** yardımını kullanın. Daha fazla bilgi için bkz. "<u>Bu Nedir? yardımı</u>" sayfa 49.

### Kitapçık yazdırma

Kitapçık yazdırma özelliği belgenin sayfalarını otomatik olarak yeniden boyutlandırıp düzenlediği için, belge kitapçık olarak katlandığında sayfa sırası doğru olur.

Örneğin, dört sayfalık bir kitapçık kağıdın her iki yüzüne yazdırıldığında, sayfalar aşağıdaki düzene göre yeniden sıralanarak yazdırılır:

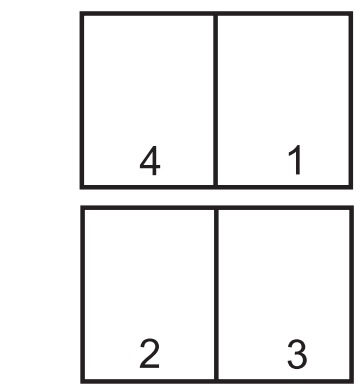

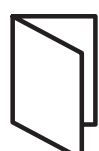
#### Yönergeler

Kağıt tepsisi kapasitesini aşmayın: 80 sayfa kağıt.

#### Yazdırmaya hazırlanma

- 1. Kağıt kılavuzunu tamamen sola kaydırın.
- 2. Düz kağıdı tepsinin sağ tarafına yerleştirin. Yazdırılacak taraf aşağıya dönük olmalıdır.
- 3. Kağıdı yazıcının içine doğru gidebildiği kadar itin.
- 4. Kağıt kılavuzunu tam olarak kağıtların kenarına yaslayın.

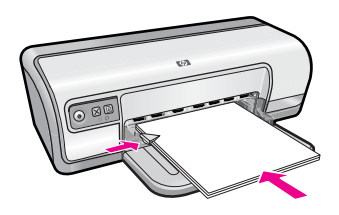

#### Yazdırma

- 1. "Yazıcı Özellikleri iletişim kutusu" sayfa 49 iletişim kutusunu açın.
- 2. Yazdırma Kısayolları sekmesini kullanın.
- 3. Yazdırma Kısayolları listesinde, İki taraflı (Dupleks) Yazdırma seçeneğini tıklatın.
- 4. Her İki Yüze de Yazdır aşağı açılan listesinde, aşağıdaki ciltleme seçeneklerinden birini belirleyin:
  - Sol Kenardan Kitapçık
  - Sağ Kenardan Kitapçık
- 5. İstediğiniz diğer yazdırma ayarlarını seçin ve sonra Tamam seçeneğini tıklatın.
- 6. İstendiğinde, yazdırılan sayfaları, aşağıda gösterildiği şekilde kağıt tepsisine yeniden yerleştirin.

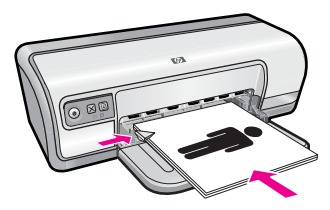

7. Kitapçık yazdırmayı tamamlamak için Devam Et düğmesini tıklatın.

Yazıcı Özellikleri iletişim kutusundaki özellikler hakkında bilgi edinmek için **Bu Nedir?** yardımını kullanın. Daha fazla bilgi için bkz. "<u>Bu Nedir? yardımı</u>" sayfa 49.

### Poster yazdırma

#### Yönergeler

 Poster yazdırmada, posterin bölümleri daha sonra birleştirilecek sayfalarda tek tek otomatik olarak düzenlenir. Posterin bütün bölümleri yazdırıldığında, yaprakların kenarlarındaki boşlukları kesin ve hepsini birleştirip bantlayın.

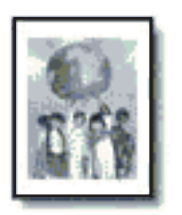

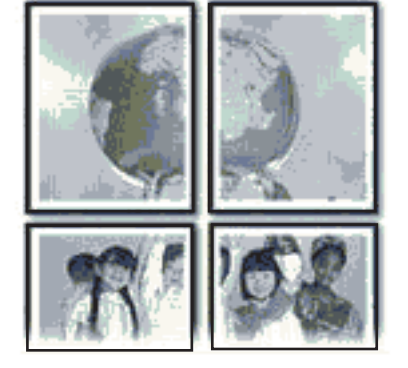

Kağıt tepsisi kapasitesini aşmayın: 80 sayfa kağıt.

#### Yazdırmaya hazırlanma

- 1. Kağıt kılavuzunu tamamen sola kaydırın.
- 2. Düz kağıdı tepsinin sağ tarafına yerleştirin. Yazdırılacak taraf aşağıya dönük olmalıdır.
- 3. Kağıdı yazıcının içine doğru gidebildiği kadar itin.
- 4. Kağıt kılavuzunu tam olarak kağıtların kenarına yaslayın.

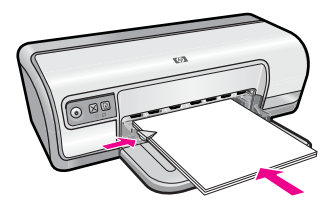

#### Yazdırma

- 1. "Yazıcı Özellikleri iletişim kutusu" sayfa 49 iletişim kutusunu açın.
- 2. Özellikler sekmesini tıklatın ve sonra aşağıdaki yazdırma ayarlarını belirleyin:
  - Kağıt Türü: Düz kağıt
  - Yön: Dikey ya da Yatay
  - Boyut: Uygun bir kağıt boyutu
- 3. Gelişmiş sekmesini ve ardından Yazıcı Özellikleri düğmesini tıklatın.
- 4. Poster Yazdırma açılan listesinde, posterin sayfa sayısını seçin.

- 5. Döşeme Seç düğmesini tıklatın.
- Seçilen döşeme sayısının posterin yaprak sayısıyla eşleştiğini kontrol edip, Tamam'ı tıklatın.
- 7. İstediğiniz diğer yazdırma ayarlarını seçin ve sonra Tamam seçeneğini tıklatın.

Yazıcı Özellikleri iletişim kutusundaki özellikler hakkında bilgi edinmek için **Bu Nedir?** yardımını kullanın. Daha fazla bilgi için bkz. "<u>Bu Nedir? yardımı</u>" sayfa 49.

## Ütü baskı kağıdına yazdırma

#### Yönergeler

 Yansıtılmış görüntü yazdırılırken, metin ve resimler ekrandaki görüntülerinin yatay olarak tersine çevrilir.

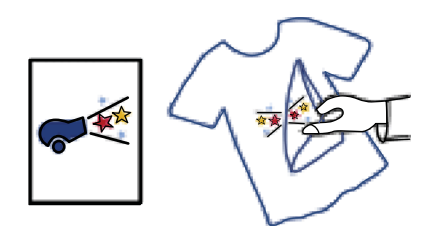

• Kağıt tepsisi kapasitesini aşmayın: 10 ütüyle baskı kağıdı.

#### Yazdırmaya hazırlanma

- 1. Kağıt kılavuzunu tamamen sola kaydırın.
- 2. Ütüyle baskı kağıdını tepsinin sağ tarafına yerleştirin. Yazdırılacak taraf aşağıya dönük olmalıdır.
- 3. Kağıdı yazıcının içine doğru gidebildiği kadar itin.
- 4. Kağıt kılavuzunu tam olarak kağıtların kenarına yaslayın.

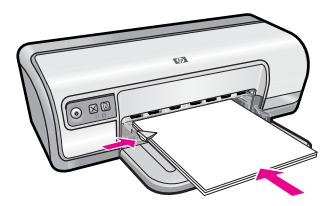

#### Yazdırma

Not Yazılım programınızda ütüyle aktarma özelliği varsa, yazılımla birlikte verilen yönergeleri uygulayın. Aksi takdirde aşağıdaki yönergeleri izleyin.

- 1. "Yazıcı Özellikleri iletişim kutusu" sayfa 49 iletişim kutusunu açın.
- 2. Özellikler sekmesini tıklatın ve sonra aşağıdaki yazdırma ayarlarını belirleyin:
  - Baskı Kalitesi: Normal veya En iyi
  - Kağıt Türü: Tümü, Özel Kağıtlar ve ardından Diğer özel kağıtlar seçeneğini tıklatın.
  - Boyut: Uygun bir kağıt boyutu
- 3. Gelişmiş sekmesini tıklatın.
- 4. Yazıcı Özellikleri'ni tıklatın ve sonra Yansıtılmış Görüntü ayarını Açık olarak ayarlayın.

Not Bazı ütüyle baskı yazılım programlarında yansıtılmış görüntü yazdırmanız gerekmez.

5. İstediğiniz diğer yazdırma ayarlarını seçin ve sonra Tamam seçeneğini tıklatın.

Yazıcı Özellikleri iletişim kutusundaki özellikler hakkında bilgi edinmek için **Bu Nedir?** yardımını kullanın. Daha fazla bilgi için bkz. "<u>Bu Nedir? yardımı</u>" sayfa 49.

# 7 Yazdırma ipuçları

Yazdırma kısayollarını kullanmayı, kağıt türü seçmeyi, baskı çözünürlüğünü değiştirmeyi, sayfa sırasını ayarlamayı, tek yaprakta çok sayfa yazdırmayı, belgeyi önizlemeyi ve iki taraflı yazdırma özelliğini kullanmayı öğrenin. Aşağıdaki bağlantılardan birini tıklatın:

#### Yazıcınızı denetleyin

- "Yazıcıyı bağlama" sayfa 17.
- "Test sayfası yazdırma" sayfa 38.

#### Zaman kazanın

- "Yazdırma Kısayolları" sayfa 38.
- "Sayfa sırasını ayarlama" sayfa 40.

#### Tasarruf edin

- "Hızlı/Ekonomik yazdırma" sayfa 40.
- "<u>Tek kağıda çok sayfa yazdırma</u>" sayfa 40.
- "Gri tonlamalı yazdırma" sayfa 41.
- "İki taraflı yazdırma" sayfa 42.

#### Baskıların kalitesini artırın

- "Özel kağıt boyutu ayarlama" sayfa 43.
- "Kağıt türü seçme" sayfa 43.
- "Yazdırma hızını veya kalitesini değiştirme" sayfa 44.
- "Baskı çözünürlüğü" sayfa 44.
- "En fazla dpi" sayfa 44.
- "Belgeyi yeniden boyutlandırma" sayfa 45.

### Test sayfası yazdırma

Yazıcının bilgisayardan hatasız yazdırdığını doğrulamak için test sayfası yazdırabilirsiniz.

#### Test sayfası yazdırmak için

- 1. Kağıt tepsisine Letter veya A4 boyutunda kullanılmamış düz beyaz kağıt yükleyin.
- 2. Yazıcı "Araç Kutusu" sayfa 57'nu açın.
- Aygıt Hizmetleri sekmesinde Test Sayfası Yazdır düğmesini tıklatın. Test Sayfası Yazdır iletişim kutusu görüntülenir.
- Sayfa Yazdır düğmesini tıklatın. Test sayfasını geri dönüştürün veya atın.

## Yazdırma Kısayolları

Sık kullandığınız yazdırma ayarlarıyla yazdırmak için yazdırma kısayollarını kullanın. Yazıcı yazılımının Yazdırma Kısayolları listesinde özel olarak tasarlanmış yazdırma kısayolları vardır. Not Bir Yazdırma kısayolunu seçtiğinizde, ilgili yazdırma seçenekleri otomatik olarak görüntülenir. Oldukları gibi bırakabilir veya değiştirebilirsiniz.

Bu bölüm aşağıdaki konuları içermektedir:

- Yazdırma kısayollarını kullanma
- Yazdırma kısayolları oluşturma
- Yazdırma kısayollarını silme

#### Yazdırma kısayollarını kullanma

Aşağıdaki yazdırma görevleri için Yazdırma Kısayolları sekmesini kullanın:

- "Genel Gündelik yazdırma" sayfa 42
- "Fotoğraf Yazdırma-Düz Kağıda" sayfa 21
- "Fotoğraf Yazdırma-Kenarlıksız" sayfa 18
- "Fotoğraf Yazdırma-beyaz kenarlıklarla" sayfa 20
- "<u>İki taraflı yazdırma</u>" sayfa 42
- "Sunu yazdırma" sayfa 47
- "Hızlı/Ekonomik yazdırma" sayfa 40
- "Kitapçık Yazdırma" sayfa 33

#### Yazdırma kısayolları oluşturma

Yazdırma Kısayolları listesinde bulunan yazdırma kısayollarına ek olarak, kendi yazdırma kısayollarınızı da oluşturabilirsiniz.

Örneğin, asetata sıkça yazdırıyorsanız Sunu Yazdırma kısayolunu seçip kağıt türünü HP Premium Inkjet Asetat olarak değiştirdikten sonra değiştirilen kısayolu Asetat Sunuları gibi yeni bir adla kaydederek yazdırma kısayolu oluşturabilirsiniz. Yazdırma kısayolunu oluşturduktan sonra her seferinde yazdırma ayarlarını yapmak yerine bu kısayolu seçmeniz yeterli olur.

#### Yazdırma kısayolu oluşturmak için

- 1. "Yazıcı Özellikleri iletişim kutusu" sayfa 49 iletişim kutusunu açın.
- 2. Yazdırma Kısayolları sekmesini tıklatın.
- **3. Yazdırma Kısayolları** listesinde, bir yazdırma kısayolunu tıklatın. Seçili yazdırma kısayolunun yazdırma ayarları görüntülenir.
- 4. Yeni yazdırma kısayolunda, yazdırma ayarlarını istediğiniz biçimde değiştirin.
- Buraya yeni kısayolun adını yazın kutusuna, yeni yazdırma kısayolunun adını yazın ve sonra Kaydet'i tıklatın.
  Yazdırma kısayolu listeye eklenir.

#### Yazdırma kısayollarını silme

Artık kullanmadığınız yazdırma kısayollarını silmek isteyebilirsiniz.

Not Yalnızca kendi oluşturduğunuz kısayollar silinebilir. Özgün HP kısayolları silinemez.

#### Yazdırma kısayolunu silmek için

- 1. "Yazıcı Özellikleri iletişim kutusu" sayfa 49 iletişim kutusunu açın.
- 2. Yazdırma Kısayolları sekmesini tıklatın.
- 3. Yazdırma Kısayolları listesinde, silmek istediğiniz yazdırma kısayolunu tıklatın.
- Sil'i tıklatın. Yazdırma kısayolu listeden kaldırılır.

### Sayfa sırasını ayarlama

Sayfa sırası, çok sayfalı belgenizin hangi sırayla yazdırılacağını belirler.

#### Sayfa sırasını ayarlamak için

- 1. "Yazıcı Özellikleri iletişim kutusu" sayfa 49 iletişim kutusunu açın.
- 2. Gelişmiş sekmesini tıklatın.
- 3. Sırasıyla Belge Seçenekleri ve Düzen Seçenekleri'ni tıklatın.
- 4. Aşağıdaki Sayfa Sırası seçeneklerinden birini belirleyin:
  - Önden arkaya: Belgenin ilk sayfasını en son yazdırır. Yazılan sayfaları yeniden düzenlemeniz gerekmeyeceğinden bu ayar size zaman kazandırır. Pek çok yazdırma işi için uygun bir ayardır.
  - Arkadan öne: Belgenin son sayfasını en son yazdırır.
- 5. İstediğiniz diğer yazdırma ayarlarını seçin ve sonra Tamam seçeneğini tıklatın.

## Hızlı/Ekonomik yazdırma

Taslak kalitesindeki çıkışları hızlı bir şekilde üretmek için Hızlı/Ekonomik yazdırmayı kullanın.

#### Hızlı/Ekonomik yazdırmayı kullanmak için

- 1. "Yazıcı Özellikleri iletişim kutusu" sayfa 49 iletişim kutusunu açın.
- 2. Yazdırma Kısayolları sekmesini kullanın.
- 3. Yazdırma Kısayolları listesinde, Hızlı/Ekonomik Yazdırma'yı tıklatın.
- 4. İstediğiniz yazdırma ayarlarını seçin ve sonra Tamam seçeneğini tıklatın.

# Tek kağıda çok sayfa yazdırma

Tek bir yaprağa, en fazla 16 olmak üzere birden fazla sayfa yazdırabilirsiniz.

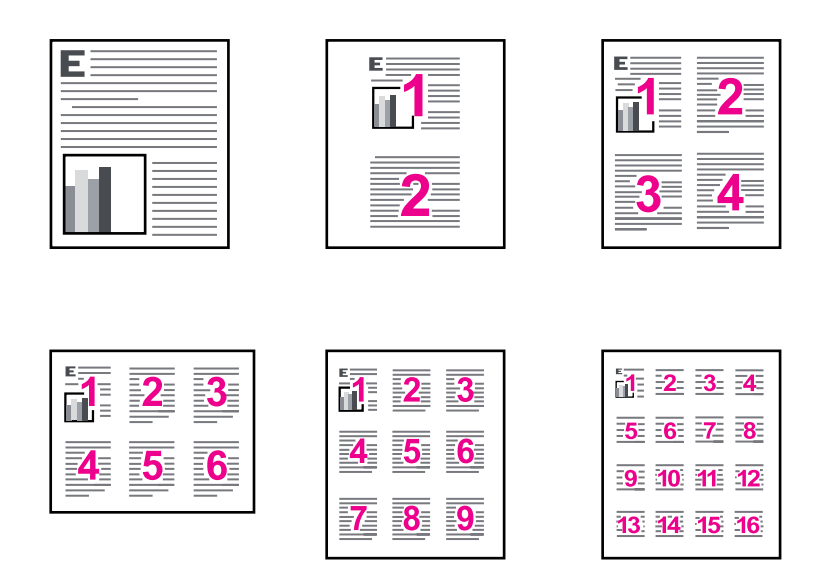

#### Tek yaprak kağıda birden çok sayfa yazdırmak için

- 1. "Yazıcı Özellikleri iletişim kutusu" sayfa 49 iletişim kutusunu açın.
- 2. Özellikler sekmesini tıklatın.
- 3. Kağıt Başına Sayfa Sayısı açılan listesinde, her kağıda yazdırılmasını istediğiniz sayfa sayısını seçin.
- Sayfa Sırası açılan listesinde, sayfalar için bir yerleşim düzeni seçin. Sayfa sırasının önizlemesi, Özellikler sekmesinin üst kısmında görüntülenir.
- 5. İstediğiniz diğer yazdırma ayarlarını seçin ve sonra Tamam seçeneğini tıklatın.

### Gri tonlamalı yazdırma

Bir fotoğrafı renkli yerine siyah beyaz da yazdırabilirsiniz.

#### Gri tonlamalı yazdırmak için

- 1. "Yazıcı Özellikleri iletişim kutusu" sayfa 49 iletişim kutusunu açın.
- 2. Renk sekmesini tıklatın.
- 3. Gri Tonlamalı Yazdır'ı tıklatın.

- 4. Gri Tonlamalı Yazdır açılan listesinde aşağıdaki seçeneklerden seçim yapın:
  - Yüksek Kalite: fotoğrafınızı gri tonlamalı yazdırmak için kullanılabilir tüm renkleri kullanır. Bu, düzgün ve doğal gri tonları oluşturur.
  - Yalnızca Siyah Mürekkep: fotoğrafınızı gri tonlamalı yazdırmak için siyah mürekkep kullanır. Gri tonlama, grenli bir görüntüye neden olabilen çeşitli siyah noktalarla oluşturulur.
- 5. İstediğiniz diğer yazdırma ayarlarını seçin ve sonra Tamam seçeneğini tıklatın.

### İki taraflı yazdırma

Kağıdın her iki yüzüne de yazdırmak için, dupleksleme olarak da adlandırılan iki taraflı yazdırma özelliğini kullanın. Kağıdın her iki yüzüne yazdırma yalnızca ekonomik değil, çevreye karşı duyarlılık açısından da önemlidir.

İki taraflı ciltli bir belge oluşturmak için bkz. "İki taraflı belgeleri birleştirme" sayfa 45.

#### Belgelerinizi iki taraflı yazdırmak için

- 1. "Yazıcı Özellikleri iletişim kutusu" sayfa 49 iletişim kutusunu açın.
- 2. Yazdırma Kısayolları sekmesini kullanın.
- 3. Yazdırma Kısayolları listesinde, İki taraflı (Dupleks) Yazdırma seçeneğini tıklatın.
- 4. Her İki Yüze de Yazdır aşağı açılan listesinde El ile'yi tıklatın.
- İstediğiniz diğer yazdırma ayarlarını seçin ve sonra Tamam seçeneğini tıklatın. Yazıcı önce tek numaralı sayfaları yazdırır.
- 6. Tek numaralı sayfalar yazdırıldıktan sonra, sayfaları, yazdırılmış yüzleri yukarı bakacak şekilde yeniden Giriş tepsisine yerleştirin.

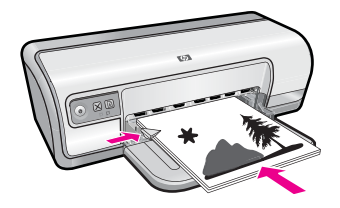

7. Çift numaralı sayfaları yazdırmak için Devam'ı tıklatın.

### Genel Gündelik yazdırma

Belgeleri hızla yazdırmak için Genel Gündelik yazdırma özelliğini kullanın. Daha fazla bilgi için bkz.

- "<u>Belge yazdırma</u>" sayfa 26
- "<u>E-posta yazdırma</u>" sayfa 25

### Baskı önizleme

Bir belgeyi yazdırmadan önce çıktıyı bilgisayarınızda görüntülemek için baskı önizleme işlevini kullanın. Çıktının görünümünü doğru değilse, yazdırma işini iptal edip yazdırma ayarlarını istediğiniz gibi düzeltebilirsiniz.

#### Yazdırılmış bir belgeyi önizlemek için

- 1. "Yazıcı Özellikleri iletişim kutusu" sayfa 49 iletişim kutusunu açın.
- 2. Özellikler'i veya Renkli sekmesini tıklatın.
- 3. Yazdırmadan önce önizlemeyi göster onay kutusunu seçin.
- İstediğiniz diğer yazdırma ayarlarını seçin ve sonra Tamam seçeneğini tıklatın. Belge yazdırılmadan önce, bir önizleme görüntülenir.
- 5. Aşağıdakilerden birini yapın:
  - Belgeyi yazdırmak için Tamam'ı tıklatın.
  - Yazdırma işini iptal etmek için **İptal**'i tıklatın. Belgeyi yazdırmadan önce yazdırma ayarlarını gerektiği gibi ayarlayın.

# Özel kağıt boyutu ayarlama

Özel kağıt boyutuna yazdırmak için Özel Kağıt Boyutu iletişim kutusunu kullanın.

🕅 Not Bu özellik tüm kağıt türleri için kullanılamaz.

#### Özel kağıt boyutu belirlemek için

- 1. "Yazıcı Özellikleri iletişim kutusu" sayfa 49 iletişim kutusunu açın.
- 2. Özellikler sekmesini tıklatın.
- Boyut açılan listesinden Özel'i seçin. Özel Kağıt Boyutu iletişim kutusu görüntülenir.
- 4. Adı kutusunda, özel kağıt boyutunun adını yazın.
- Genişlik ve Uzunluk kutularına, özel kağıt boyutunun boyut bilgilerini yazın. En küçük ve en büyük boyutlar, Genişlik ve Uzunluk öğelerinin altında görüntülenir.
- 6. Ölçü birimini tıklatın: İnç veya Milimetre.
- 7. Özel kağıt boyutunu kaydetmek için Kaydet düğmesini tıklatın.
- 8. Özel Kağıt Boyutu iletişim kutusundan çıkmak için Tamam düğmesini tıklatın.
- 9. Özel kağıt boyutunu kullanmak için Boyut açılan listesinde adını seçin.

### Kağıt türü seçme

HP, yüksek kaliteli belgeleri yazdırırken belirli bir kağıt türü seçmenizi önerir.

#### Belirli bir kağıt türü seçmek için

- 1. "Yazıcı Özellikleri iletişim kutusu" sayfa 49 iletişim kutusunu açın.
- 2. Özellikler sekmesini tıklatın.
- 3. Kağıt Türü açılan listesinde Tümü öğesini tıklatın ve ardından kullanmak istediğiniz kağıt türünü seçin.
- 4. Tamam'ı tıklatın.
- 5. İstediğiniz diğer yazdırma ayarlarını seçin ve sonra Tamam seçeneğini tıklatın.

### Yazdırma hızını veya kalitesini değiştirme

HP Deskjet, seçtiğiniz kağıt türü ayarına bağlı olarak bir baskı kalitesini ve hız ayarını otomatik olarak seçer. Baskı kalitesi ayarını, yazdırma işinin hızını ve kalitesini istediğiniz gibi özelleştirmek için de değiştirebilirsiniz.

#### Baskı kalitesi ayarları

- Hızlı Taslak en az miktarda mürekkep kullanarak, en yüksek yazdırma hızında, taslak kalitesinde çıktı sağlar.
- Normal, baskı kalitesi ve hızı arasındaki en iyi dengeyi sağlar ve çoğu belge için uygundur.
- En İyi, yüksek kalite ve hız arasındaki en iyi dengeyi saplar ve yüksek kaliteli çıktılar için kullanılabilir. Birçok belgede En iyi ayarı, Normal ayardan daha yavaş yazdırmaya neden olur.
- Not Maksimum dpi kalitesi için **Gelişmiş** sekmesine gidip **Maksimum dpi** açılan listesinden **Etkin** öğesini seçin. Daha fazla bilgi için bkz. "<u>En fazla dpi</u>" sayfa 44.

#### Baskı kalitesi ve hızını seçmek için

- 1. "Yazıcı Özellikleri iletişim kutusu" sayfa 49 iletişim kutusunu açın.
- 2. Özellikler sekmesini tıklatın.
- 3. Kağıt Türü açılan listesinde, yerleştirdiğiniz kağıt türünü seçin.
- 4. Yazdırma Kalitesi açılan listesinde, projeniz için uygun kalite ayarını seçin.

## Baskı çözünürlüğü

Yazıcı yazılımı baskı çözünürlüğünü inç başına nokta (dpi) olarak görüntüler. Dpi yazıcı yazılımında seçtiğiniz kağıt türüne ve baskı kalitesine göre değişir.

#### Baskı çözünürlüğünü görüntülemek için

- 1. "Yazıcı Özellikleri iletişim kutusu" sayfa 49 iletişim kutusunu açın.
- 2. Özellikler sekmesini tıklatın.
- 3. Kağıt Türü açılan listesinde, yerleştirdiğiniz kağıt türünü seçin.
- Yazdırma Kalitesi açılan listesinde, projeniz için uygun yazdırma kalitesi ayarını seçin.
- 5. Baskı çözünürlüğü dpi ayarını görüntülemek için Çözünürlük düğmesini tıklatın.

# En fazla dpi

Yüksek çözünürlüklü ve net görüntüler için maksimum dpi modunu kullanın.

Maksimum dpi modundan en fazla yararı sağlamak için bu modu, dijital fotoğraf gibi yüksek çözünürlüklü görüntüleri yazdırırken kullanın. Maksimum dpi ayarını seçtiğinizde yazıcı yazılımı, HP Deskjet aygıtının yazdıracağı en iyileştirilmiş nokta/inç (dpi) ayarını görüntüler. Maksimum dpi modunda yazdırma yalnızca HP Advanced Fotoğraf Kağıdında desteklenir.

Maksimum dpi ayarıyla yapılan yazdırma, diğer ayarlarla yazdırmaya oranla daha uzun sürer ve daha fazla disk alanı gerektirir.

#### En yüksek dpi modunda yazdırmak için

- 1. "Yazıcı Özellikleri iletişim kutusu" sayfa 49 iletişim kutusunu açın.
- 2. Gelişmiş sekmesini tıklatın.
- 3. Yazıcı Özellikleri alanında Maksimum dpi açılan listesinden Etkin öğesini seçin.
  - Not Maksimum dpi modunu devre dışı bırakmak için açılan listeden Devre dışı öğesini seçin.
- 4. Özellikler sekmesini tıklatın.
- 5. Kağıt Türü açılan listesinde, Tümü seçeneğini tıklatıp uygun kağıt türünü seçin.
- 6. Baskı Kalitesi aşağı açılan listesinde Maksimum dpi seçeneğini belirleyin.
  - Not HP Deskjet aygıtının yazdıracağı en yüksek dpi değerini görüntülemek için Çözünürlük öğesini tıklatın.
- 7. İstediğiniz diğer yazdırma ayarlarını seçin ve sonra Tamam seçeneğini tıklatın.

## Belgeyi yeniden boyutlandırma

Bir kağıt boyutu için biçimlendirilmiş olan bir belgeyi farklı bir boyutta yazdırmak için yazıcı yazılımını kullanın. Bunu yapmak, doğru boyutta kağıdınız olmadığında yararlı olabilir.

Örneğin, Letter boyutunda kağıt için biçimlendirilmiş bir belge oluşturduğunuzda hiç Letter boyutunda kağıdınız yoksa, belgeyi kullanılabilir başka bir kağıt boyutunda yazdırabilirsiniz.

#### Bir belgeyi farklı bir kağıt boyutuna göre yeniden boyutlandırmak için

- 1. "Yazıcı Özellikleri iletişim kutusu" sayfa 49 iletişim kutusunu açın.
- 2. Özellikler sekmesini tıklatın.
- Kağıt boyutuna sığacak şekilde'yi tıklatın ve sonra açılan listeden istediğiniz hedef kağıt boyutunu seçin. Hedef kağıt boyutu, belgenin biçimlendirildiği boyut değil, yazdıracağınız kağıt

Hedef kağıt boyutu, belgenin biçimlendirildiği boyut değil, yazdıracağınız kağıt boyutudur.

4. İstediğiniz diğer yazdırma ayarlarını seçin ve sonra Tamam seçeneğini tıklatın.

## İki taraflı belgeleri birleştirme

Yazdırılan sayfaları bir kitap olarak ciltlemek istiyorsanız, yazdırma ayarlarını, ciltlemeye uygunluğu sağlayacak şekilde ayarlayabilirsiniz.

Kitap ciltlemesi (yandan ciltli) veya bloknot ciltlemesi (üstten ciltli) yapılabilecek iki taraflı belgeleri birleştirin. Kitap ciltleme en çok kullanılan ciltleme türüdür.

#### Kitap ciltli, iki taraflı belge yazdırmak için

▲ Basit düzeyde iki taraflı yazdırma yapmak için "<u>yönergeleri</u>" sayfa 42 izleyin.

#### Bloknot ciltli, iki taraflı belge yazdırmak için

- 1. "Yazıcı Özellikleri iletişim kutusu" sayfa 49 iletişim kutusunu açın.
- 2. Özellikler sekmesini tıklatın.

- 3. İki taraflı yazdırma aşağı açılan listesinde El ile'yi tıklatın.
- 4. Aşağıdaki onay kutularını işaretleyin:
  - Sayfaları Yukarı Çevir
  - Düzeni Koru
- İstediğiniz diğer yazdırma ayarlarını seçin ve sonra Tamam seçeneğini tıklatın. Yazıcı önce tek numaralı sayfaları yazdırır.
- 6. Tek numaralı sayfalar yazdırıldıktan sonra, sayfaları, yazdırılmış yüzleri yukarı bakacak şekilde ve dikey ya da yatay belge yönüne uygun olarak yeniden yerleştirin.

Şekil 7-1 Dikey

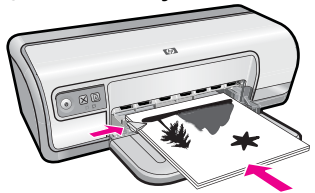

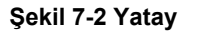

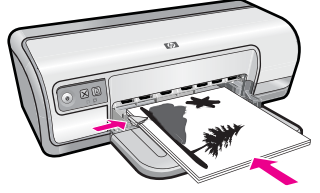

7. Çift numaralı sayfaları yazdırmak için Devam'ı tıklatın.

### Web sayfası yazdırma

HP Deskjet aygıtındaki Web tarayıcınızdan Web sayfası yazdırabilirsiniz.

Web taraması için Internet Explorer 6.0 veya daha yeni sürümlerinden birini kullanıyorsanız neyi ve nasıl yazdıracağınızı kontrol etmek ve basit, ne çıktı alacağınızı bildiğiniz web baskıları için HP Web'den Akıllı Yazdırma özelliğini kullanabilirsiniz. HP Web'den Akıllı Yazdırma özelliğine Internet Explorer araç çubuğundan erişebilirsiriz. HP Web'den Akıllı Yazdırma hakkında daha fazla bilgi için birlikte verilen yardım dosyasına bakın.

#### Web sayfası yazdırmak için

- 1. Giriş tepsisinde kağıt yüklü olduğundan emin olun.
- 2. Web tarayıcınızın Dosya menüsünden Yazdır'ı tıklatın.
  - İpucu En iyi sonucu almak için Dosya menüsünden HP Web'den Akıllı Yazdırma öğesini seçin. Seçildiğinde bir onay işareti belirir.

Yazdır iletişim kutusu açılır.

3. Ürünün seçilen yazıcı olduğundan emin olun.

4. Web tarayıcınız destekliyorsa, çıktıda yer almasını istediğiniz Web sayfasındaki öğeleri seçin.

Örneğin Internet Explorer'da **Ekranda düzenlendiği şekilde**, **Yalnızca seçili çerçeve** ve **Tüm bağlantılı belgeleri yazdır** gibi seçenekleri belirlemek için **Seçenekler** sekmesini tıklatın.

- 5. Web sayfasını yazdırmak için Yazdır'ı veya Tamam'ı tıklatın.
- İpucu Web sayfalarını doğru yazdırmak için yazdırma yönünü Yatay olarak ayarlamanız gerekebilir.

### Sunu yazdırma

Mektup, broşür ve saydamlar dahil olmak üzere yüksek kaliteli belgeler yazdırmak için Sunu yazdırma özelliğini kullanın. Daha fazla bilgi için bkz.

- "Mektup yazdırma" sayfa 27
- "Broşür yazdırma" sayfa 32
- "Asetat üzerine yazdırma" sayfa 31

# Yazıcı yazılımı

Yazdırma ayarlarının çoğu yazılım uygulaması tarafından otomatik olarak yapılır. Baskı kalitesini değiştireceğiniz, özel türlerde kağıtlara ya da asetat filme baskı yapacağınız veya farklı özellikler kullanacağınız zaman ayarları elle değiştirmeniz gerekir.

Bu bölüm aşağıdaki konuları içermektedir:

- HP Deskjet aygıtını varsayılan yazıcı yapma
- Varsayılan yazdırma ayarlarını ayarlama
- Yazıcı Özellikleri iletişim kutusu
- Bu Nedir? yardımı
- Yazıcı yazılımı güncelleştirmelerini yükleme

### HP Deskjet aygıtını varsayılan yazıcı yapma

HP Deskjet aygıtınızı, herhangi bir yazılım programından varsayılan yazıcı olarak kullanılacak şekilde ayarlayabilirsiniz. Bu, bir yazılım programının **Dosya** menüsünde **Yazdır** seçeneğini tıklattığınızda, HP Deskjet aygıtının yazıcı açılan listesinden otomatik olarak seçileceği anlamına gelir.

#### Windows Vista kullanıcıları

- 1. Windows görev çubuğunda Başlat'ı ve sonra Denetim Masası'nı tıklatın.
- 2. Yazıcılar öğesini tıklatın.
- 3. HP Deskjet simgesini sağ tıklatın ve Varsayılan yazıcı olarak ayarla öğesini tıklatın.

#### Windows XP kullanıcıları

- 1. Windows görev çubuğunda Başlat'ı, sonra da Yazıcı ve Fakslar'ı tıklatın.
- 2. HP Deskjet simgesini sağ tıklatın ve Varsayılan Yazıcı Olarak Ayarla'yı tıklatın.

#### Windows 2000 kullanıcıları

- 1. Windows görev çubuğunda, **Başlat**'ı tıklatın, **Ayarlar**'ın üzerine gelin ve ardından Yazıcılar'ı tıklatın.
- 2. HP Deskjet simgesini sağ tıklatın ve Varsayılan Yazıcı Olarak Ayarla'yı tıklatın.

### Varsayılan yazdırma ayarlarını ayarlama

HP Deskjet, başka ayar belirtilmedikçe varsayılan yazdırma ayarlarını kullanır.

Yazdırırken zaman kazanmak için, varsayılan yazdırma ayarlarını sık kullandığınız seçeneklere ayarlayın. Böylece, yazıcıyı her kullandığınızda seçenekleri belirtmek zorunda kalmazsınız.

#### Varsayılan yazdırma ayarlarını değiştirmek için

1. Windows araç çubuğunun sağ tarafında bulunan Windows HP Dijital Görüntüleme Monitörü simgesini çift tıklatın.

8

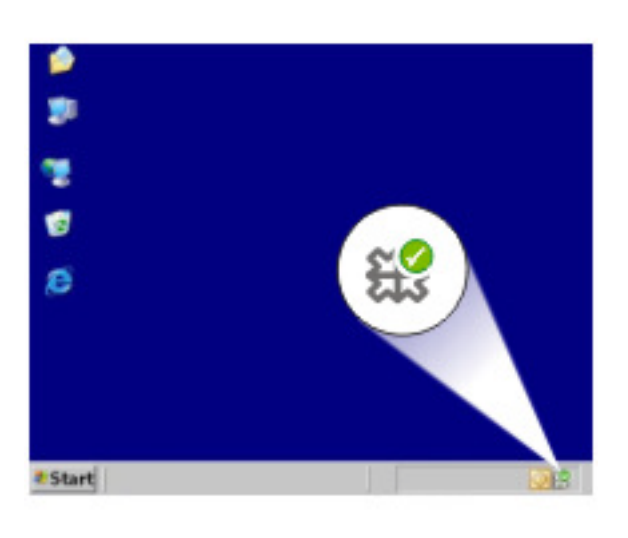

1 HP Dijital Görüntüleme Monitörü simgesi

HP Çözüm Merkezi görüntülenir.

- 2. HP Çözüm Merkezi'nde, Ayarlar menüsünü tıklatın, imleci Yazdırma Ayarları'nın üzerine getirin ve ardından Yazıcı Ayarları seçeneğini tıklatın.
- 3. Yazıcı ayarlarında değişiklik yaptıktan sonra Tamam'ı tıklatın.

# Yazıcı Özellikleri iletişim kutusu

Yazıcı, bilgisayarınıza yüklenen yazılım ile kontrol edilir. Bir belge için yazdırma ayarlarını değiştirmek istediğinizde, yazıcı sürücüsü olarak da bilinen yazıcı yazılımını kullanın.

Yazdırma ayarlarını değiştirmek için Yazıcı Özellikleri iletişim kutusunu açın.

- Not Yazıcı Özellikleri iletişim kutusu Yazdırma Tercihleri iletişim kutusu olarak da anılır.
- İpucu Yazıcı Özellikleri iletişim kutusundaki özellikler hakkında bilgi edinmek için Bu Nedir? yardımını kullanın. Daha fazla bilgi için bkz. "<u>Bu Nedir? yardımı</u>" sayfa 49.

#### Yazıcı Özellikleri iletişim kutusunu açmak için

- 1. Yazdırmak istediğiniz dosyayı açın.
- Dosya ve Yazdır'ı tıklattıktan sonra Özellikler'i veya Tercihler'i tıklatın. Yazıcı Özellikleri iletişim kutusu görüntülenir.
  - Not Yazıcı Özellikleri iletişim kutusunun yolu, kullandığınız yazılım programına bağlı olarak değişebilir.

### Bu Nedir? yardımı

Yazdırma seçenekleriyle ilgili daha fazla bilgi almak için, Bu Nedir? Yardımı'nı kullanın.

#### Bu Nedir? yardımını kullanmak için

- 1. İmleci hakkında daha fazla bilgi edinmek istediğiniz özelliğin üzerine götürün.
- Fareyi sağ tıklatın. Bu Nedir? kutusu görüntülenir.
- İmleci Bu Nedir? kutusunun üzerine taşıyın ve sol fare düğmesini tıklatın. Özelliğin açıklaması görüntülenir.

# Yazıcı yazılımı güncelleştirmelerini yükleme

En son özellik ve geliştirmelere sahip olduğunuzdan emin olmak için en son yazıcı yazılımı güncelleştirmesini birkaç ayda bir yükleyin.

Not HP Web sitesinden indirdiğiniz yazıcı yazılımı güncelleştirmesini yükleme, bilgisayarınıza yüklü olabilecek HP Photosmart Yazılımı'nı güncelleştirmez. HP Photosmart Yazılımı'nı güncelleştirme hakkında bilgi için bkz. HP Photosmart Yardım.

#### Yazıcı yazılımı güncelleştirmesini yüklemek için

- 1. Internet'e bağlı olduğunuzdan emin olun.
- Windows Başlat menüsünden Programlar veya Tüm Programlar öğesini tıklatın, HP'nin üstüne gelin ve sonra HP Güncelleştirme öğesini tıklatın. HP Güncelleştirme penceresi görüntülenir.
- İleri seçeneğini tıklatın.
  - HP Güncelleştirme, yazıcı yazılımı güncelleştirmeleri için HP Web sitesini arar.
  - Bilgisayarda yazıcı yazılımının en son sürümü yüklüyse, HP Güncelleştirme penceresinde Şu anda sisteminiz için güncelleştirme yok iletisi görüntülenir.
  - Bilgisayarda yazıcı yazılımının en son sürümü yüklü değilse, HP Güncelleştirme penceresinde yazılımın daha yeni sürümlerini indirmek için seçenekler listesi görüntülenir.
- 4. Bir yazıcı yazılım varsa, güncelleştirme adının yanındaki onay kutusunu seçin.
- 5. Yükle düğmesini tıklatın.
- 6. Ekrandaki yönergeleri izleyin.

# 9 Bakım

HP Deskjet çok az bakım gerektirir. Yazıcı kartuşlarını zaman zaman değiştirmeniz, hizalamanız veya temizlemeniz gerekir. Bu bölümde HP Deskjet aygıtının her zaman en iyi şekilde çalışmasını sağlamaya yönelik bakım yönergeleri verilmektedir. Gerekli olduğunda bu basit bakım yordamlarını uygulayın.

Bu bölüm aşağıdaki konuları içermektedir:

- Yazıcı kartuşlarıyla çalışma
- Yazıcı kartuşlarını hizalama
- Yazıcı kartuşlarını otomatik olarak temizleme
- <u>Tahmini mürekkep düzeylerini görüntüleme</u>
- Yazıcı gövdesinin bakımı
- <u>Cildinize ve giysilerinize bulaşan mürekkebi temizleme</u>
- Yazıcı kartuşlarını el ile temizleme
- Yazıcı kartuşlarının bakımı
- Yazıcı Araç Kutusu

### Yazıcı kartuşlarıyla çalışma

Yazıcı kartuşlarını değiştirmeniz gerektiğinde kartuşlarınızın yazıcınıza uygun olduğundan emin olduktan sonra bunları yazıcı kartuşu taşıyıcısına takın.

- Seçim numaraları
- <u>Tek yazıcı kartuşuyla yazdırma</u>
- Yazıcı kartuşlarını değiştirme

#### Seçim numaraları

Yeni bir yazıcı kartuşu satın alırken, yazıcı kartuşu seçim numarasına bakın. Seçim numarasını üç yerde bulabilirsiniz:

• Seçim numarası etiketi: Değiştirdiğiniz yazıcı kartuşunun etiketine bakın.

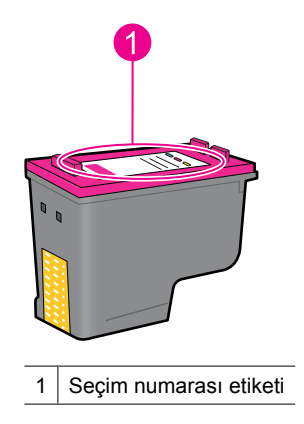

- Yazıcı belgeleri: Yazıcı kartuşu seçim numaraları listesi için yazıcıyla gelen başvuru kılavuzuna bakın.
- Yazıcı Kartuşu Bilgileri iletişim kutusu: Yazıcı kartuşu seçim numaraları listesi için yazıcının "<u>Araç kutusu</u>" sayfa 57'nu açın, Tahmini Mürekkep Düzeyi sekmesini ve sonra Yazıcı Kartuşu Bilgileri düğmesini tıklatın.

#### Tek yazıcı kartuşuyla yazdırma

Yazıcı yalnızca bir yazıcı kartuşu takılıyken çalışabilir. Daha fazla bilgi için, bkz: "Yedek mürekkep modu" sayfa 15.

#### Yazıcı kartuşlarını değiştirme

Yazıcı kartuşunun mürekkep düzeyi azaldığında bilgisayarınızın ekranında bir mesaj görüntülenir. Ürünle birlikte yüklenen yazılımı kullanarak da mürekkep düzeylerini denetleyebilirsiniz. Mürekkep düzeyi düşük olduğunda bu yönergeleri izleyin.

Not Mürekkep düzeyi uyarıları ve göstergeleri yalnızca planlama amacıyla tahminler vermektedir. Mürekkep az uyarı iletisi aldığınızda olası yazdırma gecikmelerini önlemek için değiştirilecek kartuşu hazır bulundurun. Baskı kalitesi kabul edilemez düzeye gelmedikçe yazıcı kartuşlarını değiştirmeniz gerekmez.

**Not** Yazıcı yedek mürekkep modunda çalışabilir. Daha fazla bilgi için bkz. "Yedek mürekkep modu" sayfa 15.

▲ Uyarı Eski ve yeni yazıcı kartuşlarını çocukların erişemeyeceği bir yerde saklayın.

#### Yazıcı kartuşunu takmak için

- 1. Yazıcıyı açmak için Güç düğmesine basın.
- Yazıcı kapağını açın. Yazıcı kartuşu taşıyıcısı yazıcının en sağ tarafına gider.
- 3. Yazıcı kartuşuna bastırın.
- 4. Yazıcı kartuşunu taşıyıcıdan dışarıya doğru kaydırın.

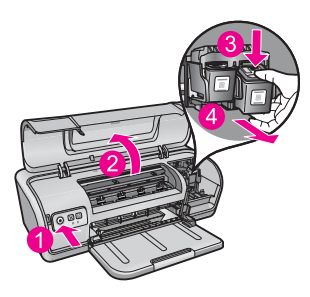

- 1 Güç düğmesine basın
- 2 Yazıcı kapağını açın
- 3 Yazıcı kartuşuna bastırın
- 4 Yazıcı kartuşunu taşıyıcıdan dışarıya doğru kaydırın

 Yeni kartuşu ambalajından çıkardıktan sonra üzerindeki koruyucu plastik bandı dikkatli bir biçimde çıkarın. Yazıcı kartuşunu, bakır şerit alta gelecek ve yazıcıya dönük şekilde tutun.

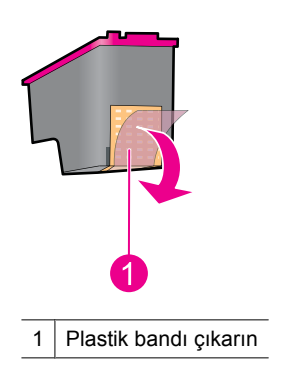

△ Dikkat uyarısı Yazıcı kartuşunun mürekkep püskürtme uçlarına ve bakır temas noktalarına dokunmayın. Bu parçalara dokunma tıkanmaya, mürekkep veya elektrik bağlantılarıyla ilgili sorunlara neden olabilir. Bakır şeritleri çıkarmayın. Bunlar elektrik temas noktaları için gereklidir.

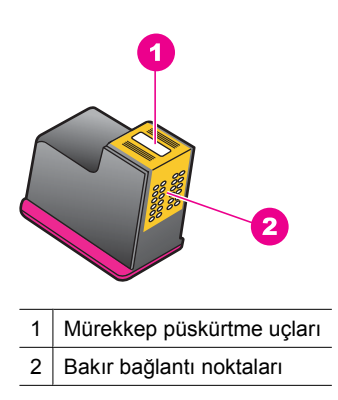

6. Kartuşu yukarı doğru hafif bir açı ile oturana kadar taşıyıcıya yerleştirin.

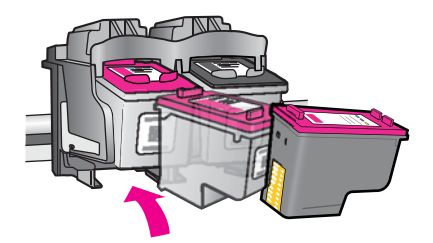

 Kartuşu taşıyıcının içine itin. Kartuş düzgün biçimde yerine oturduğunda, bir tıklama sesi duyarsınız.

- 8. Yazıcı kapağını kapatın.
- **9.** Yazıcı kartuşlarını en iyileştirilmiş baskı kalitesi için hizalayın. Daha fazla bilgi için bkz. <u>"Yazıcı kartuşlarını hizalama</u>" sayfa 54.

#### İlgili konular

- "<u>Mürekkep sarf malzemeleri satın alma</u>" sayfa 58
- "Yazıcı kartuşlarının bakımı" sayfa 57
- "HP inkjet sarf malzemeleri geri dönüşüm programı" sayfa 110

# Yazıcı kartuşlarını hizalama

Yazıcı kartuşunu taktıktan sonra, iyi bir baskı kalitesi elde etmek için kartuşu hizalamanız gerekir.

#### Yazıcı kartuşlarını hizalamak için

- 1. Kağıt tepsisine Letter veya A4 boyutunda kullanılmamış düz beyaz kağıt yerleştirin.
- Yazıcı Araç Kutusu'nu açın. Daha fazla bilgi için bkz. "<u>Yazıcı Araç Kutusu</u>" sayfa 57.
- 3. Yazıcı Kartuşlarını Hizala düğmesini tıklatın.
- 4. Hizala düğmesini tıklattıktan sonra ekranda beliren adımları uygulayın. Ürün bir test sayfası yazdırır, yazıcı kartuşlarını hizalar ve yazıcıyı kalibre eder. Test sayfasını geri dönüştürün veya atın.

# Yazıcı kartuşlarını otomatik olarak temizleme

Yazdırdığınız sayfalar solgunsa veya mürekkep çizgileri varsa, yazıcı kartuşlarında mürekkep azalmış olabilir veya kartuşların temizlenmesi gerekiyordur. Daha fazla bilgi için bkz. "<u>Tahmini mürekkep düzeylerini görüntüleme</u>" sayfa 54.

Yazıcı kartuşlarının mürekkebi azalmamışsa, kartuşları otomatik olarak temizleyin:

Temizlemeden sonra belgeleriniz halen solgunsa yazıcı kartuşu temas noktalarını el ile temizleyin. Daha fazla bilgi için bkz. "<u>Yazıcı kartuşlarını el ile temizleme</u>" sayfa 56.

△ **Dikkat uyarısı** Kartuşları yalnızca gerektiği zaman temizleyin. Gereksiz yere yapılan temizlik mürekkep israfına ve kartuş ömrünün kısalmasına yol açacaktır.

#### Yazıcı kartuşlarını temizlemek için

- Yazıcı Araç Kutusu'nu açın. Daha fazla bilgi için bkz. "<u>Yazıcı Araç Kutusu</u>" sayfa 57.
- 2. Yazıcı Kartuşlarını Temizle düğmesini tıklatın.
- 3. Temizle düğmesini tıklatın ve sonra ekrandaki adımları uygulayın.

# Tahmini mürekkep düzeylerini görüntüleme

Yazıcıda takılı olan kartuşların tahmini mürekkep düzeylerini görüntülemek için aşağıdaki adımları izleyin:

Not Kartuşlardaki mürekkep, aygıtı ve kartuşları yazdırmaya hazırlayan başlatma işlemi dahil olmak üzere mürekkep püskürtme uçlarını temizleyip mürekkebin kesintisiz akışını sağlayan yazıcı kafası servisi gibi yazdırma işleminin farklı aşamalarında kullanılır. Buna karşın kullanıldıktan sonra yine de kartuşta biraz mürekkep kalır. Daha fazla bilgi için bkz. www.hp.com/go/inkusage.

#### Mürekkep düzeylerini denetlemek için

- 1. Yazıcı "<u>Araç Kutusu</u>" sayfa 57'nu açın.
- Tahmini Mürekkep Düzeyleri sekmesini tıklatın.
  Tahmini Mürekkep Düzeyleri sekmesi yazıcı kartuşu sipariş bilgilerini de içerir. Bu bilgileri görüntülemek için Yazıcı Kartuşu Bilgileri düğmesini tıklatın.
- Not Yazıcı kartuşları yazıcıya takılmadan önce kullanıldıysa veya yeniden doldurulduysa Tahmini Mürekkep düzeyi sekmesindeki mürekkep düzeyi tahminleri yanlış ya da hiç olmayabilir.

## Yazıcı gövdesinin bakımı

HP Deskjet, mürekkebi kağıt üzerine serpiştirme şeklinde püskürttüğünden, mürekkep lekeleri zaman içinde kaybolur.

Dikkat uyarısı Hiçbir tür temizlik deterjanı kullanmayın. Ev temizlik malzemeleri ve deterjanlar yazıcının yüzeyine zarar verebilir. Her türlü sıvı maddeyi iç kısımdan uzak tutun. Yazıcı kartuşu taşıyıcısının üzerinde kaydığı metal çubuğu yağlamayın. Taşıyıcı ileri geri hareket ederken ses çıkması normaldır.

#### Dış kısımdan lekeleri, kirleri ve kurumuş mürekkebi temizlemek için

- 1. Ürünü kapatın ve sonra güç kablosunu çıkartın.
- 2. Ürünün dışını hafifçe nemlendirilmiş yumuşak bir bezle silin.

### Cildinize ve giysilerinize bulaşan mürekkebi temizleme

| Yüzey        | Çözüm                                                                          |
|--------------|--------------------------------------------------------------------------------|
| Cilt         | Bölgeyi güçlü bir sabunla yıkayın.                                             |
| Beyaz kumaş  | Kumaşı <i>soğuk</i> suda çamaşır suyu kullanarak yıkayın.                      |
| Renkli kumaş | Kumaşı <i>soğuk</i> suda amonyak katkılı temizleme maddesi kullanarak yıkayın. |

Cildinize ve giysilerinize bulaşan mürekkebi temizlemek için aşağıdaki adımları izleyin:

△ Dikkat uyarısı Kumaştaki mürekkep lekesini çıkarmak için mutlaka soğuk su kullanın. Ilık veya sıcak su mürekkebin kumaşa iyice nüfuz etmesine neden olabilir.

### Yazıcı kartuşlarını el ile temizleme

△ Dikkat uyarısı Baskı kalitesiyle bir sorununuz olmadığı sürece ve diğer önlemler sonuç vermedikçe yazıcı kartuşu temas noktalarını temizlemeyin. Daha fazla bilgi için bkz. "<u>Baskı kalitesi düşük</u>" sayfa 90.

HP Deskjet tozlu bir ortamda kullanılıyorsa, yazıcı kartuşu temas noktalarında az da olsa kir birikebilir. Bu kir, yazdırılan sayfalarda mürekkep çizgilerine neden olabilir. Sorun, yazıcı kartuşu temas noktalarının el ile temizlenmesiyle düzeltilebilir.

Yazıcı kartuşlarını temizlemek için aşağıdakilere ihtiyacınız olur:

- Damıtılmış su (musluk suyu yazıcı kartuşuna zarar verebilecek pislikler içerebilir)
- Pamuklu çubuklar veya yazıcı kartuşuna yapışmayacak özellikte yumuşak ve lif içermeyen bez.

Temizlerken ellerinize ve üstünüze mürekkep bulaştırmamaya dikkat edin. Daha fazla bilgi için bkz. "<u>Cildinize ve giysilerinize bulaşan mürekkebi temizleme</u>" sayfa 55.

#### Temizlik işlemine hazırlık

- 1. HP Deskjet kapağını açın.
- **2.** Taşıyıcı HP Deskjet aygıtının sağ tarafına kayıp tamamen hareketsiz ve sessiz duruma gelinceye kadar bekleyin.
- 3. Yazıcı kartuşlarını çıkarın ve bakır şeritleri tepede kalacak şekilde bir kağıdın üzerine koyun.
  - Dikkat uyarısı Yazıcı kartuşlarını 30 dakikadan fazla HP Deskjet aygıtının dışında bırakmayın.

#### Yazıcı kartuşu temas noktalarını el ile temizlemek için

- 1. Pamuklu bir bezi damıtılmış suyla hafifçe nemlendirin ve bezdeki fazla suyu sıkın.
- 2. Yazıcı kartuşunun bakır temas noktalarını pamuklu bezle hafifçe silin.
  - △ Dikkat uyarısı Yazıcı kartuşunun mürekkep püskürtme uçlarına dokunmayın. Mürekkep püskürtme uçlarına dokunulması tıkanmaya, mürekkep veya elektrik bağlantısı sorunlarına neden olabilir.

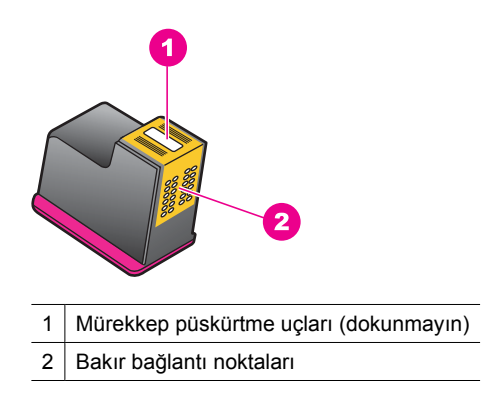

- 3. Bezin üzerinde mürekkep kalıntısı veya toz görülmeyene kadar bu işlemi tekrarlayın.
- Yazıcı kartuşlarını HP Deskjet aygıtına takın ve kapağı kapatın. Daha fazla bilgi için bkz. <u>"Yazıcı kartuşlarını değiştirme</u>" sayfa 52.

### Yazıcı kartuşlarının bakımı

Tutarlı bir baskı kalitesi sağlamak amacıyla HP yazıcı kartuşlarının bakımı ve depolanması için bu yönergeleri kullanın.

- Yazıcıdan kartuş çıkardığınızda mürekkebin kurumasını önlemek ve kartuşu korumak için hava geçirmez bir plastik kapta saklayın.
- Tüm kullanılmamış yazıcı kartuşlarını, kullanacağınız zamana kadar, kapalı olarak orijinal ambalajlarında tutun. Kartuşları oda sıcaklığında (15° - 35° C veya 59° - 95° F) muhafaza edin.
- Yazıcı kartuşunu yazıcıya takmaya hazır olana kadar mürekkep püskürtme uçlarını kaplayan plastik bandı çıkarmayın. Yazıcı kartuşundaki plastik bant çıkarılmışsa tekrar yerine yapıştırmaya çalışmayın. Bandı yeniden yapıştırmak yazıcı kartuşuna zarar verir.
- Dikkat uyarısı Güç kablosunu çıkarmadan veya uzatma kordunu prizini kapatmadan önce yazıcıyı Güç düğmesinden kapatın. Bu yazıcının kartuşları doğru biçimde park etmesine olanak tanır. Yazıcıyı saklarken etkin yazıcı kartuşlarını her zaman yazıcının içinde bırakın.

### Yazıcı Araç Kutusu

Yazıcı Araç Kutusu, yazıcının performansını artırmaya yardımcı olan çeşitli araçlar içerir.

Aşağıdaki görevleri yerine getirmek için yazıcının Araç Kutusu'nu kullanın:

- "Yazıcı kartuşlarını hizalama" sayfa 54
- "Yazıcı kartuşlarını otomatik olarak temizleme" sayfa 54
- "Test sayfası yazdırma" sayfa 38
- "Tahmini mürekkep düzeylerini görüntüleme" sayfa 54

#### Yazıcı Araç Kutusu'nu açmak için

- 1. "Yazıcı Özellikleri iletişim kutusu" sayfa 49 iletişim kutusunu açın.
- Özellikler sekmesini ve ardından Yazıcı hizmetleri düğmesini tıklatın. Araç Kutusu görüntülenir.

# 10 Mürekkep sarf malzemeleri satın alma

Yazıcı kartuşu sipariş numarasını bulmak için HP Deskjet ile birlite verilen basılı belgelere bakın. Yazıcı kartuşları sipariş numaralarını bulmak için HP Deskjet ile birlikte verilen yazılımı da kullanabilirsiniz. Yazıcı kartuşlarını HP Web sitesinden çevrimiçi olarak sipariş edebilirsiniz. Ayrıca, aygıtınız için doğru yazıcı kartuşu sipariş numaralarını bulmak ve yazıcı kartuşlarını satın almak için yerel HP satıcınıza da başvurabilirsiniz.

HP kağıtları ve diğer sarf malzemelerini sipariş etmek için <u>www.hp.com/buy/supplies</u> adresine gidin. İstenirse, ülkenizi/bölgenizi seçin, ürün seçmek için istenenleri yapın, ve sayfadaki alışveriş bağlantılarından birini tıklatın.

Xot Şu anda HP Web sitesinin bazı bölümleri yalnızca İngilizce'dir.

**Not** Tüm ülkelerde/bölgelerde yazıcı kartuşları çevrimiçi olarak sipariş edilemeyebilir. Ülkenizde/bölgenizde çevrimiçi sipariş edilemiyorsa, yazıcı kartuşu satın alma bilgileri için yerel HP satıcınıza başvurun.

#### Yazıcı kartuşlarını masaüstünden sipariş etmek için

HP SureSupply adresine bağlanın. İhtiyacınız olan sarf malzemelerini kolayca satın almanın yanı sıra aygıtınızla uyumlu HP yazıcı sarf malzemelerinin bir listesini de görürsünüz.

#### HP Çözüm Merkezi üzerinden HP baskı sarf malzemeleri sipariş etmek için

- 1. HP Çözüm Merkezi yazılımında Ayarlar'ı tıklatın, Yazdırma Ayarları'nın üzerine gelin, ardından Yazıcı Araç Kutusu'nu tıklatın.
  - Not Yazıcı Araç Kutusu'nu Yazdırma Özellikleri iletişim kutusundan da açabilirsiniz. Yazdırma Özellikleri iletişim kutusunda Özellikler sekmesini tıklatın ve ardından Yazıcı Hizmetleri öğesini tıklatın.
- 2. Tahmini Mürekkep Düzeyleri sekmesini tıklatın.
- 3. Kartuş ayrıntıları'nı tıklatın.

Mürekkep kartuşu yeniden sipariş numarası görüntülenir.

4. Çevrimiçi Alışveriş'i tıklatın.

HP, model numarası, seri numarası ve mürekkep düzeyi bilgileri gibi ayrıntılı yazıcı bilgilerini yetkili bir çevrimiçi satıcıya iletir. Gereksindiğiniz sarf malzemeleri önceden seçilmiştir; miktarları değiştirebilir, öğeleri ekleyebilir veya kaldırabilir ve sonra kontrol edebilirsiniz.

# 11 Sorun giderme

- Hata iletileri
- Yükleme sorunları
- Yazıcının ışıkları açık veya yanıp sönüyor
- Yazıcı yazdırmıyor
- Belge yavaş yazdırılıyor
- Yazıcı kartuşu sorunları
- Kağıt sorunları
- Fotoğraflar düzgün yazdırılmıyor
- Kenarlıksız belgelerle sorun
- Baskı kalitesi düşük
- Belge yanlış yazdırıldı
- Sorun yaşamaya devam ederseniz

### Hata iletileri

Bilgisayar ekranında hata iletisi görüntülenirse, çözüm için aşağıdaki konulara bakın:

- Yazıcı kartuşu hata iletileri
- Paper Mismatch (Kağıt Eşleşmezliği) veya Paper Size (Kağıt Boyutu)
- Kağıt yok
- USB bağlantı noktasına yazdırırken hata oluştu
- İki yönlü iletişim kurulamıyor veya Yazıcı yanıt vermiyor

#### Yazıcı kartuşu hata iletileri

Yazıcı kartuşu hatası mesajı alırsanız aşağıdaki konulara bakın:

- Yanlış yazıcı kartuşu veya yazıcı kartuşu yok
- Yazıcı kartuşu sorunu iletisi
- Yazıcı kartuşu taşıyıcısı sıkıştı
- Yazıcı kartuşu yanlış yuvada
- HP olmayan yazıcı kartuşları
- Daha önceden kullanılmış orijinal HP kartuşu
- Orijinal HP mürekkebi bitti
- <u>Mürekkep az</u>
- Yedek mürekkep modunda yazdırma

#### Yanlış yazıcı kartuşu veya yazıcı kartuşu yok

Yazıcı yalnızca doğru yazıcı kartuşları takıldığında yazdırabilir. Yazıcı kartuşu hata iletisi alıyorsanız, kartuşlardan biri veya her ikisi birden yazıcıda kullanılamaz.

Sorunu çözmek için "<u>Yazıcı kartuşu hata mesajlarını giderme</u>" sayfa 76 bölümündeki yönergeleri izleyin.

#### Yazıcı kartusu sorunu iletisi

Yazıcı kartuşları bozuksa veya düzgün takılmamışsa yazıcı yazdıramaz.

Yazıcı kartuşunda bir sorun olduğunu belirten bir ileti aldığınızda, sorunu çözmek için "Yazıcı kartusu hata mesajlarını giderme" sayfa 76 bölümündeki yönergeleri izleyin.

#### Yazıcı kartuşu taşıyıcısı sıkıştı

Yazıcı belge yazdırırken duruyorsa "Taşıyıcı sıkıştı" sayfa 79 bölümündeki yönergeleri izlevin.

#### Yazıcı kartuşu yanlış yuvada

**Çözüm:** Üç renkli yazıcı kartuşunu her zaman soldaki kartuş taşıyıcı bölmesine takın.

Siyah yazıcı kartuşunu sağdaki kartuş taşıyıcı bölmesine takın.

Neden: Bu hata iletisini alırsanız yazıcı kartuşu, kartuş taşıyıcısının yanlış tarafına takılmıştır.

#### HP olmayan yazıcı kartuşları

Cözüm: Devam etmek veya belirtilen yazıcı kartuşlarını değiştirmek için bilgisayar ekranındaki yönergeleri izleyin. Daha fazla bilgi için bkz. "Yazıcı kartuşlarını değiştirme" savfa 52.

HP, orijinal HP yazıcı kartuşları kullanmanızı önerir. Orijinal HP yazıcı kartuşları, her zaman en iyi sonuçları kolaylıkla elde edebilmenize yardımcı olmak için HP yazıcıları için tasarlanmış ve test edilmiştir.

🕅 Not HP, HP olmayan sarf malzemelerinin kalitesini ve güvenilirliğini garanti etmez. HP olmayan malzemelerin kullanılması nedeniyle gerekli olana yazıcı servisi veya onarımları garanti kapsamında değildir.

Orijinal HP yazıcı kartuşları satın aldığınızı düşünüyorsanız şu adrese gidin:

www.hp.com/go/anticounterfeit

**Neden:** Ürün HP olmayan yazıcı kartuşunun takıldığını algıladı.

#### Daha önceden kullanılmış orijinal HP kartuşu

**Çözüm:** Geçerli yazdırma işinin baskı kalitesini kontrol edin. Yeterliyse devam etmek için bilgisayar ekranındaki yönergeleri izleyin.

Belirtilen yazıcı kartuşları için mürekkep düzeyleri olmayabilir. Mürekkep düzeyi uyarıları ve göstergeleri yalnızca planlama amacıyla tahminler vermektedir. Mürekkep az uyarı iletisi aldığınızda olası yazdırma gecikmelerini önlemek için değiştirilecek kartuşu hazır bulundurun. Baskı kalitesi kabul edilemez düzeye gelmedikçe yazıcı kartuşlarını değiştirmeniz gerekmez.

Neden: Orijinal HP yazıcı kartuşu daha önce başka bir yazıcıda kullanılmış.

#### Orijinal HP mürekkebi bitti

**Çözüm:** Devam etmek veya belirtilen yazıcı kartuşlarını değiştirmek için bilgisayar ekranındaki yönergeleri izleyin. Daha fazla bilgi için bkz. "<u>Yazıcı kartuşlarını</u> <u>değiştirme</u>" sayfa 52.

Belirtilen yazıcı kartuşları için mürekkep düzeyleri olmayabilir. Mürekkep düzeyi uyarıları ve göstergeleri yalnızca planlama amacıyla tahminler vermektedir. Mürekkep az uyarı iletisi aldığınızda olası yazdırma gecikmelerini önlemek için değiştirilecek kartuşu hazır bulundurun. Baskı kalitesi kabul edilemez düzeye gelmedikçe yazıcı kartuşlarını değiştirmeniz gerekmez.

HP, orijinal HP yazıcı kartuşları kullanmanızı önerir. Orijinal HP yazıcı kartuşları, her zaman en iyi sonuçları kolaylıkla elde edebilmenize yardımcı olmak için HP yazıcıları için tasarlanmış ve test edilmiştir.

Not HP, HP olmayan sarf malzemelerinin kalitesini ve güvenilirliğini garanti etmez. HP olmayan malzemelerin kullanılması nedeniyle gerekli olana yazıcı servisi veya onarımları garanti kapsamında değildir.

Orijinal HP yazıcı kartuşları satın aldığınızı düşünüyorsanız şu adrese gidin:

www.hp.com/go/anticounterfeit

Neden: Belirtilen yazıcı kartuşlarındaki orijinal HP mürekkebi bitmiştir.

#### Mürekkep az

**Çözüm:** Mürekkep düzeyi uyarıları ve göstergeleri yalnızca planlama amacıyla tahminler vermektedir. Mürekkep az uyarı iletisi aldığınızda olası yazdırma gecikmelerini önlemek için değiştirilecek kartuşu hazır bulundurun. Baskı kalitesi kabul edilemez düzeye gelmedikçe yazıcı kartuşlarını değiştirmeniz gerekmez. Yeniden doldurulmuş veya yeniden yapılmış ya da başka bir yazıcıda kullanılmış bir yazıcı kartuşu taktıysanız, mürekkep düzeyi göstergesi yanlış veya kullanılmaz olabilir.

Yazıcı kartuşlarının değiştirilmesi hakkında daha fazla bilgi için bkz. "Yazıcı kartuşlarını değiştirme" sayfa 52.

**Neden:** Yazıcı kartuşlarının en azından birinde mürekkebin az olduğu tahmin edilmekte, yakında değiştirilmesi gerekebilir.

#### Yedek mürekkep modunda yazdırma

**Çözüm:** Yedek mürekkep modu iletisi alırsanız ve yazıcıda iki kartuş takılıysa, yazıcı kartuşlarından koruyucu plastik bant parçasının çıkarıldığını doğrulayın. Plastik bant yazıcı kartuşunun temas noktalarını kapadığında, yazıcı kartuşların takıldığını algılayamaz.

#### Yazıcı katuşundaki plastik bantı çıkarmak için

Yazıcı kartuşunu, bakır şeritler alta gelecek ve yazıcıya dönük olacak şekilde tuttuktan sonra dikkatle plastik bandı çıkarın.

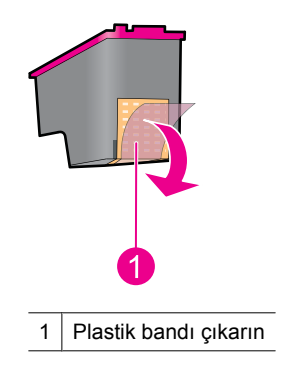

Dikkat uyarısı Yazıcı kartuşunun mürekkep püskürtme uçlarına ve bakır temas noktalarına dokunmayın. Bu parçalara dokunma tıkanmaya, mürekkep veya elektrik bağlantılarıyla ilgili sorunlara neden olabilir. Bakır şeritleri çıkarmayın. Bunlar elektrik bağlantısı için gereklidir.

**Neden:** Yazıcı yalnızca bir kartuşun takılı olduğunu algılarsa, yedek mürekkep modu başlatılır. Bu yazdırma modu tek yazıcı kartuşuyla yazdırmanızı sağlar, ancak yazıcıyı yavaşlatır ve çıktılarınızın kalitesini etkiler.

#### Paper Mismatch (Kağıt Eşleşmezliği) veya Paper Size (Kağıt Boyutu)

Microsoft Word uygulamasında Zarf aracından No.10 Zarfa yazdırırken **Paper Mismatch** (Kağıt Eşleşmezliği) veya **Paper Size** (Kağıt Boyut) hatası görüntülenir ve Devam ve Kartuş ışıkları yanıp söner.

Aşağıdaki çözümleri deneyin:

- <u>Çözüm 1: Devam düğmesine basın.</u>
- <u>Çözüm 2: Kağıt boyutunu Microsoft Word uygulamasında ayarlayın</u>

#### Çözüm 1: Devam düğmesine basın.

**Çözüm:** Mesaj açıldıktan sonra **Devam** düğmesine basın. Zarf doğru biçimde yazdırılır.

Bu sorunu çözmezse sonraki çözümü deneyin.

#### Çözüm 2: Kağıt boyutunu Microsoft Word uygulamasında ayarlayın

**Çözüm:** Microsoft Word uygulamasında zarf yazdırmadan önce kağıt boyutunu **Yazıcı Tercihleri** iletişim kutusundaki **Özellikler** sekmesinden No. 10 Zarf olarak ayarlayın.

Not Tüm uygulamaları etkileyeceğinden kağıt boyutunu Yazıcılar klasöründen veya ekranın sağ alt köşesinde saatin yanındaki yazıcı simgesinden ayarlamayın. Kağıt boyutunu yalnızca Microsoft Word uygulamasında ayarlayın.

#### Microsoft Word uygulamasında kağıt boyutunu ayarlamak için

- 1. Microsoft Word uygulamasında Dosya öğesini, sonra da Yazdır öğesini tıklatın.
- 2. Doğru yazıcının seçildiğinden emin olduktan sonra Özellikler öğesini tıklatın.
- 3. Özellikler sekmesini tıklatın.
- 4. Boyut açılan listesinden No.10 Zarf öğesini seçin.
- 5. Yazıcı Özellikleri iletişim kutusunda Tamam düğmesini tıklatın.
- 6. Yazdır iletişim kutusunda İptal düğmesini tıklatın.
- 7. Zarfı, Microsoft Word uygulamasının Zarflar ve Etiketler özelliğini kullanarak yazdırın. Zarf hatasız yazdırılır.
  - Not Zarf yazdırma bitince kağıt boyutunu yeniden varsayılan baskı ayarlarına getirin.

#### Kağıt yok

Kağıt bitti iletisi alırsanız, "Kağıt bitti" sayfa 83 bölümündeki yönergeleri izleyin.

#### USB bağlantı noktasına yazdırırken hata oluştu

Yazıcı başka bir USB aygıtından ya da USB merkezinden doğru veri alamıyor olabilir. Yazıcıyı doğrudan bilgisayarın USB bağlantı noktasına bağlayın.

#### İki yönlü iletişim kurulamıyor veya Yazıcı yanıt vermiyor

USB kablosu çok uzunsa, yazıcı bilgisayar ile iletişim kuramayabilir.

Bu hata iletisini alırsanız, USB kablosunun 3 metreden (yaklaşık 9,8 feet) daha uzun olmadığını doğrulayın.

Not Yazdırmada en iyi performansı elde etmek için USB 2.0 uyumlu kablo kullanın.

### Yükleme sorunları

Yazılım yükleme programı durursa veya başarısız olursa, daha fazla bilgi için aşağıdaki konulara bakın:

- Yükleme programı duruyor
- <u>Bilinmeyen Aygıt mesajı görüntüleniyor</u>
- Yazıcı adı görünmüyor

Sorununuz devam ediyorsa, <u>www.hp.com/support</u> konumundaki HP Technical Support'u (HP Teknik Destek) ziyaret edin.

#### Yükleme programı duruyor

**Neden:** Yükleme programı yeni donanım ararken durursa, iletişim sorununun nedeni aşağıdaki sorunlardan biridir:

- USB kablosu eski veya bozuktur.
- Çalışır durumda bir yazılım, örneğin bir virüsten koruma programı vardır.
- Bilgisayarınıza başka bir aygıt, örneğin bir tarayıcı bağlıdır.

#### Çözüm:

#### Sorunu gidermek için

- 1. Bilgisayara yazıcı, klavye ve fare dışında başka bir USB aygıtı bağlı olmadığından emin olun.
- 2. USB kablosunu çıkarıp yeniden takın.
- Yazıcının (USB hub'ı yerine) doğrudan bilgisayardaki USB bağlantı noktasına bağlı olduğundan emin olun.
- Yükleme programı yazıcıyı yine de bulamıyorsa, USB kablosunu değiştirin ve sonraki adıma geçin.
- 5. İptal'i tıklatın ve bilgisayarı yeniden başlatın.
- 6. Yazıcıyı kapatın, sonra USB ve güç kablosunu çıkarın.
- 7. Varsa virüsten koruma programını ve bilgisayarda çalışmakta olan diğer programları kapatın.
  - Not Virüsten koruma programından çıkmak için üreticinin yönergelerini izleyin.
- 8. Yazıcı yazılımını yeniden yükleyin:
  - a. Yazıcı yazılımı CD'sini sürücüye takın.
  - b. Ekranda görüntülenen yönergeleri izleyin. Yükleme programı tarafından istendiğinde, USB ve güç kablosunu yazıcıya bağlayın ve yazıcının açık olduğundan emin olun.

Xot Yapmanız isteninceye kadar USB kablosunu takmayın.

- c. Yüklemeyi tamamlamak için ekrandaki yönergeleri izleyin.
- 9. Virüsten koruma programını yeniden başlatın.

#### Bilinmeyen Aygıt mesajı görüntüleniyor

**Neden:** Yazıcı ve bilgisayarı USB kablosu kullanarak bağladığınızda, yükleme sırasında "Bilinmeyen Aygıt" iletisi görüntülenebilir. Bunun nedeni USB kablosu arızası olabilir.

#### Çözüm:

Not Bu, Windows 2000 kullanıyorsanız sorun değildir. Windows 2000 kullanıyorsanız ve bu ileti görüntülenirse, yazılım yüklemesine devam edebilirsiniz.

#### Sorunu gidermek için

- 1. USB kablosunu yazıcıdan çıkarın.
- 2. Elektrik kablosunu yazıcıdan çıkarın.
- 3. Yaklaşık 30 saniye bekleyin.
- 4. Elektrik kablosunu yazıcıya tekrar takın.

- 5. USB kablosunu yazıcıya yeniden bağlayın.
- 6. Hala "Bilinmeyen Aygıt" iletisi görüntüleniyorsa, USB kablosunu değiştirin.

#### Yazıcı adı görünmüyor

**Çözüm:** Yazıcı yazılımı düzgün yüklendi gibi görünüyor, ancak yazıcı adı, **Dosya** menüsündeki **Yazdır**'ı tıklattığınızda açılan yazıcılar listesinde veya Denetim Masası'ndaki Yazıcılar klasöründe görünmüyorsa, yazıcı yazılımını yeniden yüklemeyi deneyin.

#### Yazıcı yazılımını yeniden yüklemek için

- 1. Varsa virüsten koruma programını ve bilgisayarda çalışmakta olan diğer programları kapatın.
  - Not Virüsten korunma programından çıkmak için üreticinin yönergelerini izleyin.
- 2. Yazıcı yazılımını kaldırın:
  - a. Yazılım CD'sini sürücünüze takın ve ardından ekrandaki yönergeleri izleyin.
    - Not Yükleme programı otomatik olarak başlamazsa, Windows Gezgini'ndeki CD sürücüsü harfini tıklattıktan sonra, setup.exe dosyasını çift tıklatın. Örneğin D:\setup.exe dosyasını çift tıklatın.
  - b. İstendiğinde Tümünü Kaldır'ı tıklatın.
- 3. Yazıcı yazılımını yeniden yükleyin:
  - a. Yazıcı yazılımı CD'sini sürücüye takın.
  - b. Yüklemeyi tamamlamak için ekrandaki yönergeleri izleyin.
- 4. Virüsten koruma programını yeniden başlatın.

### Yazıcının ışıkları açık veya yanıp sönüyor

Yazıcı ışıkları yazıcı durumunu gösterir.

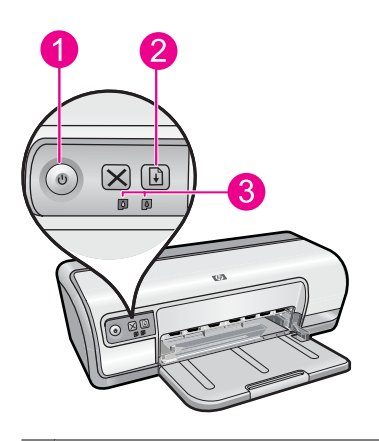

- 1 "<u>Güç ışığı</u>" sayfa 9
- 2 "Devam ışığı" sayfa 10
- 3 "Yazıcı Kartuşu Durum ışıkları" sayfa 11

lşıkların yanıp sönmesine neden olan sorunu çözmek için ilgili bağlantıyı tıklatın.

- Not Yazıcı ışıklarının yanıp sönmesine birden fazla şey neden olabileceğinden birkaç çözüme bakmanız gerekebilir.
- Güç ışığı yanıp sönüyor
- Devam ışığı yanıp sönüyor
- <u>Güç ve Devam ışığının her ikisi de yanıp sönüyor</u>
- Yazıcı Kartuşu Durumu ışıkları yanıyor ya da yanıp sönüyor

#### Güç ışığı yanıp sönüyor

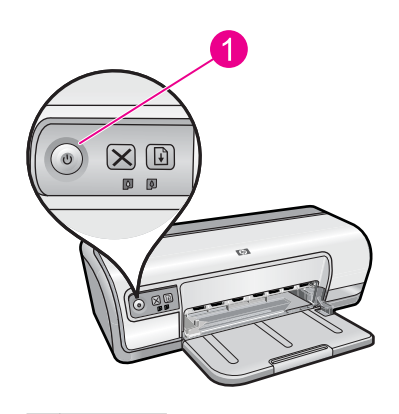

1 Güç ışığı

Güç ışığı yanıp sönüyorsa, yazıcı yazdırmaya hazırlanıyor demektir. Yazıcı tüm veriyi aldıktan sonra ışıkların yanıp sönmesi durur.

#### Devam ışığı yanıp sönüyor

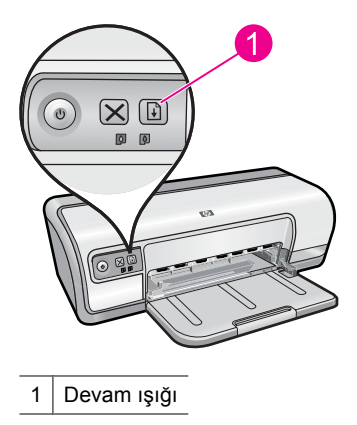

Devam ışığı yanıp sönüyorsa aşağıdaki durumları kontrol edin:

- Yazıcıda kağıt bitmiş olabilir.
  Giriş tepsisine kağıt yerleştirin ve **Resume** (Devam) düğmesine basın.
- Kağıt sıkışmış olabilir.
  Sıkışan kağıtları çıkarma hakkında bilgi için, bkz: "Kağıt sıkışması" sayfa 82.
- Yazıcı durabilir. Sorunu düzeltme hakkında daha fazla bilgi için, bkz: <u>"Taşıyıcı sıkıştı</u>" sayfa 79.

#### Güç ve Devam ışığının her ikisi de yanıp sönüyor

Yazıcıyı kapatıp yeniden açmanız gerekebilir.

- Power (Güç) düğmesine basarak yazıcıyı kapatın, sonra Power (Güç) düğmesine tekrar basarak yazıcıyı çalıştırın. Işıklar yanıp sönmeye devam ederse 2. adıma gidin.
- 2. Yazıcıyı kapatmak için Power (Güç) düğmesine basın.
- 3. Elektrik prizinden yazıcı güç kablosunu çıkarın.
- 4. Elektrik prizine yazıcı güç kablosunu tekrar takın.
- 5. Yazıcıyı açmak için Power (Güç) düğmesine basın.

#### Yazıcı Kartuşu Durumu ışıkları yanıyor ya da yanıp sönüyor

Yazıcıda iki tane yazıcı kartuşu durumu ışığı vardır.

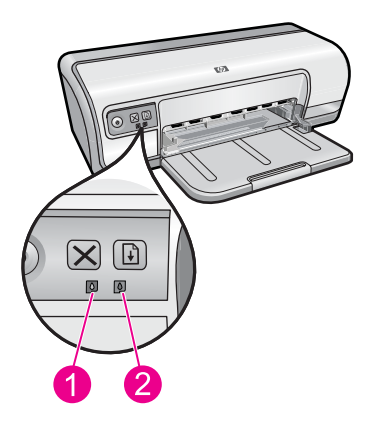

- 1. Soldaki durum ışığı, taşıyıcının sol tarafına takılan üç renkli yazıcı kartuşunun durumunu gösterir.
- 2. Sağ durum ışığı, taşıyıcının sağ tarafındaki bölmeye takılı olan siyah kartuşu gösterir.

#### Yazıcı Kartuşu Durumu ışıklarının biri veya her ikisi yanıyor ve yanıp sönmüyorsa

- Yazıcı kartuşunda mürekkebin az olup olmadığını kontrol edin. Daha fazla bilgi için bkz. "Tahmini mürekkep düzeylerini görüntüleme" sayfa 54.
  - Not Mürekkep düzeyi uyarıları ve göstergeleri yalnızca planlama amacıyla tahminler vermektedir. Mürekkep az uyarı mesajı aldığınızda olası yazdırma gecikmelerini önlemek için değiştirilecek kartuşu hazır bulundurun. Baskı kalitesi kabul edilemez düzeye gelmedikçe yazıcı kartuşlarını değiştirmeniz gerekmez.
- Yazıcı kartuşlarından hiçbirinde mürekkep azalmamışsa, Resume (Devam) düğmesine basın. Yazıcı Kartuşu Durumu ışığı yanmaya devam ederse, yazıcıyı kapatıp yeniden açın.

#### Yazıcı Kartuşu Durumu ışıklarının biri veya her ikisi yanıyor ve yanıp sönüyorsa

- Soldaki ışık, üç renkli yazıcı kartuşunda (solda) sorun olduğunda yanıp söner; sağdaki ışık ise siyah kartuşta (sağda) sorun olduğunda yanıp söner. Yazıcı kartuşları sorunlarını giderme hakkında daha fazla bilgi için bkz. "<u>Yazıcı kartuşu hata</u> <u>mesajlarını giderme</u>" sayfa 76.
- Her iki ışık da yanıp sönüyorsa doğru yazıcı kartuşlarının takılı olduğunu doğrulayın. Daha fazla bilgi için bkz. "<u>Yazıcı kartuşlarını değiştirme</u>" sayfa 52.
- lşık yanıp sönmeye başladığında kenar boşluksuz bir belge yazdırıyor idiyseniz bkz.
  <u>"Kenarlıksız yazdırma yönergeleri</u>" sayfa 88.

Aksi taktirde, şu adımları izleyin:

- 1. Yazıcının kapağını kaldırın, sağdaki yazıcı kartuşunu çıkarıp kapağı indirin.
- 2. Aşağıdaki adımlardan birini izleyin:
  - Güç ışığı yanıp sönüyorsa: Yazıcı kapağı açın, çıkardığınız yazıcı kartuşunu yeniden takın ve diğer yazıcı kartuşunu çıkarın. Adım 3'e geçin.
  - Güç ışığı yanmıyorsa: Çıkardığınız yazıcı kartuşuyla ilgili bir sorun vardır. Adım 3'e geçin.
- Yazıcı kartuşunu "<u>El ile temizleyin</u>" sayfa 56. Kartuşu temizledikten sonra, tekrar yazıcıya takın. Işık yanıp sönmeye devam ederse "<u>yazıcı kartuşunu değiştirin</u>" sayfa 51.

### Yazıcı yazdırmıyor

Yazıcı yazdırmıyorsa, daha fazla bilgi için aşağıdaki konulara bakın:

- <u>Aşağıdakileri doğrulayın</u>
- Yazdırılamıyor
- Yazıcı hala yazdırmıyorsa

#### Aşağıdakileri doğrulayın

Yazıcı yazdırma işini yapmıyorsa aşağıdaki koşulları doğrulayın:

- Yazıcı bir güç kaynağına bağlı durumda.
- Kablo bağlantıları sağlam.
- Yazıcı açık.
- Yazıcı kartuşları yazıcı için doğru yazıcı kartuşları ve düzgün takılmışlar. Daha fazla bilgi için bkz. "<u>Yazıcı kartuşları</u>" sayfa 14 ve "<u>Yazıcı kartuşlarını</u> <u>değiştirme</u>" sayfa 52.
- · Kağıt veya diğer yazdırma ortamı kağıt tepsisine doğru yüklenmiş.
- Yazıcı kapağı kapalı.
- Arka erişim kapağı takılmış.

#### Yazdırılamıyor

Aşağıdaki çözümleri deneyin:

- <u>Çözüm 1: Yazıcının açık olduğundan emin olun</u>
- <u>Çözüm 2: Test sayfası yazdırın</u>
- <u>Çözüm 3: Yazdırma kuyruğunu temizleyin</u>
- Çözüm 4: Yazıcı kablo bağlantısını kontrol edin
- <u>Çözüm 5: Yazıcı sürücüsü yapılandırmasını doğrulayın</u>
- <u>Çözüm 6: Yazıcı duraklamış mı yoksa çevrimdışı mı kontrol edin</u>
- Çözüm 7: Yazdırma kuyruğunu el ile temizleyin
- Çözüm 8: Yazdırma biriktiricisini yeniden başlatın
- Çözüm 9: Yazılım uygulamasının soruna neden olup olmadığını doğrulayın
# Çözüm 1: Yazıcının açık olduğundan emin olun

**Çözüm:** Yazıcının önünde bulunan Güç ışığına bakın. Yanmıyorsa yazıcı kapalıdır. Güç kablosunun yazıcıya ve prize sıkıca bağlandığından emin olun. Yazıcıyı açmak için **Güç** düğmesine basın.

Neden: Ürün kapatılmış.

Bu sorunu çözmezse sonraki çözümü deneyin.

# Çözüm 2: Test sayfası yazdırın

**Çözüm:** Ürünün yazdırıp yazdırmadığını ve bilgisayarla iletişim kurup kuramadığını anlamak için test sayfası yazdırın.

# Test sayfası yazdırmak için

- 1. Kağıt tepsisine Letter veya A4 boyutunda kullanılmamış düz beyaz kağıt yükleyin.
- 2. Yazıcı "Araç Kutusu" sayfa 57'nu açın.
- Aygıt Hizmetleri sekmesinde Test Sayfası Yazdır düğmesini tıklatın. Test Sayfası Yazdır iletişim kutusu görüntülenir.
- 4. Sayfa Yazdır düğmesini tıklatın. Test sayfasını geri dönüştürün veya atın.

Test sayfası yazdırılamazsa ürünü doğru kurduğunuzdan emin olun. Kurulum hakkında bilgi için ürünle birlikte verilen Buradan Başlayın kılavuzuna bakın.

Neden: Ürün doğru kurulmamış.

Bu sorunu çözmezse sonraki çözümü deneyin.

# Çözüm 3: Yazdırma kuyruğunu temizleyin

Çözüm: Yazdırma kuyruğunu temizlemek için bilgisayarınızı yeniden başlatın.

# Yazdırma kuyruğunu temizlemek için

- 1. Bilgisayarınızı yeniden başlatın.
- 2. Bilgisayar yeniden başlatıldıktan sonra yazdırma kuyruğunu kontrol edin.
  - a. İşletim sisteminize bağlı olarak aşağıdakilerden birine yapın:
    - Windows Vista: Windows görev çubuğundan Başlat'ı, Denetim Masası'nı ve sonra Yazıcılar'ı tıklatın.
    - Windows XP: Windows görev çubuğundan Başlat'ı, Denetim Masası'nı ve sonra Yazıcı ve Fakslar'ı tıklatın.
    - Windows 2000: Windows görev çubuğundan **Başlat**'ı tıklatın, **Ayarlar**'ın üstüne gelin ve ardından **Yazıcılar**'ı tıklatın.
  - **b**. Yazdırma kuyruğunu açmak için ürününüzün simgesini çift tıklatın. Bekleyen yazdırma işi yoksa sorun çözülmüş olabilir.
- 3. Yeniden yazdırmayı deneyin.

**Neden:** Yazdırma kuyruğunu temizlemek için bilgisayarın yeniden başlatılması gerekiyordu.

Bu sorunu çözmezse sonraki çözümü deneyin.

# Çözüm 4: Yazıcı kablo bağlantısını kontrol edin

Çözüm: USB kablosunu bilgisayardan ve üründen çıkarıp yeniden takın.

# USB kablosunu çıkarıp yeniden takmak için

- 1. USB kablosunu üründen çıkarın.
- 2. USB kablosunu bilgisayardan çıkarın.
- 3. USB kablosunu 5-6 saniye bağlantı yapılmadan kalsın.
- 4. USB kablosunu yeniden ürüne ve bilgisayara bağlayın.

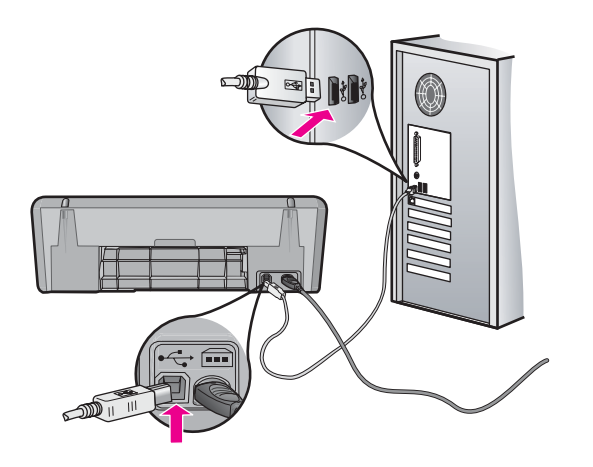

USB kablosunu yeniden bağladıktan sonra ürün kuyrukta bekleyen işleri yazdırır.

- Not Ürünü USB hub aracılığıyla bağlıyorsanız hub aygıtının açık olduğundan emin olun. Hub açıksa, doğrudan bilgisayarınıza bağlamayı deneyin.
- 5. Ürün otomatik olarak yazdırmaya başlamazsa başka bir yazdırma işi başlatın.

Neden: USB kablosunun çıkarılması gerekiyordu.

Bu sorunu çözmezse sonraki çözümü deneyin.

# Çözüm 5: Yazıcı sürücüsü yapılandırmasını doğrulayın

**Çözüm:** Ürünün varsayılan yazıcı olarak ayarlandığını ve doğru yazıcı sürücüsünü kullandığını kontrol edin.

# Ürünün varsayılan yazıcı olarak ayarlandığını doğrulamak için

- 1. İşletim sisteminize bağlı olarak aşağıdakilerden birine yapın:
  - Windows Vista: Windows görev çubuğundan **Başlat**'ı, **Denetim Masası**'nı ve sonra **Yazıcılar**'ı tıklatın.
  - Windows XP: Windows görev çubuğundan **Başlat**'ı, **Denetim Masası'**nı ve sonra **Yazıcı ve Fakslar**'ı tıklatın.
  - Windows 2000: Windows görev çubuğundan Başlat'ı tıklatın, Ayarlar'ın üstüne gelin ve ardından Yazıcılar'ı tıklatın.
- Doğru ürünün varsayılan yazıcı olarak ayarlandığından emin olun. Varsayılan yazıcının yanında siyah bir daire içinde onay işareti bulunur.
- 3. Yanlış ürün varsayılan yazıcı olarak ayarlanmışsa doğru ürünü sağ tıklatıp Varsayılan Olarak Ata öğesini seçin.

# Yazıcı sürücüsünü doğrulamak için

- 1. İşletim sisteminize bağlı olarak aşağıdakilerden birine yapın:
  - Windows Vista: Windows görev çubuğundan **Başlat**'ı, **Denetim Masası**'nı ve sonra **Yazıcılar**'ı tıklatın.
  - Windows XP: Windows görev çubuğundan **Başlat**'ı, **Denetim Masası'**nı ve sonra **Yazıcı ve Fakslar**'ı tıklatın.
  - Windows 2000: Windows görev çubuğundan **Başlat**'ı tıklatın, **Ayarlar**'ın üstüne gelin ve ardından **Yazıcılar**'ı tıklatın.
- 2. Ürünün yanındaki simgeyi sağ tıklatın ve Özellikler öğesini seçin.
- 3. Ürünün doğru bağlantı noktasını kullandığını doğrulamak için **Bağlantı** noktaları sekmesini tıklatın.

Ürünün kullandığı bağlantı noktası vurgulanır ve yanında onay işareti bulunur. Ürün DOT4 veya USB00X (X yerine bir numara gelir) bağlantı yuvasını kullanmak üzere ayarlanmış olmalıdır.

 Ürünün yanlış bağlantı noktasını kullanıyorsa seçmek üzere doğru bağlantı noktasını tıklatın.

Ürünün şimdi kullandığı bağlantı noktası vurgulanır ve yanında onay işareti bulunur.

- 5. Gelişmiş sekmesini tıklatın.
- Ürünün doğru bağlantı noktasını kullandığını doğrulamak için Sürücü açılan menüsünde listelenen sürücüyü kontrol edin. Ürününüzün adı sürücü olarak listelenmis olmalıdır.
- 7. Yanlış sürücü seçildiyse Sürücü açılan menüsünden doğru sürücüyü seçin.
- 8. Değişiklikleri kaydetmek için Tamam düğmesini tıklatın.

**Neden:** Aynı bilgisayarda birden fazla ürün yapılandırıldıysa kullanılan ürün varsayılan yazıcı olarak ayarlı değildir veya yanlış sürücü yapılandırılmış olabilir.

Bu sorunu çözmezse sonraki çözümü deneyin.

# Çözüm 6: Yazıcı duraklamış mı yoksa çevrimdışı mı kontrol edin

**Çözüm:** Ürünün duraklatılmadığından veya çevrimdışı olmadığından emin olmak için kontrol edin

# Yazıcının durakladığını mı yoksa çevrimdışı mı olduğunu kontrol etmek için

- 1. İşletim sisteminize bağlı olarak aşağıdakilerden birine yapın:
  - Windows Vista: Windows görev çubuğundan **Başlat**'ı, **Denetim Masası**'nı ve sonra **Yazıcılar**'ı tıklatın.
  - Windows XP: Windows görev çubuğundan **Başlat**'ı, **Denetim Masası'**nı ve sonra **Yazıcı ve Fakslar**'ı tıklatın.
  - Windows 2000: Windows görev çubuğunda, **Başlat**'ı tıklatın, **Ayarlar**'ı seçin ve ardından **Yazıcılar**'ı tıklatın.
- 2. Yazdırma kuyruğunu açmak için ürününüzün simgesini çift tıklatın.
- Yazıcı menüsünde Yazdırmayı Duraklat veya Yazıcıyı Çevrimdışı Kullan öğelerinin yanlarında onay işaretleri olmadığından emin olun. Bu seçeneklerden birinde onay işareti varsa kaldırmak için menü seçeneğini tıklatın. Menüde Yazıcıyı Çevrimdışı Kullan seçeneği bulunuyorsa, onay işareti koymak için bu seçeneği belirleyin.
- 4. Değişiklikler yaptıysanız yeniden yazdırmayı deneyin.

Neden: Ürün duraklatılmış veya çevrimdışı..

Bu sorunu çözmezse sonraki çözümü deneyin.

# Çözüm 7: Yazdırma kuyruğunu el ile temizleyin

Çözüm: Yazdırma kuyruğunu el ile temizleyin

# Yazdırma kuyruğunu el ile temizlemek için

- 1. İşletim sisteminize bağlı olarak aşağıdakilerden birine yapın:
  - Windows Vista: Windows görev çubuğundan Başlat'ı, Denetim Masası'nı ve sonra Yazıcılar'ı tıklatın.
  - Windows XP: Windows görev çubuğundan **Başlat**'ı, **Denetim Masası**'nı ve sonra **Yazıcı ve Fakslar**'ı tıklatın.
  - Windows 2000: Windows görev çubuğundan **Başlat**'ı tıklatın, **Ayarlar**'ın üstüne gelin ve ardından **Yazıcılar**'ı tıklatın.
- 2. Yazdırma kuyruğunu açmak için ürününüzün simgesini çift tıklatın.
- 3. Yazıcı menüsünden Tüm belgeleri iptal et veya Yazdırılacak Belgeleri Temizle öğesini tıklatın ve sonra onaylamak için Evet'i tıklaın.
- **4.** Kuyrukta halen belge varsa bilgisayarı yeniden başlatıp yeniden yazdırmayı deneyin.
- Temiz olduğundan emin olmak için yazdırma kuyruğunu kontrol edin ve yeniden yazdırmayı deneyin. Yazdırma kuyruğu temiz değilse veya temiz olmasına karşın işler yine de yazdırılamıyorsa sonraki çözüme geçin.
- Neden: Yazıcı kuyruğunun el ile temizlenmesi gerekiyordu.

Bu sorunu çözmezse sonraki çözümü deneyin.

# Çözüm 8: Yazdırma biriktiricisini yeniden başlatın

Çözüm: Yazdırma biriktiricisini yeniden başlatın.

# Yazdırma biriktiricisini durdurmak ve yeniden başlatmak için

- 1. İşletim sisteminize bağlı olarak aşağıdakilerden birine yapın:
  - Windows XP ve Windows Vista: Windows görev çubuğunda **Başlat**'ı ve sonra Denetim Masası'nı tıklatın.
  - Windows 2000: Windows görev çubuğunda **Başlat**'ı tıklatın, **Ayarlar**'ın üzerine gelin ve sonra **Denetim Masası'**nı tıklatın.
- 2. Yönetimsel Araçlar'ı çift tıklatın, sonra da Hizmetler'i çift tıklatın.
- 3. Listeyi aşağıya kaydırın ve Yazdırma Biriktiricisi'ni tıklatın ve hizmeti durdurmak için Durdur'u tıklatın.
- 4. Hizmeti yeniden başlatmak için **Başlat**'ı tıklatın ve sonra **Tamam**'ı tıklatın.
- 5. Bilgisayarı yeniden başlatın ve bilgisayar yeniden başladıktan sonra yeniden yazdırmayı deneyin.

Neden: Yazdırma biriktiricisinin yeniden başlatılması gerekiyordu.

Bu sorunu çözmezse sonraki çözümü deneyin.

# Çözüm 9: Yazılım uygulamasının soruna neden olup olmadığını doğrulayın

Çözüm: Sorunun yazılım uygulaması olup olmadığını doğrulayın.

# Yazılım uygulamasını doğrulamak için

- 1. Yazılım uygulamasını kapatıp yeniden açın.
- 2. Yazılım uygulamasından yeniden yazdırmayı deneyin.
  - Not Yazıcı DOS uygulamasından yazdırmayı desteklemeyebilir. Uygulamanın sistem gereksinimlerini kontrol ederek yazılım uygulamasının Windows tabanlı mı yoksa DOS tabanlı mı olduğunu belirleyin.
- 3. Sorunun yazılım uygulamasından mı yoksa sürücüden mi kaynaklandığını anlamak için Not Defteri'nden yazdırmayı deneyin.

# Not Defteri'nden yazdırmak için

- a. Windows görev çubuğundan Başlat'ı, sonra da Programlar'ı veya Tüm Programlar'ı tıklatın.
- b. Donatılar'ı, sonra da Not Defteri'ni tıklatın.
- c. Not Defteri'nde birkaç karakter metin yazın.
- d. Dosya menüsünü, sonra da Yazdır öğesini tıklatın.
- 4. Not Defteri'nden yazdırılabilir fakat yazılım uygulamasından yazdırılamazsa destek için söz konusu uygulamanın üreticisine başvurun.

**Neden:** Yazılım uygulaması başarısız oluyordu veya yazıcı sürücüsüyle doğru arabirim sağlanamadı.

# Yazıcı hala yazdırmıyorsa

- 1. Sorunu en iyi biçimde tanımlayan konuyu seçin:
  - "Kağıt sıkışması" sayfa 82
  - "Kağıt bitti" sayfa 83
  - "<u>Taşıyıcı sıkıştı</u>" sayfa 79
- 2. Yazıcı hala yazdırma işini yapmıyorsa, bilgisayarınızı kapatıp yeniden başlatın.

# Belge yavaş yazdırılıyor

Yazıcı yavaş yazdırıyorsa bunun birkaç nedeni olabilir. Daha fazla bilgi için aşağıdaki konulara bakın:

- Birden çok yazılım programı açık
- Karmaşık belgeler, grafikler veya fotoğraflar yazdırılıyor
- En iyi ya da maksimum dpi yazdırma modu seçili
- Yazıcı yedek mürekkep modunda
- Yazıcı yazılımının sürümü eski
- Bilgisayar sistem gereksinimlerini karşılamıyor

# Birden çok yazılım programı açık

Bilgisayarın kaynakları, yazıcının en yüksek hızda çalışabilmesi için yeterli değildir.

Yazıcı hızını artırmak için, yazdırma sırasında tüm kullanılmayan yazılım programlarını kapatın.

# Karmaşık belgeler, grafikler veya fotoğraflar yazdırılıyor

Grafik veya fotoğraf içeren belgeler metin içeren belgelerden daha yavaş yazdırılır.

# En iyi ya da maksimum dpi yazdırma modu seçili

Baskı kalitesi olarak **En iyi** ya da **Maksimum dpi** seçili olduğunda yazıcı daha yavaş yazdırır. Yazıcının hızını artırmak için başka bir baskı kalitesi modu seçin.

# Yazıcı yedek mürekkep modunda

Yazıcı yedek mürekkep modundayken daha yavaş yazdırır. Daha fazla bilgi için, bkz: "Yedek mürekkep modu" sayfa 15.

Yazdırma hızını artırmak için, yazıcınızda iki kartuş kullanın.

# Yazıcı yazılımının sürümü eski

Yüklü olan yazıcı yazılımı eski bir sürüm olabilir.

Yazıcı yazılımını güncelleştirme hakkında bilgi için bkz. "<u>Yazıcı yazılımı</u> g<u>üncelleştirmelerini yükleme</u>" sayfa 50.

# Bilgisayar sistem gereksinimlerini karşılamıyor

Yazıcınızda yeterli RAM ya da sabit diskinizde yeterince boş alan yoksa, yazıcı işlem süresi uzar.

- Bilgisayardaki sabit disk alanının, RAM ve işlemci hızının, sistem gereksinimlerine uyup uymadığına bakın.
  - Sistem gereksinimleri yazıcıyla birlikte verilen Benioku dosyasında listelenmiştir.
- 2. İstenmeyen dosyaları silerek sabit diskinizde yer açın.

# Yazıcı kartuşu sorunları

Yazıcı yavaşlıyorsa veya yazdırmıyorsa, yazıcı kartuşlarında bir sorun olabilir. Daha fazla bilgi için aşağıdaki konulara bakın:

- Yazıcı kartuşu hata mesajlarını giderme
- Taşıyıcı sıkıştı

# Yazıcı kartuşu hata mesajlarını giderme

Yazıcı kartuşu takınca, yazıcı kartuşu durum ışıklarından biri veya her ikisi yanıp sönmeye başlar. Yazıcı yazdırmıyor. Bilgisayar ekranınızda aşağıdaki mesajlardan biri görüntülenebilir:

Print Cartridge Problem (Yazıcı Kartuşu Sorunu)

Incorrect Print Cartridge(s) (Yanlış Yazıcı Kartuşları)

Incorrectly Installed Cartridge(s) (Yanlış Takılmış Yazıcı Kartuşları)

Print Cartridge(s) Missing (Yazıcı Kartuşları Eksik)

Not Aşağıdaki yordamlarda "sorunlu" kartuş, yanıp sönen ışıkla belirlenir. Soldaki ışık, üç renkli yazıcı kartuşunda (solda) sorun olduğunda yanıp söner; sağdaki ışık ise siyah kartuşta (sağda) sorun olduğunda yanıp söner. Her iki ışık da yanıp sönüyorsa ya her iki kartuşta da sorun vardır ya da yazıcı sorunlu kartuşu belirleyemiyordur.

# Hangi kartuşta sorun olduğunu belirlemek için

- 1. Yazıcının açık olduğundan emin olun.
- **2.** Yazıcı kapağını açın. Taşıyıcı yazıcının sağ tarafına kayıp tamamen hareketsiz duruma gelinceye kadar bekleyin.
- **3.** Soldaki yuvadan üç renkli yazıcı kartuşunu çıkarın. Yazıcı kartuşunu aşağıya doğru bastırın ve taşıyıcıdan dışarıya doğru çekin.

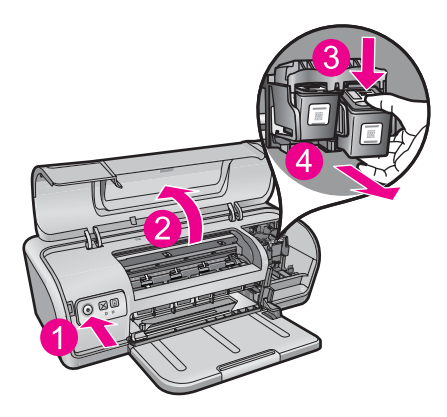

- 4. Yazıcı kapağını kapatın.
- 5. Hatanın düzelip düzelmediğini kontrol edin.
  - Hata düzeldiyse sorun üç renkli yazıcı kartuşundadır.
  - Hata düzelmediyse sonraki adıma geçin.
- **6.** Kapağı açın ve üç renkli yazıcı kartuşunu ileri doğru kaydırarak soldaki yuvaya yeniden yerleştirin. Sonra yerine oturuncaya kadar kartuşu ileri itin.

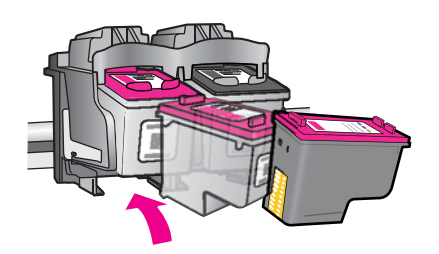

- 7. Sağdaki yuvadan yazıcı kartuşunu çıkarmak için adımları yineleyin.
- 8. Hatanın düzelip düzelmediğini kontrol edin.
  - Hata düzeldiyse sorun siyah yazıcı kartuşundadır.
  - Hata düzelmediyse her iki kartuşta da sorun vardır.
- 9. Sorunlu kartuşu bulunca aşağıdaki çözümlere devam edin.

Aşağıdaki bölümleri sırayla izleyin. Yazıcı kartuşu ışığının yanıp sönmesi durunca sorunu çözmüş olursunuz.

- Çözüm 1: Yazıcı kartuşlarını çıkarıp yeniden takın
- <u>Çözüm 2: Yazıcı kartuşu temas noktalarını temizleyin</u>
- <u>Çözüm 3: Yedek mürekkep modunda yazdırın</u>

# Çözüm 1: Yazıcı kartuşlarını çıkarıp yeniden takın

**Çözüm:** Yazıcı kartuşunun yazıcıyla tam elektrik bağlantısı olmayabilir. Kartuşu çıkarıp yeniden takmak yararlı olabilir.

**Not** HP, yeniden yapılan veya doldurulan kartuşların kalitesini garanti etmez.

# Doğru yazıcı kartuşularını takmak ve doğrulamak için

- 1. Yazıcının açık olduğundan emin olun. Yanmıyorsa **Power** (Güç) düğmesine basın.
- 2. Yazıcının kapağını açın ve yazıcı kartuşu sessiz olarak durana kadar bekleyin.
- 3. Çıkarmak için sorunlu kartuşun ucuna hafifçe basıp bırakın.
- 4. Kartuşu kaydırıp dışarı çıkarın ve inceleyin:
  - △ **Dikkat uyarısı** Bakır elektrik temas noktalarına veya mürekkep püskürtme uçlarına dokunmayın.

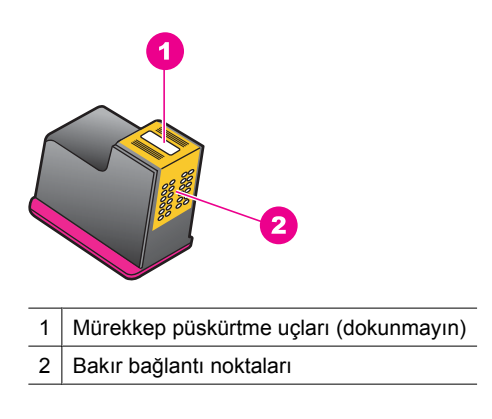

- Pislik olup olmadığını görmek için elektrik temas noktalarını kontrol edin.
- Mürekkep püskürtme ucu şeffaf koruyucu bantlarının tümünün çıkarıldığından emin olun.

△ Dikkat uyarısı Bakır elektrik bantı çıkarmaya çalışmayın!

 Yazıcı kartuşu etiketindeki seçim numarasını okuyun ve yazıcınıza uygun olduğundan emin olun. Yazıcınızla birlikte verilen başvuru kılavuzunda uyumlu yazıcı kartuşlarının listesi vardır.

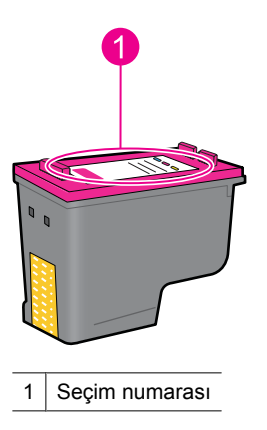

- Yazıcı kartuşunun seçim numarası yanlışsa yeni yazıcı kartuşunu takın. Daha fazla bilgi için bkz. <u>"Yazıcı kartuşlarını değiştirme</u>" sayfa 52.
- 7. Yazıcı kapağını kapatın.

Bu sorunu çözmezse sonraki çözümü deneyin.

# Çözüm 2: Yazıcı kartuşu temas noktalarını temizleyin

**Çözüm:** Yazıcı kartuşu seçim numarası doğruysa ve önceki çözüm sorunu çözmediyse, yazıcı kartuşunu temizlemeyi deneyin. Daha fazla bilgi için bkz. "<u>Yazıcı</u> <u>kartuşlarını el ile temizleme</u>" sayfa 56.

Yazıcı kartuşunu temizledikten sonra durum ışığı yanıp sönmeye devam ediyorsa yazıcı kartuşunu değiştirin. Daha fazla bilgi için bkz. "<u>Yazıcı kartuşlarını değiştirme</u>" sayfa 52.

Bu sorunu çözmezse sonraki çözümü deneyin.

# Çözüm 3: Yedek mürekkep modunda yazdırın

**Çözüm:** Değiştireceğiniz yazıcı kartuşunuz yoksa yinde de mürekkep yedekleme modunda yazdırabilirsiniz. Sorunlu kartuşu çıkarın ve kalan kartuşla yazdırın.

Daha fazla bilgi için bkz. "Yedek mürekkep modu" sayfa 15.

# Taşıyıcı sıkıştı

Yazıcı kartuşu yuvası (taşıyıcısı) yazıcının her iki tarafında veya ortasında takılabilir. Bu taşıyıcı sıkışması olarak adlandırılmaktadır. Bu gerçekleştiğinde **Print Cartridge Cradle is Stuck** (Yazıcı Kartuşu Yuvası Sıkıştı) hata mesajı görüntülenebilir.

Aşağıdaki çözümleri deneyin:

- <u>Çözüm 1: Gücü kapatıp açın</u>
- <u>Çözüm 2: Varsa kağıt sıkışıklıklarını giderin</u>
- <u>Çözüm 3: Taşıyıcıyı hareket ettirin</u>
- <u>Çözüm 4: Güç kaynağını doğrulayın</u>
- <u>Çözüm 5: Yazıcı kartuşlarını çıkarıp yeniden takın</u>

# Çözüm 1: Gücü kapatıp açın

Çözüm: Gücü kapatıp yeniden açın.

△ Dikkat uyarısı Yazıcıda yerinden çıkmış veya kırık parça olup olmadığını kontrol edin. Yerinden çıkmış veya kırık parça bulursanız <u>www.hp.com/support</u> adresine gidin.

# Yazıcıyı kapatmak için

- 1. Power (Güç) düğmesine basıp bırakarak yazıcıyı kapatın. Kapanmazsa sonraki çözüme geçin.
- 2. Yazıcı kapandıktan sonra yeniden açmak için Power (Güç) düğmesine basın.
  - Not Yazıcı iki dakika kadar alabilecek ısınma süresinden geçer. Işıklar yanıp sönebilir ve taşıyıcı hareket edebilir. Sonraki adıma geçmeden bu ısınma süresinin tamamlanmasını bekleyin.
- Güç ışığı açıksa ve yanıp sönmüyorsa kendini test sayfası yazdırın. Daha fazla bilgi için bkz. "<u>Test sayfası yazdırma</u>" sayfa 38.

Bu sorunu çözmezse sonraki çözümü deneyin.

# Çözüm 2: Varsa kağıt sıkışıklıklarını giderin

**Çözüm:** Yazıcıdaki sıkışan kağıtları çıkarın. Daha fazla bilgi için bkz. "Kağıt sıkışması" sayfa 82.

Bu sorunu çözmezse sonraki çözümü deneyin.

# Çözüm 3: Taşıyıcıyı hareket ettirin

**Çözüm:** Taşıyıcı halen sıkışmış durumdaysa aşağıda anlatıldığı biçimde hareket ettirmeyi deneyin.

# Taşıyıcıyı hareket ettirmek için

- 1. Yazıcıyı kapatmak için **Power** (Güç) düğmesine basın; sonra güç kablosunu yazıcıdan çıkarın.
- 2. Yazıcı kapağını açıp taşıyıcıyı elinizle bir yandan diğerine hareket ettirmeyi deneyin.

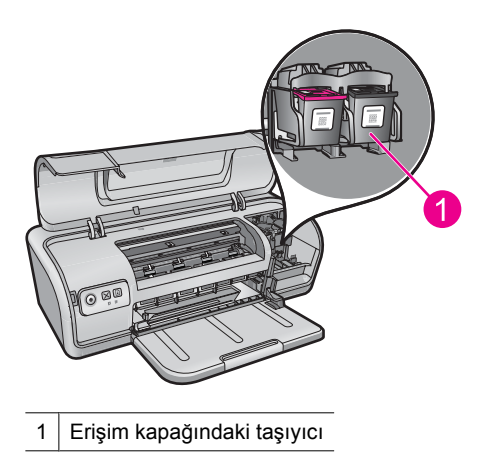

Taşıyıcı hareket etmezse yazıcınızın servise ihtiyacı vardır. Taşıyıcı hareket ederse sonraki adıma geçin.

- Yazıcı kartuşlarının taşıyıcıda kilitli olduklarını ve yerlerinden çıkmadıklarını doğrulayın. Ayrıca, taşıyıcının etrafında veya altında hareket etmesini engelleyen bir engel olmadığını da doğrulayın.
- 4. Taşıyıcıyı hafifçe sağa ve sola iterek yazıcı boyunca serbestçe hareket edebildiğini de doğrulayın. Varsa engelleri kaldırın.
- 5. Yazıcı kapağını kapatın ve yeniden güç kablosunu takın.
- 6. Yazıcıyı açmak için Power (Güç) düğmesine basın.
- 7. Bu yordamın sorunu çözüp çözmediğini anlamak için işi yeniden yazdırmayı deneyin.

Bu sorunu çözmezse sonraki çözümü deneyin.

# Çözüm 4: Güç kaynağını doğrulayın

**Çözüm:** Yazıcının uygun bir güç kaynağına doğru biçimde bağlı olduğunu doğrulayın.

# Güç kaynağını doğrulamak için

- 1. Ülkenize/bölgenize bağlı olarak bilgisayarınızın ve yazıcınızın doğru güç fişleri olduğunu doğrulayın.
- 2. Yazıcı kablosunu uzatma kordonundan veya voltaj regülatöründen çıkarıp doğrudan bir duvar prizine takın.
- **3.** Bu yordamın sorunu çözüp çözmediğini anlamak için işi yeniden yazdırmayı deneyin.
  - Not Yazıcı doğrudan duvar prizine takıldığında yazdırırsa uzatma kordonu veya voltaj regülatörü ürüne yeterli voltaj iletmiyor olabilir.

Bu sorunu çözmezse sonraki çözümü deneyin.

# Çözüm 5: Yazıcı kartuşlarını çıkarıp yeniden takın

**Çözüm:** Yazıcı kartuşlarının yanlış takılması taşıyıcının durmasına neden olabilir. Yazıcı kartuşlarını çıkarıp yeniden takın. Daha fazla bilgi için bkz. "<u>Yazıcı kartuşlarını</u> <u>değiştirme</u>" sayfa 52.

# Kağıt sorunları

Kağıt sıkışmasını gidermek veya diğer kağıt sorunlarını çözmek için aşağıdaki konulara bakın:

- Kağıt sıkışması
- Yazıcı kağıt besleme yapmıyor
- <u>Kağıt bitti</u>
- Yazıcı aynı anda birden fazla kağıda yazdırıyor

# Kağıt sıkışması

Çözüm: Kağıt sıkışması durumunda önce arka erişim kapağını kontrol edin.

Not Sık sık kağıt sıkışıyorsa daha ağır kağıt kullanmayı deneyin. Kağıt ağırlıkları belirtimleri için bkz. "Yazıcı belirtimleri" sayfa 109.

# Kağıt sıkışmasını temizlemek için

- 1. Kağıt tepsisinden kağıdı çıkarın.
- 2. Etiket yazdırıyorsanız, etiket yazıcı içinden geçerken kağıtlardan ayrılmış herhangi bir etiket olup olmadığına bakın.
- 3. Yazıcıyı kapatın.
- 4. Yazıcı güç kablosunu elektrik prizinden çıkarın.
- 5. Arka erişim kapağını çıkarın. Kolu sağa doğru bastırarak kapağı çekin.

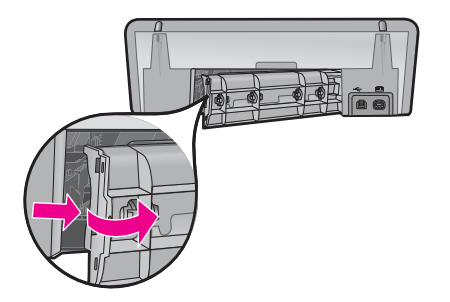

6. Sıkışan kağıtları yazıcının arkasından çıkarın ve sonra arka erişim kapağını sıkıca yerine takın.

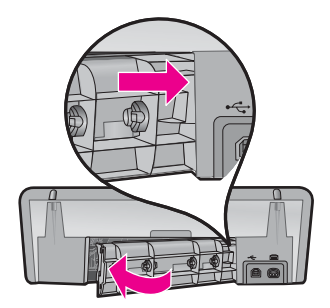

- 7. Kağıt sıkışması yazıcının arkasından çıkarılmadıysa, yazıcı kapağını kaldırıp kağıt sıkışmasını yazıcının önünden temizleyin ve kapağı indirin.
  - Dikkat uyarısı Ön taraftan kağıt çıkartılırken yazıcıya zarar verebileceğinden, sıkışan kağıdı dikkatle çıkarın.
- 8. Kağıt tepsisine yeniden kağıt yerleştirin.
- 9. Yazıcı güç kablosunu yeniden elektrik prizine takın.

10. Yazıcıyı açın.

**11.** Belgeyi yeniden yazdırın.

Neden: Üründe kağıt sıkışmış.

# Yazıcı kağıt besleme yapmıyor

Çözüm: Aşağıdaki çözümlerden birini ya da daha fazlasını deneyin:

- Kağıt tepsisindeki sayfa sayısını azaltın.
- Kağıt tepsisindeki kağıtları çıkarıp yeniden yerleştirin.
- Farklı türde bir kağıt kullanın.
- Giriş tepsisine farklı boyutlarda kağıt koymayın

# Kağıt bitti

Aşağıdaki çözümleri deneyin:

- <u>Çözüm 1: Kağıt tepsisinin boş olmadığından emin olun</u>
- <u>Çözüm 2: Yazıcının arka kapağını kontrol edin</u>
- Çözüm 3: Kağıdı kontrol edin
- <u>Çözüm 4: HP Kağıt Besleme Temizleme Paketini kullanın</u>
- <u>Çözüm 5: Merdaneleri temizleyin</u>
- <u>Çözüm 6: Servis için HP desteğe başvurun</u>

# Çözüm 1: Kağıt tepsisinin boş olmadığından emin olun

Çözüm: Kağıt tepsisi boşsa kağıt ilave edin.

Neden: Kağıt tepsisi boştu.

# Çözüm 2: Yazıcının arka kapağını kontrol edin

**Çözüm:** Kağıt sıkışıklığını gidermek için arka kapağı çıkardıysanız tekrar takın. Kapağı, yerine oturuncaya kadar yavaşça itin.

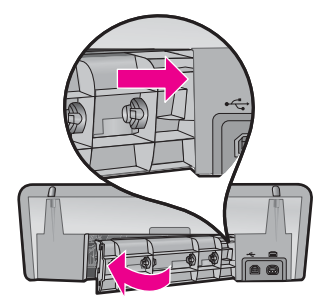

Neden: Arka kapak üründen çıkarılmış.

Bu sorunu çözmezse sonraki çözümü deneyin.

# Çözüm 3: Kağıdı kontrol edin

Çözüm: Kağıt tepsisine yüklü kağıdı ve yazıcı ayarlarını kontrol edin.

# Kağıt tepsisindeki kağıdı kontrol etmek için

- 1. Ürün açıkken ürünün arkasından güç kablosunu çıkarın.
- 2. 30 saniye bekleyin ve sonra güç kablosunu ürünün arkasına takın.
- 3. Ürün zaten açık değilse Power (Güç) düğmesine basarak ürünü açın.
- Kağıt tepsisindeki kağıt yığınını alıp tepsideki kağıtların tümünün aynı boyutta ve türde olduğunu doğrulayın.
- Yırtık, tozlu, kırışmış veya kıvrılmış kağıtları değiştirin. Kağıt kıvrılmışsa hafifçe ters yönde bükerek kağıdı düzeltin veya kağıdı değiştirin.

**Not** Sorun çözülene kadar üründe düz kağıt kullanın.

- 6. Kenarlarını hizalamak için kağıt yığınını düz bir yüzeye vurun.
- 7. Kağıt yığınında 10 ile 25 adet arasında sayfa bulunduğunu doğrulayın.
- Kağıt yığınını, yazdırılacak yüzleri aşağıya ve kağıtların kısa kenarı ileride olacak şekilde kağıt tepsisine yükleyin. Kağıt yığınını durana dek yazıcıya doğru kaydırarak itin.
- 9. Kağıt genişliği kılavuzunu içeri doğru kağıdın kenarına değene kadar itin.
  - Not Kağıt tepsisini kapasitesinin üzerinde doldurmayın. Kağıt destesinin kağıt tepsisine sığdığından ve kağıt eni kılavuzundan daha yüksek seviyede olmadığından emin olun.

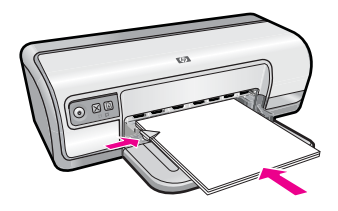

**10.** Yazdırma ayarlarının, kağıt boyutu ve türünün tepside yüklü kağıda uygun olduğundan emin olun.

Bu ayarları kontrol etme ve değiştirme hakkında bilgi için aşağıdaki görevlere bakın.

**11.** Yeniden yazdırmayı deneyin.

# Kağıt boyutunu ayarlamak için

- 1. Kağıt tepsisinde kağıt yüklü olduğundan emin olun.
- 2. Yazılım uygulamanızın Dosya menüsünde Yazdır'ı tıklatın.
- 3. Doğru yazıcıyı seçtiğinizden emin olun.

- Yazıcı Özellikleri iletişim kutusunu açan düğmeyi tıklatın. Yazılım uygulamanıza bağlı olarak, bu düğme Özellikler, Seçenekler, Yazıcı Ayarı veya Yazıcı ya da Tercihler olarak adlandırılabilir.
- 5. Özellikler sekmesini tıklatın.
- 6. Yeniden Boyutlandırma Seçenekleri alanında, Boyut listesinden uygun kağıt boyutunu tıklatın.

Aşağıdaki tabloda, giriş tepsisine yükleyebileceğiniz farklı türde kağıtlar için önerilen kağıt boyutu ayarları listelenmiştir. Kullandığınız kağıda ait tanımlanmış kağıt boyutu bulunup bulunmadığını görmek için uzun **Boyut** listesindeki tüm seçeneklere baktığınızdan emin olun.

| Kağıt türü                                 | Önerilen kağıt boyutu ayarları                                                                                                    |
|--------------------------------------------|----------------------------------------------------------------------------------------------------|
| Fotokopi, çok amaçlı ya<br>da düz kağıtlar | Letter veya A4                                                                                                    |
| Zarflar                                    | Listelenmiş uygun zarf boyutu                                                                                                    |
| Tebrik kartı kağıtları                     | Letter veya A4                                                                                                    |
| Dizin kartları                             | Listede bulunan uygun kart boyutu (listelenen boyutlar uygun değilse, özel bir kağıt boyutu belirtebilirsiniz)                                       |
| Inkjet kağıtları                           | Letter veya A4                                                                                                    |
| Ütüyle baskılar                            | Letter ya da A                                                                                                    |
| Etiketler                                  | Letter veya A4                                                                                                    |
| Antetli                                    | Letter veya A4                                                                                                    |
| Panorama fotoğraf kağıdı                   | Listede bulunan uygun panorama boyutu (listelenen boyutlar<br>uygun değilse, kullanıcı tarafından tanımlanmış bir kağıt<br>boyutu belirtebilirsiniz) |
| Fotoğraf kağıtları                         | 10 x 15 cm (şeritli), 4 x 6 inç (şeritli), letter, A4 veya listedeki<br>uygun bir boyut                                                              |
| Asetatlar                                  | Letter veya A4                                                                                                    |
| Özel boyutlu kağıtlar                      | Özel boyutlu kağıt                                                                                                    |

# Belirli bir kağıt türü seçmek için

- 1. "Yazıcı Özellikleri iletişim kutusu" sayfa 49 iletişim kutusunu açın.
- 2. Özellikler sekmesini tıklatın.
- 3. Kağıt Türü açılan listesinde Tümü öğesini tıklatın ve ardından kullanmak istediğiniz kağıt türünü seçin.
- 4. Tamam'ı tıklatın.
- 5. İstediğiniz diğer yazdırma ayarlarını seçin ve sonra Tamam seçeneğini tıklatın.

**Neden:** Kağıt tepsisinde yüklü kağıtla ilgili bir sorun vardı veya yazdırma ayarları eşleşmiyordu.

Bu sorunu çözmezse sonraki çözümü deneyin.

# Çözüm 4: HP Kağıt Besleme Temizleme Paketini kullanın

**Çözüm:** Bazı Deskjet ürünlerinde kağıt besleme merdanelerini temizlemek ve bu sorunu çözmek için HP Kağıt Besleme Temizleme Paketini kullanmak gerekir. Bunun sizin ürününüzle ilgili olup olmadığını görmek için şu adrese gidin: <u>www.hp.com/support</u>.

Bunun ürününüz için gerekli olup olmadığını kontrol etmek ve bu paket hakkında daha fazla bilgi almak için "HP Kağıt Besleme Temizleme Paketi"ni aratın.

**Neden:** Kağıt besleme merdaneleri kirli olduğundan HP Kağıt Besleme Temizleme Paketi ile temizlenmesi gerekiyordu.

Bu sorunu çözmezse sonraki çözümü deneyin.

# Çözüm 5: Merdaneleri temizleyin

Çözüm: Merdaneleri temizleyin.

Aşağıdaki malzemeleri bulundurduğunuzdan emin olun:

- Tüysüz bir bez ya da dağılmayacak veya liflerini bırakmayacak herhangi bir yumuşak bez.
- Damıtılmış, filtre edilmiş ve şişelenmiş su.

# Merdaneleri temizlemek için

- 1. Ürünü kapatıp güç kablosunu çıkarın.
- 2. Merdanelere erişmek için arka kapağı çıkarın.

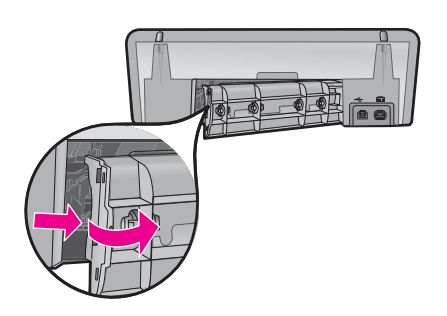

- **3.** Tüysüz bir bezi arındırılmış veya damıtılmış suya batırıp fazla suyu atmak için sıkın.
- 4. Biriken tozları veya kirleri atmak için kauçuk merdaneleri temizleyin.
- 5. Arka kapağı yerine takın. Kapağı, yerine oturuncaya kadar yavaşça itin.
- 6. Güç kablosunu tekrar takın ve sonra ürünü açın.
- 7. Yeniden yazdırmayı deneyin.

Neden: Merdaneler kirliydi ve temizlenmeleri gerekiyordu.

Bu sorunu çözmezse sonraki çözümü deneyin.

# Çözüm 6: Servis için HP desteğe başvurun

**Çözüm:** Önceki çözümlerde belirtilen adımların tümünü tamamladıysanız servis için HP desteğe başvurun.

Şu adresi ziyaret edin: www.hp.com/support.

İstenirse ülkenizi/bölgenizi seçin ve teknik desteği arama hakkında bilgi için **Bize** Ulaşın'ı tıklatın.

Neden: Ürününüzün servise ihtiyacı var.

# Yazıcı aynı anda birden fazla kağıda yazdırıyor

Yazıcı aynı anda birden çok sayfaya yazdırıyorsa aşağıdakileri kontrol edin:

- Kağıt ağırlığı
- Kağıt düzgün yerleştirilmemiş olabilir

# Kağıt ağırlığı

Kağıdın ağırlığı önerilen ağırlıktan az ise yazıcı bir defada birden fazla kağıda yazdırabilir. Önerilen ağırlık sınırları içindeki kağıtları kullanın. Daha fazla bilgi için bkz. "<u>Kağıt</u> <u>ağırlıkları</u>" sayfa 109.

# Kağıt düzgün yerleştirilmemiş olabilir

Kağıt yazıcının çok arkasına doğru yüklendiyse veya kağıt kılavuzu kağıda sıkıca dayanmıyorsa, yazıcı bir defada birden fazla kağıda yazdırma yapabilir. Kağıdı bir dirençle karşılaşana dek iterek kağıt tepsisine yeniden yerleştirip, kağıt kılavuzunu kağıt yığınına sıkıca dayanacak biçimde kaydırın.

Yazıcıda farklı türlerde kağıtlar yüklüyse, yazıcı birden çok yaprak da yazdırılabilir. Örneğin, fotoğraf kağıdı düz kağıtla karıştırılabilir. Kağıt tepsisini boşaltın ve yalnızca yazdıracağınız belge için uygun olan kağıt türünü yerleştirin.

# Fotoğraflar düzgün yazdırılmıyor

Fotoğraflarınız doğru yazdırılmıyorsa kağıt tepsisini veya yazıcı özelliklerini denetleyin.

- Kağıt tepsisini kontrol edin
- Yazıcı özelliklerini gözden geçirin

# Kağıt tepsisini kontrol edin

- 1. Fotoğraf kağıdının yazdırılacak yüzü aşağı gelecek biçimde kağıt tepsisine yerleştirildiğinden emin olun.
- 2. Kağıdı duruncaya kadar içeri doğru itin.
- Kağıt kılavuzunu tam olarak kağıtların kenarına yaslayın. Kağıdın kıvrılıp bükülmemesi için kılavuzu kağıda doğru çok fazla bastırmayın.

Daha fazla bilgi için bkz.

- "Belge yazdırma" sayfa 26
- "Fotoğraf yazdırma" sayfa 18

# Yazıcı özelliklerini gözden geçirin

"<u>Yazıcı Özellikleri iletişim kutusu</u>" sayfa 49 iletişim kutusunu açın ve aşağıdaki seçenekleri doğrulayın:

| Sekme      | Ayar                                                                                                    |
|------------|----------------------------------------------------------------------------------------------------|
| Özellikler | Boyut: Uygun bir kağıt boyutu                                                                                      |
|            | Kağıt Türü: Uygun bir fotoğraf kağıdı                                                                              |
|            | Baskı Kalitesi: En İyi veya Maksimum dpi                                                                           |
|            | <b>Not</b> Maksimum dpi modunu etkinleştirme hakkında daha fazla bilgi için bkz. " <u>En fazla dpi</u> " sayfa 44. |

# Kenarlıksız belgelerle sorun

Kenarlıksız belgeler ve fotoğraflar yazdırmada sorunla karşılaşıyorsanız, yönergeleri izleyin ve aşağıdaki konulardaki çözümlere bakın:

- <u>Kenarlıksız yazdırma yönergeleri</u>
- Resimler eğik yazdırılıyor
- Fotoğrafın kenarlarında solma oluyor
- Fotoğrafta istenmeyen kenarlık var

# Kenarlıksız yazdırma yönergeleri

Kenarlıksız fotoğraf veya broşür yazdırırken bu yönergeleri izleyin:

- Yazdırma Kısayolları sekmesindeki Kağıt Boyutu aşağı açılan listesinde belirtilen kağıt boyutu ile kağıt tepsisinde yüklü olan kağıdın boyutlarının eşleştiğinden emin olun.
- Yazdırma Kısayolları sekmesindeki Kağıt Türü aşağı açılan listesinden uygun kağıt türünü seçin.
- Gri tonlamalı modda yazdırılıyorsa, **Renk** sekmesinde **Gri Tonlamalı Yazdır**'ın altında **Yüksek Kalite**'yi seçin.
- Kenarlıksız belgeleri yedek mürekkep modunda yazdırmayın. Kenarlıksız belge yazdırırken, yazıcıda mutlaka iki yazıcı kartuşunun takılı olmasına dikkat edin. Daha fazla bilgi için, bkz: "<u>Yedek mürekkep modu</u>" sayfa 15.

# Resimler eğik yazdırılıyor

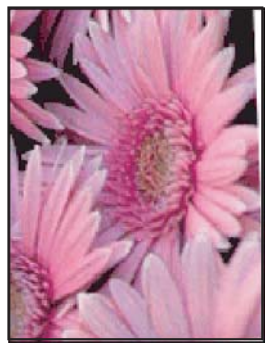

Orijinal resimde bir sorun olup olmadığına bakın. Örneğin, taranmış bir resmi yazdırıyorsanız, resmin tarayıcıya çarpık yerleştirilmediğinden emin olun.

Sorun orijinal resimden kaynaklanmıyorsa aşağıdaki adımları izleyin:

- 1. Kağıt tepsisinden bütün kağıtları çıkarın.
- 2. Fotoğraf kağıdını düzgün biçimde kağıt tepsisine yerleştirin.
- 3. Kağıt kılavuzunun tam olarak kağıdın kenarına yaslandığını doğrulayın.
- 4. Kağıt türüne uygun olan yükleme yönergelerini izleyin.

# Fotoğrafın kenarlarında solma oluyor

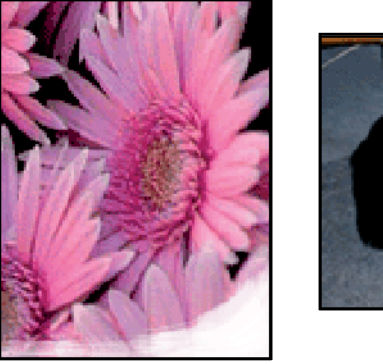

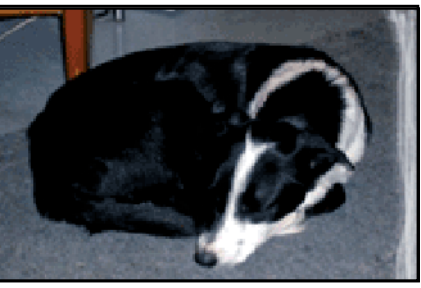

Fotoğraf kağıdının kıvrılmadığından emin olun. Fotoğraf kağıdı kıvrılmışsa, kağıdı plastik bir torbaya koyarak, kağıt düzleşinceye kadar kıvrık kısmın ters yönüne doğru kağıdı bükün. Sorun devam ederse kıvrılmamış bir fotoğraf kağıdı kullanın.

Fotoğraf kağıtlarının kıvrılmasını önleme hakkındaki yönergeler için bkz. "<u>Fotoğraf kağıdını saklama ve kullanma</u>" sayfa 23.

# Fotoğrafta istenmeyen kenarlık var

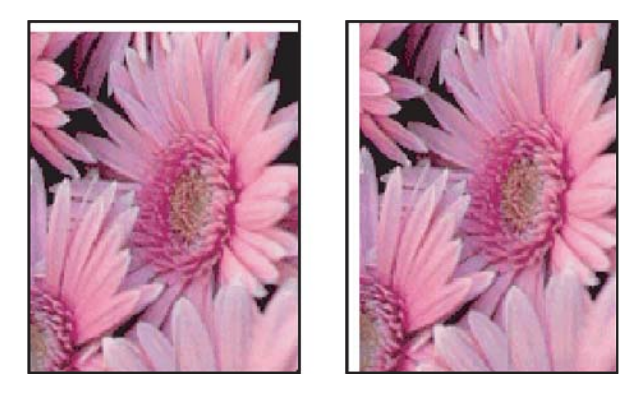

Çıktıda istenmeyen bir kenarlık varsa, aşağıdaki çözümleri deneyin:

- "Yazıcı kartuşlarını hizalayın" sayfa 54.
- <u>"Yazıcı Özellikleri iletişim kutusu</u>" sayfa 49 iletişim kutusunu açın, **Özellikler** sekmesini tıklatın ve seçili kağıt boyutunun hem fotoğrafın düzenlendiği kağıt boyutu hem de yazıcıya yerleştirilmiş kağıt boyutuyla uyuştuğundan emin olun.
- Orijinal resimde bir sorun olup olmadığına bakın. Örneğin, taranmış bir resmi yazdırıyorsanız, resmin tarayıcıya çarpık yerleştirilmediğinden emin olun.
- Kullandığınız yazılım uygulamasının kenarlıksız yazdırmayı desteklediğini doğrulayın.

# Baskı kalitesi düşük

Bu bölüm aşağıdaki konuları içermektedir:

- Yanlış, doğru olmayan veya karışık renkler
- <u>Mürekkep metni veya grafiği tam olarak doldurmuyor</u>
- Çıktıda kenarlıksız baskıda sayfanın altına doğru bant halinde yatay bir bozulma var
- <u>Çıktılarda yatay çizikler veya çizgiler var</u>
- <u>Çıktılardaki renkler soluk veya donuk</u>
- <u>Çıktılar bulanık veya karışık</u>
- <u>Çıktılarda dikey çizgiler var</u>
- <u>Çıktılar eğri veya doğru değil</u>
- Kağıdın arkasında mürekkep çizgileri var
- Kağıt giriş tepsisinden çekilmiyor
- Metnin kenarları pürüzlü

# Yanlış, doğru olmayan veya karışık renkler

Çıktınızda aşağıdaki baskı kalitesi sorunlarından biri varsa yardım için bu bölümdeki çözümleri deneyin.

- Renkler beklediğinizden biraz farklı.
  Örneğin, grafik veya fotoğraftaki renkler bilgisayarınızda başka görünmesine karşın farklı yazdırılıyor.
- Çıktı beklediğiniz renkten tamamen farklı renk yazdırıldı. Örneğin, çıktıda macenta yerine siyan yazdırılmış.
- Renkler birbirine karışıyor veya sayfaya bulaşmış gibi görünüyor. Kenarlar keskin ve net olması gerekirken püsküllü gibi görünüyor olabilir.
- <u>Çözüm 1: HP, orijinal HP yazıcı kartuşlarının kullanılmasını önerir</u>
- <u>Çözüm 2: Giriş tepsisindeki kağıdı kontrol edin</u>
- <u>Çözüm 3: Kağıt türünü kontrol edin</u>
- Çözüm 4: Ürünün yedek mürekkep modunda olup olmadığını kontrol edin
- Çözüm 5: Yazdırma ayarlarını kontrol edin
- <u>Çözüm 6: Yazıcı kartuşlarını temizleyin</u>

# Çözüm 1: HP, orijinal HP yazıcı kartuşlarının kullanılmasını önerir

**Çözüm:** Yazıcı kartuşlarınızın orijinal HP yazıcı kartuşları olup olmadığını kontrol edin.

HP, orijinal HP yazıcı kartuşları kullanmanızı önerir. Orijinal HP yazıcı kartuşları, her zaman en iyi sonuçları kolaylıkla elde edebilmenize yardımcı olmak için HP yazıcıları için tasarlanmış ve test edilmiştir.

Not HP, HP olmayan sarf malzemelerinin kalitesini ve güvenilirliğini garanti etmez. HP olmayan malzemelerin kullanılması nedeniyle gerekli olana yazıcı servisi veya onarımları garanti kapsamında değildir.

Orijinal HP yazıcı kartuşları satın aldığınızı düşünüyorsanız şu adrese gidin:

www.hp.com/go/anticounterfeit

Neden: HP olmayan mürekkep kullanılmış.

Bu sorunu çözmezse sonraki çözümü deneyin.

# Çözüm 2: Giriş tepsisindeki kağıdı kontrol edin

**Çözüm:** Kağıdın doğru yüklendiğinden ve buruşuk ya da çok kalın olmadığından emin olun.

- Kağıdı, yazdırılacak tarafı aşağı bakacak şekilde yerleştirin. Örneğin, parlak fotoğraf kağıdı yüklüyorsanız kağıdı parlak yüzü aşağı bakacak şekilde yükleyin.
- Yazdırma sırasında kağıt kartuşa çok yakınsa mürekkep bulaşabilir. Bu durum, kağıt kalkıksa, kırışıksa ya da posta zarfı gibi çok kalınsa meydana gelebilir. Giriş tepsisindeki kağıdın düz durduğundan ve kırışık olmadığından emin olun.

Daha fazla bilgi için bkz.

- "Diğer belgeleri yazdırma" sayfa 25
- "Fotoğraf kağıdını saklama ve kullanma" sayfa 23

Neden: Kağıt yanlış yüklenmiş veya buruşuk ya da çok kalın.

Bu sorunu çözmezse sonraki çözümü deneyin.

# Çözüm 3: Kağıt türünü kontrol edin

**Çözüm:** HP, HP Advanced Kağıtlarını veya ürününüze uygun diğer kağıt türlerini kullanmanızı önerir.

Yazdırma için kullandığınız kağıdın her zaman düz olmasına dikkat edin. Resimleri yazdırırken en iyi sonuçları almak için HP Advanced Fotoğraf Kağıdı kullanın.

Daha fazla bilgi için, bkz.

"Fotoğraf kağıdını saklama ve kullanma" sayfa 23

Neden: Giriş tepsisine yanlış türde kağıt yerleştirilmiş.

Bu sorunu çözmezse sonraki çözümü deneyin.

# Çözüm 4: Ürünün yedek mürekkep modunda olup olmadığını kontrol edin

**Çözüm:** Yalnızca bir yazdırma kartuşu takılı olarak ürünün yedek mürekkep modunda olup olmadığını kontrol edin.

Ürün yedek mürekkep modundaysa metin ve fotoğraf kalitesi, tüm yazıcı kartuşları varken yazdırılandan farklı olur.

Baskı kalitesinden memnunsanız yedek mürekkep modunda yazdırmaya devam edin. Ya da eksik yazıcı kartuşunu takın.

Daha fazla bilgi için bkz.

- "Yedek mürekkep modu" sayfa 15
- <u>Yazıcı kartuşlarını değiştirme</u>" sayfa 52

Neden: Yazıcı kartuşu eksikti ve ürün yedek mürekkep modunda yazdırıyordu.

Bu sorunu çözmezse sonraki çözümü deneyin.

# Çözüm 5: Yazdırma ayarlarını kontrol edin

Çözüm: Yazdırma ayarlarını kontrol edin.

Renk ayarlarının yanlış olup olmadığını anlamak için yazdırma ayarlarını kontrol edin.

Örneğin, belgenin gri tonlamalı yazdırılmak üzere ayarlı olup olmadığını kontrol edin. Veya doygunluk, parlaklık ya da renk tonu gibi gelişmiş renk ayarlarının renklerin görünümünü değiştirmek üzere ayarlanıp ayarlanmadığını kontrol edin.

 Üründe yüklü kağıt türüne uyduğundan emin olmak için baskı kalitesi ayarını kontrol edin.

Renkler birbirine karışıyorsa daha düşük bir baskı kalitesi ayarını seçmeniz gerekebilir. Ya da yüksek kaliteli fotoğraf yazdırıyorsanız daha yüksek bir ayar seçin ve giriş tepsisinde HP Premium Fotoğraf Kağıdı gibi bir fotoğraf kağıdının yüklü olduğundan emin olun.

Not Bazı bilgisayar ekranlarında renkler kağıda yazdırılanlardan farklı görünebilir. Bu durumda üründe, yazdırma ayarlarında veya yazıcı kartuşlarında herhangi bir sorun yoktur. Başka bir sorun gidermeye de gerek yoktur.

Daha fazla bilgi için bkz.

"Yazdırma hızını veya kalitesini değiştirme" sayfa 44

Neden: Yazdırma ayarları yanlış ayarlanmış.

Bu sorunu çözmezse sonraki çözümü deneyin.

# Çözüm 6: Yazıcı kartuşlarını temizleyin

**Çözüm:** Yazıcı kartuşlarıyla ilgili sorun olup olmadığını belirlemek için otomatik test raporu yazdırın. Otomatik sınama raporu bir sorun olduğunu gösterirse, yazıcı kartuşlarını temizleyin. Sorun devam ederse, yazıcı kartuşunu değiştirmeniz gerekebilir.

Neden: Yazıcı kartuşunun temizlenmesi gerekir.

# Mürekkep metni veya grafiği tam olarak doldurmuyor

Sorunu gidermek için aşağıdaki çözümleri deneyin. Çözümler en olası çözüm ilk önce olarak sıralanmıştır. İlk çözüm sorunu gidermezse sorun çözülene kadar diğer çözümleri denemeye devam edin.

- <u>Çözüm 1: Yazdırma ayarlarını kontrol edin</u>
- <u>Çözüm 2: Kağıt türünü kontrol edin</u>
- Çözüm 3: HP, orijinal HP yazıcı kartuşlarının kullanılmasını önerir
- <u>Çözüm 4: Yazıcı kartuşlarını kontrol edin</u>
- <u>Çözüm 5: Yazıcı kartuşunu değiştirin</u>

# Çözüm 1: Yazdırma ayarlarını kontrol edin

Çözüm: Yazdırma ayarlarını kontrol edin.

- Giriş tepsisinde yüklü kağıt türüne uyduğundan emin olmak için kağıt türü ayarını kontrol edin.
- Kalite ayarını kontrol edin. Yazdırmada kullanılan mürekkep miktarını artırmak için daha yüksek kaliteli bir ayar kullanın.

Daha fazla bilgi için, bkz.

- "Kağıt türü seçme" sayfa 43
- "Yazdırma hızını veya kalitesini değiştirme" sayfa 44
- "En fazla dpi" sayfa 44

Neden: Kağıt türü veya baskı kalitesi ayarları doğru değil.

Bu sorunu çözmezse sonraki çözümü deneyin.

# Çözüm 2: Kağıt türünü kontrol edin

**Çözüm:** HP, HP Advanced Kağıtlarını veya ürününüze uygun diğer kağıt türlerini kullanmanızı önerir.

Yazdırma için kullandığınız kağıdın her zaman düz olmasına dikkat edin. Resimleri yazdırırken en iyi sonuçları almak için HP Advanced Fotoğraf Kağıdı kullanın.

Daha fazla bilgi için, bkz.

"Fotoğraf kağıdını saklama ve kullanma" sayfa 23

Neden: Giriş tepsisine yanlış türde kağıt yerleştirilmiş.

Bu sorunu çözmezse sonraki çözümü deneyin.

# Çözüm 3: HP, orijinal HP yazıcı kartuşlarının kullanılmasını önerir

**Çözüm:** Yazıcı kartuşlarınızın orijinal HP yazıcı kartuşları olup olmadığını kontrol edin.

HP, orijinal HP yazıcı kartuşları kullanmanızı önerir. Orijinal HP yazıcı kartuşları, her zaman en iyi sonuçları kolaylıkla elde edebilmenize yardımcı olmak için HP yazıcıları için tasarlanmış ve test edilmiştir.

Not HP, HP olmayan sarf malzemelerinin kalitesini ve güvenilirliğini garanti etmez. HP olmayan malzemelerin kullanılması nedeniyle gerekli olana yazıcı servisi veya onarımları garanti kapsamında değildir.

Orijinal HP yazıcı kartuşları satın aldığınızı düşünüyorsanız şu adrese gidin:

www.hp.com/go/anticounterfeit

Neden: HP olmayan mürekkep kullanılmış.

Bu sorunu çözmezse sonraki çözümü deneyin.

# Çözüm 4: Yazıcı kartuşlarını kontrol edin

**Çözüm:** Yazıcı kartuşlarıyla ilgili sorun olup olmadığını belirlemek için otomatik test raporu yazdırın. Otomatik sınama raporu bir sorun olduğunu gösterirse, yazıcı kartuşlarını temizleyin. Sorun devam ederse, yazıcı kartuşunu değiştirmeniz gerekebilir.

Yazıcı kartuşlarındaki tahmini mürekkep düzeylerini kontrol edin.

Not Mürekkep düzeyi uyarıları ve göstergeleri yalnızca planlama amacıyla tahminler vermektedir. Mürekkep az uyarı iletisi aldığınızda olası yazdırma gecikmelerini önlemek için değiştirilecek kartuşu hazır bulundurun. Baskı kalitesi kabul edilemez düzeye gelmedikçe yazıcı kartuşlarını değiştirmeniz gerekmez.

Yazıcı kartuşlarında mürekkep kalmışsa ve halen sorun yaşıyorsanız, yazıcı kartuşlarında sorun olup olmadığını belirlemek için kendini test raporu yazdırın. Kendini test raporu sorun olduğunu gösteriyorsa, yazıcı kartuşlarını temizleyin. Sorun devam ederse, yazıcı kartuşunu değiştirmeniz gerekebilir.

Daha fazla bilgi için, bkz.

- <u>"Tahmini mürekkep düzeylerini görüntüleme</u>" sayfa 54
- "Test sayfası yazdırma" sayfa 38
- <u>"Yazıcı kartuşlarını otomatik olarak temizleme</u>" sayfa 54

Neden: Yazıcı kartuşlarının temizlenmesi gerekiyor veya yeterli mürekkep yok.

Bu sorunu çözmezse sonraki çözümü deneyin.

# Çözüm 5: Yazıcı kartuşunu değiştirin

**Çözüm:** Belirtilen yazıcı kartuşunu değiştirin. Belirtilen yazıcı kartuşunu çıkarıp yedek mürekkep modunda da yazdırabilirsiniz.

Yazıcı kartuşunun garanti kapsamında olduğunu ve garanti tarihinin geçmediğini kontrol edin.

- Garanti tarihi geçmişse yeni bir yazıcı kartuşu satın alın.
- Garanti tarihi geçmemişse HP destekle görüşün. <u>www.hp.com/support</u> adresine gidin. İstendiğinde ülkenizi/bölgenizi seçin ve telefonla teknik destek almak hakkında bilgi için **Bize Ulaşın**'ı tıklatın.

# Çıktıda kenarlıksız baskıda sayfanın altına doğru bant halinde yatay bir bozulma var

Kenarlıksız baskının altına doğru bulanık bir bant veya çizgi varsa aşağıdaki çözümleri deneyin.

Not Bu sorunla ilgili olarak mürekkep malzemelerinde bir sorun yok. Bu nedenle yazıcı kartuşunu değiştirmek gerekmez.

- <u>Çözüm 1: Kağıt türünü kontrol edin</u>
- <u>Çözüm 2: Baskı kalitesi ayarını kontrol edin</u>
- <u>Çözüm 3: Görüntüyü döndürün</u>

# Çözüm 1: Kağıt türünü kontrol edin

**Çözüm:** HP, HP Advanced Kağıtlarını veya ürününüze uygun diğer kağıt türlerini kullanmanızı önerir.

Yazdırma için kullandığınız kağıdın her zaman düz olmasına dikkat edin. Resimleri yazdırırken en iyi sonuçları almak için HP Advanced Fotoğraf Kağıdı kullanın.

Daha fazla bilgi için, bkz.

"Fotoğraf kağıdını saklama ve kullanma" sayfa 23

Neden: Giriş tepsisine yanlış türde kağıt yerleştirilmiş.

Bu sorunu çözmezse sonraki çözümü deneyin.

# Çözüm 2: Baskı kalitesi ayarını kontrol edin

**Çözüm:** Kalite ayarını kontrol edin. Yazdırmada kullanılan mürekkep miktarını artırmak için daha yüksek kaliteli bir ayar kullanın.

Daha fazla bilgi için, bkz.

- <u>"Yazdırma hızını veya kalitesini değiştirme</u>" sayfa 44
- "En fazla dpi" sayfa 44

Neden: Baskı kalitesi ayarı çok düşük.

Bu sorunu çözmezse sonraki çözümü deneyin.

# Çözüm 3: Görüntüyü döndürün

**Çözüm:** Sorun devam ederse görüntünüzdeki açık mavi, gri ve kahverengi renklerin sayfanın altına yazdırılmaması için ürüne yüklediğiniz yazılımı veya başka bir yazılım uygulamasını kullanarak görüntünüzü 180 derece döndürün.

**Neden:** Fotoğraf görüntüsünde sayfanın altına yazdırılan açık mavi, gri veya kahverengi renkler var.

# Çıktılarda yatay çizikler veya çizgiler var

Sorunu gidermek için aşağıdaki çözümleri deneyin. Çözümler en olası çözüm ilk önce olarak sıralanmıştır. İlk çözüm sorunu gidermezse sorun çözülene kadar diğer çözümleri denemeye devam edin.

- Çözüm 1: Kağıdın doğru şekilde yüklendiğinden emin olun
- Çözüm 2: Baskı kalitesi ayarını kontrol edin
- <u>Çözüm 3: Yazıcı kartuşu düşürüldüyse kendine gelmesi için bekleyin</u>
- Çözüm 4: Yazıcı kartuşu mürekkep püskürtme uçlarını temizleyin
- <u>Çözüm 5: Yazıcı kartuşlarını kontrol edin</u>
- <u>Çözüm 6: Yazıcı kartuşunu değiştirin</u>

#### Çözüm 1: Kağıdın doğru şekilde yüklendiğinden emin olun

Çözüm: Kağıdın doğru yüklendiğinden emin olun.

Daha fazla bilgi için bkz.

- "Belge yazdırma" sayfa 26
- "Fotoğraf yazdırma" sayfa 18

Neden: Kağıt doğru beslenmiyordu ya da doğru yüklenmemişti.

Bu sorunu çözmezse sonraki çözümü deneyin.

#### Çözüm 2: Baskı kalitesi ayarını kontrol edin

**Çözüm:** Kalite ayarını kontrol edin. Yazdırmada kullanılan mürekkep miktarını artırmak için daha yüksek kaliteli bir ayar kullanın.

Daha fazla bilgi için, bkz.

- "Yazdırma hızını veya kalitesini değiştirme" sayfa 44
- "En fazla dpi" sayfa 44

Neden: Baskı kalitesi ayarı çok düşük ayarlanmış.

Bu sorunu çözmezse sonraki çözümü deneyin.

#### Çözüm 3: Yazıcı kartuşu düşürüldüyse kendine gelmesi için bekleyin

Çözüm: Kartuşun düzelmesi için yarım saat bekleyin.

Neden: Yazıcı kartuşu takma sırasında sarsılmış veya zorlanarak takılmış.

Bu sorunu çözmezse sonraki çözümü deneyin.

#### Çözüm 4: Yazıcı kartuşu mürekkep püskürtme uçlarını temizleyin

**Çözüm:** Yazıcı kartuşlarını kontrol edin. Mürekkep püskürteçlerinde lif ya da toz oluştuysa, yazıcı kartuşlarının mürekkep püskürteçlerini temizleyin.

Daha fazla bilgi için, bkz.

"Yazıcı kartuşlarını el ile temizleme" sayfa 56

Neden: Yazıcı kartuşunun mürekkep uçlarının temizlenmesi gerekiyordu.

Bu sorunu çözmezse sonraki çözümü deneyin.

# Çözüm 5: Yazıcı kartuşlarını kontrol edin

**Çözüm:** Yazıcı kartuşlarıyla ilgili sorun olup olmadığını belirlemek için otomatik test raporu yazdırın. Otomatik sınama raporu bir sorun olduğunu gösterirse, yazıcı kartuşlarını temizleyin. Sorun devam ederse, yazıcı kartuşunu değiştirmeniz gerekebilir.

Yazıcı kartuşlarındaki tahmini mürekkep düzeylerini kontrol edin.

Not Mürekkep düzeyi uyarıları ve göstergeleri yalnızca planlama amacıyla tahminler vermektedir. Mürekkep az uyarı iletisi aldığınızda olası yazdırma gecikmelerini önlemek için değiştirilecek kartuşu hazır bulundurun. Baskı kalitesi kabul edilemez düzeye gelmedikçe yazıcı kartuşlarını değiştirmeniz gerekmez.

Yazıcı kartuşlarında mürekkep kalmışsa ve halen sorun yaşıyorsanız, yazıcı kartuşlarında sorun olup olmadığını belirlemek için kendini test raporu yazdırın. Kendini test raporu sorun olduğunu gösteriyorsa, yazıcı kartuşlarını temizleyin. Sorun devam ederse, yazıcı kartuşunu değiştirmeniz gerekebilir.

Daha fazla bilgi için, bkz.

- "Tahmini mürekkep düzeylerini görüntüleme" sayfa 54
- "Test sayfası yazdırma" sayfa 38
- "Yazıcı kartuşlarını otomatik olarak temizleme" sayfa 54

Neden: Yazıcı kartuşlarının temizlenmesi gerekiyor veya yeterli mürekkep yok.

Bu sorunu çözmezse sonraki çözümü deneyin.

# Çözüm 6: Yazıcı kartuşunu değiştirin

**Çözüm:** Belirtilen yazıcı kartuşunu değiştirin. Belirtilen yazıcı kartuşunu çıkarıp yedek mürekkep modunda da yazdırabilirsiniz.

Yazıcı kartuşunun garanti kapsamında olduğunu ve garanti tarihinin geçmediğini kontrol edin.

- Garanti tarihi geçmişse yeni bir yazıcı kartuşu satın alın.
- Garanti tarihi geçmemişse HP destekle görüşün. <u>www.hp.com/support</u> adresine gidin. İstendiğinde ülkenizi/bölgenizi seçin ve telefonla teknik destek almak hakkında bilgi için **Bize Ulaşın**'ı tıklatın.

Neden: Yazıcı kartuşu hasar görmüş.

# Çıktılardaki renkler soluk veya donuk

Sorunu gidermek için aşağıdaki çözümleri deneyin. Çözümler en olası çözüm ilk önce olarak sıralanmıştır. İlk çözüm sorunu gidermezse sorun çözülene kadar diğer çözümleri denemeye devam edin.

- Çözüm 1: Yazdırma ayarlarını kontrol edin
- <u>Çözüm 2: Kağıt türünü kontrol edin</u>
- <u>Çözüm 3: Yazıcı kartuşlarını kontrol edin</u>
- <u>Çözüm 4: Yazıcı kartuşunu değiştirin</u>

#### Çözüm 1: Yazdırma ayarlarını kontrol edin

Çözüm: Yazdırma ayarlarını kontrol edin.

- Giriş tepsisinde yüklü kağıt türüne uyduğundan emin olmak için kağıt türü ayarını kontrol edin.
- Kalite ayarını kontrol edin. Yazdırmada kullanılan mürekkep miktarını artırmak için daha yüksek kaliteli bir ayar kullanın.

Daha fazla bilgi için, bkz.

- "Kağıt türü seçme" sayfa 43
- "Yazdırma hızını veya kalitesini değiştirme" sayfa 44
- "En fazla dpi" sayfa 44

Neden: Kağıt türü veya baskı kalitesi ayarları doğru değil.

Bu sorunu çözmezse sonraki çözümü deneyin.

#### Çözüm 2: Kağıt türünü kontrol edin

**Çözüm:** HP, HP Advanced Kağıtlarını veya ürününüze uygun diğer kağıt türlerini kullanmanızı önerir.

Yazdırma için kullandığınız kağıdın her zaman düz olmasına dikkat edin. Resimleri yazdırırken en iyi sonuçları almak için HP Advanced Fotoğraf Kağıdı kullanın.

Daha fazla bilgi için, bkz.

"Fotoğraf kağıdını saklama ve kullanma" sayfa 23

Neden: Giriş tepsisine yanlış türde kağıt yerleştirilmiş.

Bu sorunu çözmezse sonraki çözümü deneyin.

#### Çözüm 3: Yazıcı kartuşlarını kontrol edin

**Çözüm:** Yazıcı kartuşlarıyla ilgili sorun olup olmadığını belirlemek için otomatik test raporu yazdırın. Otomatik sınama raporu bir sorun olduğunu gösterirse, yazıcı kartuşlarını temizleyin. Sorun devam ederse, yazıcı kartuşunu değiştirmeniz gerekebilir.

Yazıcı kartuşlarındaki tahmini mürekkep düzeylerini kontrol edin.

Not Mürekkep düzeyi uyarıları ve göstergeleri yalnızca planlama amacıyla tahminler vermektedir. Mürekkep az uyarı iletisi aldığınızda olası yazdırma gecikmelerini önlemek için değiştirilecek kartuşu hazır bulundurun. Baskı kalitesi kabul edilemez düzeye gelmedikçe yazıcı kartuşlarını değiştirmeniz gerekmez.

Yazıcı kartuşlarında mürekkep kalmışsa ve halen sorun yaşıyorsanız, yazıcı kartuşlarında sorun olup olmadığını belirlemek için kendini test raporu yazdırın.

Kendini test raporu sorun olduğunu gösteriyorsa, yazıcı kartuşlarını temizleyin. Sorun devam ederse, yazıcı kartuşunu değiştirmeniz gerekebilir.

Daha fazla bilgi için, bkz.

- "Tahmini mürekkep düzeylerini görüntüleme" sayfa 54
- "Test sayfası yazdırma" sayfa 38
- <u>"Yazıcı kartuşlarını otomatik olarak temizleme</u>" sayfa 54

**Neden:** Yazıcı kartuşlarının temizlenmesi gerekiyor veya yeterli mürekkep yok.

Bu sorunu çözmezse sonraki çözümü deneyin.

# Çözüm 4: Yazıcı kartuşunu değiştirin

**Çözüm:** Belirtilen yazıcı kartuşunu değiştirin. Belirtilen yazıcı kartuşunu çıkarıp yedek mürekkep modunda da yazdırabilirsiniz.

Yazıcı kartuşunun garanti kapsamında olduğunu ve garanti tarihinin geçmediğini kontrol edin.

- Garanti tarihi geçmişse yeni bir yazıcı kartuşu satın alın.
- Garanti tarihi geçmemişse HP destekle görüşün. <u>www.hp.com/support</u> adresine gidin. İstendiğinde ülkenizi/bölgenizi seçin ve telefonla teknik destek almak hakkında bilgi için **Bize Ulaşın**'ı tıklatın.

Neden: Yazıcı kartuşu hasar görmüş.

# Çıktılar bulanık veya karışık

Sorunu gidermek için aşağıdaki çözümleri deneyin. Çözümler en olası çözüm ilk önce olarak sıralanmıştır. İlk çözüm sorunu gidermezse sorun çözülene kadar diğer çözümleri denemeye devam edin.

- Çözüm 1: Yazdırma ayarlarını kontrol edin
- <u>Çözüm 2: Daha yüksek kaliteli görüntü kullanın</u>
- Çözüm 3: Görüntüyü daha küçük boyutlu yazdırın

# Çözüm 1: Yazdırma ayarlarını kontrol edin

Çözüm: Yazdırma ayarlarını kontrol edin.

- Giriş tepsisinde yüklü kağıt türüne uyduğundan emin olmak için kağıt türü ayarını kontrol edin.
- Kalite ayarını kontrol edin. Yazdırmada kullanılan mürekkep miktarını artırmak için daha yüksek kaliteli bir ayar kullanın.

Daha fazla bilgi için, bkz.

- "Kağıt türü seçme" sayfa 43
- <u>Yazdırma hızını veya kalitesini değiştirme</u>" sayfa 44
- "<u>En fazla dpi</u>" sayfa 44

Neden: Kağıt türü veya baskı kalitesi ayarları doğru değil.

Bu sorunu çözmezse sonraki çözümü deneyin.

# Çözüm 2: Daha yüksek kaliteli görüntü kullanın

Çözüm: Daha yüksek çözünürlüklü görüntü kullanın.

Fotoğraf veya grafik yazdırıyorsanız ve çözünürlük çok düşükse, yazdırıldığında çok bulanık veya karışık olur.

Dijital fotoğraf veya rasterleştirilmiş grafik yeniden boyutlandırılırsa yazdırıldığında bulanık veya karışık olabilir.

Neden: Görüntünün çözünürlüğü düşük.

Bu sorunu çözmezse sonraki çözümü deneyin.

# Çözüm 3: Görüntüyü daha küçük boyutlu yazdırın

Çözüm: Görüntünün boyutunu küçültün ve yeniden yazdırın.

Fotoğraf veya grafik yazdırıyorsanız ve baskı boyutu çok yüksek ayarlandıysa, yazdırıldığında çok bulanık veya karışık olur.

Dijital fotoğraf veya rasterleştirilmiş grafik yeniden boyutlandırılırsa yazdırıldığında bulanık veya karışık olabilir.

Neden: Görüntü büyük boyutta yazdırılmış.

# Çıktılarda dikey çizgiler var

Çıktılarınızda yukarıdan aşağıya veya kağıt boyunca çizgiler ya da işaretler varsa bu bölüme başvurun.

Not Bu sorunla ilgili olarak mürekkep malzemelerinde bir sorun yok. Bu nedenle yazıcı kartuşunu değiştirmek gerekmez.

**Çözüm:** HP, HP Advanced Kağıtlarını veya ürününüze uygun diğer kağıt türlerini kullanmanızı önerir.

Yazdırma için kullandığınız kağıdın her zaman düz olmasına dikkat edin. Resimleri yazdırırken en iyi sonuçları almak için HP Advanced Fotoğraf Kağıdı kullanın.

Daha fazla bilgi için, bkz.

"Fotoğraf kağıdını saklama ve kullanma" sayfa 23

Neden: Giriş tepsisine yanlış türde kağıt yerleştirilmiş.

# Çıktılar eğri veya doğru değil

Çıktı sayfada düz görünmüyorsa aşağıdaki çözümleri deneyin.

- <u>Çözüm 1: Kağıdın doğru şekilde yüklendiğinden emin olun</u>
- <u>Çözüm 2: Yalnızca tek bir kağıt türü yüklendiğinden emin olun</u>
- Çözüm 3: Arka kapağı kontrol edin

# Çözüm 1: Kağıdın doğru şekilde yüklendiğinden emin olun

**Çözüm:** Kağıdın doğru yüklendiğinden emin olun. Daha fazla bilgi için bkz.

- "Belge yazdırma" sayfa 26
- "Fotoğraf yazdırma" sayfa 18

Neden: Kağıt doğru beslenmiyordu ya da doğru yüklenmemişti.

Bu sorunu çözmezse sonraki çözümü deneyin.

# Çözüm 2: Yalnızca tek bir kağıt türü yüklendiğinden emin olun

Çözüm: Her seferinde yalnızca tek bir kağıt türü yükleyin.

Neden: Giriş tepsisine birden çok türde kağıt yüklenmiş.

Bu sorunu çözmezse sonraki çözümü deneyin.

# Çözüm 3: Arka kapağı kontrol edin

Çözüm: Arka kapağın yerine sıkıca takıldığından emin olun.

Neden: Arka kapak yerine sıkıca takılmamış.

# Kağıdın arkasında mürekkep çizgileri var

Çıktının arkasında bulaşmış mürekkep varsa aşağıdaki çözümleri deneyin.

- Çözüm 1: Düz kağıda yazdırın
- <u>Çözüm 2: Mürekkep kuruyana kada bekleyin</u>

# Çözüm 1: Düz kağıda yazdırın

Çözüm: Üründeki fazla mürekkebin emilmesi için düz kağıda birkaç sayfa yazdırın.

# Düz kağıt kullanarak fazla mürekkebi gidermek için

- 1. Kağıt tepsisine birkaç sayfa düz kağıt yükleyin.
- 2. Beş dakika bekleyin.
- 3. Az veya hiç metin olmayan bir belge yazdırın.
- Kağıdın arkasında mürekkep olup olmadığını kontrol edin. Kağıdın arkasında halen mürekkep varsa başka bir düz kağıda daha yazdırmayı deneyin.

**Neden:** Yazdırma sırasında kağıdın arkasının durduğu yerde ürünün içinde mürekkep birikmesi.

Bu sorunu çözmezse sonraki çözümü deneyin.

# Çözüm 2: Mürekkep kuruyana kada bekleyin

**Çözüm:** Ürünün içindeki mürekkebin kuruması için en az otuz dakika bekleyin ve sonra yazdırma işini yeniden deneyin.

Neden: Üründeki fazla mürekkep kurutulmalı.

# Kağıt giriş tepsisinden çekilmiyor

Sorunu gidermek için aşağıdaki çözümleri deneyin. Çözümler en olası çözüm ilk önce olarak sıralanmıştır. İlk çözüm sorunu gidermezse sorun çözülene kadar diğer çözümleri denemeye devam edin.

- Çözüm 1: Kağıdın doğru şekilde yüklendiğinden emin olun
- <u>Çözüm 2: Yazdırma ayarlarını kontrol edin</u>
- <u>Çözüm 3: Merdaneleri temizleyin</u>
- <u>Çözüm 4: Servis için HP desteğe başvurun</u>

# Çözüm 1: Kağıdın doğru şekilde yüklendiğinden emin olun

Çözüm: Kağıdın doğru yüklendiğinden emin olun.

Daha fazla bilgi için bkz.

- "Belge yazdırma" sayfa 26
- "Fotoğraf yazdırma" sayfa 18

Neden: Kağıt düzgün yerleştirilmemiş.

Bu sorunu çözmezse sonraki çözümü deneyin.

# Çözüm 2: Yazdırma ayarlarını kontrol edin

Çözüm: Yazdırma ayarlarını kontrol edin.

- Giriş tepsisinde yüklü kağıt türüne uyduğundan emin olmak için kağıt türü ayarını kontrol edin.
- Kalite ayarını kontrol edin. Yazdırmada kullanılan mürekkep miktarını artırmak için daha yüksek kaliteli bir ayar kullanın.

Daha fazla bilgi için, bkz.

- "Kağıt türü seçme" sayfa 43
- <u>"Yazdırma hızını veya kalitesini değiştirme</u>" sayfa 44
- "En fazla dpi" sayfa 44

Neden: Kağıt türü veya baskı kalitesi ayarları doğru değil.

Bu sorunu çözmezse sonraki çözümü deneyin.

# Çözüm 3: Merdaneleri temizleyin

Çözüm: Merdaneleri temizleyin.

Aşağıdaki malzemeleri bulundurduğunuzdan emin olun:

- Tüysüz bir bez ya da dağılmayacak veya liflerini bırakmayacak herhangi bir yumuşak bez.
- Damıtılmış veya süzülmüş su ya da şişe suyu (musluk suyunda yazıcı kartuşuna zarar verebilecek maddeler bulunabilir).

# Merdaneleri temizlemek için

- 1. Ürünü kapatıp güç kablosunu çıkarın.
- 2. Merdanelere erişmek için arka kapağı çıkarın.

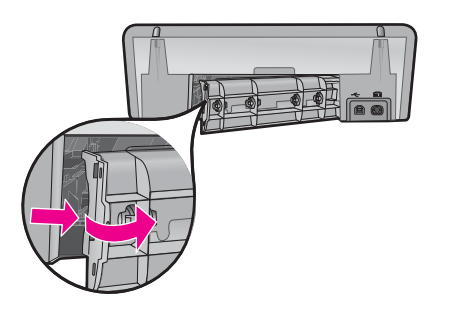

- Tüysüz bir bezi arındırılmış veya damıtılmış suya batırıp fazla suyu atmak için sıkın.
- 4. Biriken tozları veya kirleri atmak için kauçuk merdaneleri temizleyin.
- 5. Arka kapağı yerine takın. Kapağı, yerine oturuncaya kadar yavaşça itin.
- 6. Güç kablosunu tekrar takın ve sonra ürünü açın.
- 7. Yeniden yazdırmayı deneyin.

Neden: Merdaneler kirliydi ve temizlenmeleri gerekiyordu.

Bu sorunu çözmezse sonraki çözümü deneyin.

# Çözüm 4: Servis için HP desteğe başvurun

**Çözüm:** Önceki çözümlerde belirtilen adımların tümünü tamamlamanıza karşın halen sorun yaşıyorsanız servis için HP desteğe başvurun.

Şu adresi ziyaret edin: www.hp.com/support.

İstendiğinde ülkenizi/bölgenizi seçin ve telefonla teknik destek almak hakkında bilgi için **Bize Ulaşın'**ı tıklatın.

**Neden:** Ürünün veya yazılımın düzgün çalışmasını sağlamak için yardıma ihtiyacınız olabilir.

# Metnin kenarları pürüzlü

Sorunu gidermek için aşağıdaki çözümleri deneyin. Çözümler en olası çözüm ilk önce olarak sıralanmıştır. İlk çözüm sorunu gidermezse sorun çözülene kadar diğer çözümleri denemeye devam edin.

- Çözüm 1: TrueType veya OpenType yazı tiplerini kullanın
- <u>Çözüm 2: Yazıcı kartuşlarını hizalayın</u>

# Çözüm 1: TrueType veya OpenType yazı tiplerini kullanın

**Çözüm:** Ürünün yazı tiplerini düzgün yazdırmasını sağlamak için TrueType veya OpenType yazı tiplerini kullanın. Yazı tipini seçerken TrueType veya OpenType simgesini arayın.

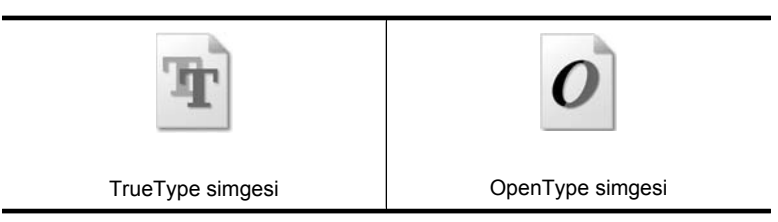

Neden: Yazı tipi özel bir boyutta.

Bazı yazılım uygulamaları, büyütüldüğünde veya yazdırıldığında kıvrılmış kenarları olan özel yazı tipleri sunar. Ayrıca, bitmap biçimli metin yazdırmak isterseniz, büyütüldüğünde veya yazdırıldığında kenarları kıvrılmış görünebilir.

Bu sorunu çözmezse sonraki çözümü deneyin.

# Çözüm 2: Yazıcı kartuşlarını hizalayın

Çözüm: Yazıcı kartuşlarını hizalayın.

Daha fazla bilgi için, bkz.

"Yazıcı kartuşlarını hizalama" sayfa 54

Neden: Yazıcı kartuşlarının hizalanması gerekiyordu.

# Belge yanlış yazdırıldı

Belgeniz doğru yazdırılmıyorsa, sorunun nasıl çözümlenebileceğini görmek için aşağıdaki konulara bakın:

- Metin ve resimler yanlış hizalanıyor
- Belge sayfaya ortalanmıyor veya eğik yazdırılıyor
- Belgenin bazı bölümleri yazdırılmıyor veya yanlış yere yazdırılıyor
- Zarflar eğik yazdırılıyor
- Yeni yazdırma ayarları belgeye uygulanmıyor

# Metin ve resimler yanlış hizalanıyor

**Çözüm:** Çıktılarınızdaki metin ve resimler doğru hizalanmıyorsa yazıcı kartuşlarını hizalayın.

Daha fazla bilgi için bkz. "Yazıcı kartuşlarını hizalama" sayfa 54.

# Belge sayfaya ortalanmıyor veya eğik yazdırılıyor

# Çözüm:

- Kağıdın giriş tepsisine doğru olarak yerleştirildiğinden emin olun. Daha fazla bilgi için bkz. "<u>Belge yazdırma</u>" sayfa 26.
- 2. Kağıt kılavuzunun tam olarak kağıdın kenarına yaslandığını doğrulayın.
- 3. Belgeyi yeniden yazdırın.

# Belgenin bazı bölümleri yazdırılmıyor veya yanlış yere yazdırılıyor

**Çözüm:** "Yazıcı Özellikleri iletişim kutusu" sayfa 49 iletişim kutusunu açın ve aşağıdaki seçenekleri onaylayın:

| Sekme      | Ayar                                                                                                    |
|------------|----------------------------------------------------------------------------------------------------|
| Özellikler | Dikey ya da Yatay: Yazdırma yönünün doğru olup olmadığına bakın.                                                                                       |
|            | Boyut: Kağıt boyutunun doğru olup olmadığına bakın.                                                                                                    |
|            | Kağıt boyutuna sığacak şekilde: Metin ve grafikleri<br>ilgili açılan listede belirtilen kağıt boyutuyla<br>ölçeklendirmek için bu seçeneği belirleyin. |

Belgenin bazı bölümleri hala eksikse, yazılım programının yazdırma ayarları yazıcı ayarlarını geçersiz kılmış olabilir. Yazılım programında uygun yazdırma ayarlarını seçin.

# Zarflar eğik yazdırılıyor

# Çözüm:

- Yazıcıya yüklemeden önce zarfın kapağını içine sokun. Zarf yüklemeyle ilgili daha fazla bilgi için bkz. "<u>Zarf yazdırma</u>" sayfa 28.
- 2. Kağıt kılavuzunun zarfın kenarına iyice yaslanmasına dikkat edin.
- 3. Zarfı yeniden yazdırın.

# Yeni yazdırma ayarları belgeye uygulanmıyor

**Çözüm:** Yazıcının ayarları yazılım programının yazdırma ayarlarından farklı olabilir. Yazılım programında uygun yazdırma ayarlarını seçin.

# Sorun yaşamaya devam ederseniz

Sorungiderme konularını araştırdıktan sonra sorun yaşamaya devam ediyorsanız, bilgisayarınızı kapatıp yeniden başlatın.
### Bölüm 11

Bilgisayarınızı yeniden başlattıktan sonra sorununuz hala devam ediyorsa, <u>www.hp.com/</u> <u>support</u> konumundaki HP HP Teknik Destek'i ziyaret edin.

Destek süreci hakkında bilgi için bkz. "HP destek" sayfa 107.

# A HP destek

- <u>Mürekkep kartuşu garanti bilgileri</u>
- <u>Destek süreci</u>
- <u>Telefonla HP desteği</u>

## Mürekkep kartuşu garanti bilgileri

HP mürekkep kartuşu garantisi, ürün, belirtilen HP yazıcı aygıtında kullanıldığında geçerlidir. Bu garanti, yeniden doldurulmuş, yeniden üretilmiş, geliştirilmiş, yanlış kullanılmış veya üzerinde oynanmış HP mürekkep ürünlerini kapsamaz.

Garanti süresi içinde, HP mürekkebi bitmediği ve garanti süresi dolmadığı sürece ürün garanti kapsamındadır. YYYY/AA/GG formatındaki garanti bitim tarihi aşağıda belirtildiği şekilde ürünün üzerinde bulunabilir:

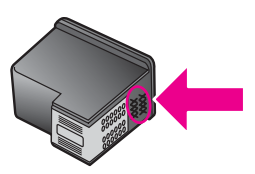

HP Sınırlı Garanti Bildirimi için yazıcıyla birlikte verilen Başvuru Kılavuzu'na bakın.

## Destek süreci

### Bir sorunla karşılaşırsanız aşağıdaki adımları izleyin

- 1. HP Deskjet ile birlikte verilen belgelere bakın.
- www.hp.com/support adresinde bulunan HP çevrimiçi destek Web sitesini ziyaret edin. HP çevrimiçi destek tüm HP müşterileri tarafından kullanılabilir. Bu kaynak, en güncel aygıt bilgileri ve uzman yardımı için en hızlı ulaşılabilecek kaynaktır ve aşağıdaki özellikleri kapsar:
  - Yetkili çevrimiçi destek uzmanlarına hızlı erişim
  - HP Deskjet ürününüz için yazılım ve yazıcı sürücüsü güncelleştirmeleri
  - · Sık karşılaşılan sorunlar için değerli HP Deskjet ve sorun giderme bilgileri
  - Etkileşimli aygıt güncellemeleri, destek uyarıları ve aygıtınızı kaydettirdiğinizde kullanabileceğiniz HP haber programları
- Yalnızca Avrupa için: Yerel satış noktanızla bağlantı kurun. Aygıtınızda donanım arızası varsa, satın aldığınız satış noktasına geri götürmeniz istenecektir. (Servis, aygıtın sınırlı garanti süresi boyunca ücretsiz olarak sunulur. Garanti süresi sona erdikten sonra servis ücreti alınır.)
- HP desteği arayın. Sunulan destek seçenekleri aygıta, ülkeye/bölgeye ve dile bağlı olarak değişir.

## Telefonla HP desteği

- <u>Telefon desteği süresi</u>
- <u>Arama yapma</u>
- <u>Telefon desteği süresinden sonra</u>

### Telefon desteği süresi

Kuzey Amerika, Asya Pasifik ve Latin Amerika'da (Meksika dahil) bir yıllık ücretsiz telefon desteği verilmektedir. Avrupa, Orta Doğu ve Afrika'daki ücretsiz telefon desteğinin süresini öğrenmek için <u>www.hp.com/support</u> adresine gidin. Standart telefon şirketi ücretleri uygulanır.

### Arama yapma

HP destek hizmetini bilgisayarın ve HP Deskjet aygıtının başındayken arayın. Aşağıdaki bilgileri sağlamaya hazır olun:

- Aygıtın model numarası (aygıtın önündeki etikette yazılıdır)
- Aygıtın seri numarası (aygıtın arka veya alt tarafında bulunur)
  - Not Aygıt seri numarasına yazıcı yazılımı kullanılarak da erişilebilir. Yazıcı yazılımını kullanarak aygıt seri numarasına erişmek için Windows görev çubuğundan Başlat > Tüm Programlar > HP > HP Çözüm Merkezi öğesini tıklatın. Yardım sayfasında Araçlar'ın altında Teknik bilgiler öğesini tıklatın.
- Durum meydana geldiğinde görüntülenen mesajlar
- Aşağıdaki sorular yanıtlanır:
  - Bu durumla daha önce karşılaştınız mı?
  - Yeniden oluşturabilir misiniz?
  - Bu durum ortaya çıktığı sırada bilgisayarınıza yeni donanım veya yazılım eklediniz mi?
  - Bu durumdan önce başka herhangi birşey (şimşek çakması, aygıtın taşınması, vb.) meydana geldi mi?

### Telefon desteği süresinden sonra

Telefon desteği süresinden sonra HP'den ücret karşılığı yardım alabilirsiniz. HP'nin çevrimiçi destek sağlayan Web sitesinden de yardım alabilirsiniz: <u>www.hp.com/support</u>. Destek seçenekleri hakkında daha fazla bilgi almak için, HP satıcınıza başvurun veya ülkenize/bölgenize ait destek telefon numaralarını arayın.

# **B** Teknik bilgiler

- Yazıcı belirtimleri
- Windows 2000 kullanıcılarına bildirim
- <u>Çevresel ürün gözetim programı</u>
- Yasal bildirimler

## Yazıcı belirtimleri

HP Deskjet ürününün özellikleri ve gereksinimleri aşağıdadır.

### Fiziksel özellikler

Yazıcı boyutları (tepsi uzatılmamış durumda): 140,9 mm yükseklik x 437,7 mm genişlik x 307 mm derinlik (8,14 inç yükseklik x 18,46 inç genişlik x 12,09 inç derinlik)

Yazıcı ağırlığı (yazıcı kartuşları olmadan): 2,8 kg (6,16 lb)

Yazıcı ağırlığı (yazıcı kartuşlarıyla): 2,9 kg (6,32 lb)

### Bellek

8 MB tümleşik bellek

### Minimum sistem gereksinimleri

Yazılım ve sistem gereksinimleri Benioku dosyasında verilmiştir.

**Not** Yazdırmada en iyi performansı elde etmek için USB 2.0 uyumlu kablo kullanın.

### Kağıt tepsisi kapasitesi

Düz kağıt: En fazla 80 adet

### Kağıt boyutu

Desteklenen ortam boyutlarının tam bir listesi için, yazıcı yazılımına bakın.

### Kağıt ağırlıkları

Letter Kağıt: 65 - 90 g/m² (16 - 24 lb) Legal Kağıt: 70 - 90 g/m² (20 - 24 lb) Zarf: 70 - 90 g/m² (20 - 24 lb) Kart: En çok 200 g/m² (110 lb dizin maksimum) Fotoğraf Kağıdı: En çok 280 g/m² (75 lb dizin maksimum)

### Yazıcı kartuşu verimi

Tahmini kartuş verimleri hakkında daha fazla bilgi için www.hp.com/pageyield adresini ziyaret edin.

## Windows 2000 kullanıcılarına bildirim

Bu ürünün, aşağıdaki işlevler dahil olmak üzere ancak bunlarla sınırlı olmamak kaydıyla Windows 2000 için işlevleri sınırlıdır:

- HP Photosmart Yazılımı yoktur.
- Ekrandaki Yardım yüklü değildir fakat Web'den <u>www.hp.com/support</u> adresinden indirilebilir.

## Çevresel ürün gözetim programı

Hewlett-Packard, çevreye duyarlı bakış açısıyla kaliteli ürünler sağlayacağına söz vermiştir. Bu ürünün tasarımı geri dönüştürmeye uygundur. Yazıcının güvenli bir şekilde işlevlerini yerine getirerek çalışması sağlanırken, olabildiğince az malzeme kullanılmıştır. Birbirine benzemeyen malzemeler kolaylıkla birbirinden ayrılacak şekilde tasarlanmıştır. Malzemeleri birbirine bağlayan parçalar ve diğer bağlantıların yeri kolayca bulunabilir, erişilebilir ve genelde kullanılan araçlar yardımıyla çıkarılabilir. Önemli parçalar, kolayca çıkarılıp onarılabilmeleri için kolay erişilebilecek biçimde tasarlanmıştır.

Daha fazla bilgi için aşağıdaki adreste bulunan HP'nin Çevreye Karşı Duyarlı Yaklaşımı Web sitesini ziyaret edin:

www.hp.com/hpinfo/globalcitizenship/environment/index.html

Bu bölüm aşağıdaki konuları içerir:

- Kağıt kullanımı
- Plastikler
- <u>Malzeme güvenliği veri sayfaları</u>
- Geri dönüşüm programı
- HP inkjet sarf malzemeleri geri dönüşüm programı
- Energy Star® bildirimi
- Disposal of waste equipment by users in private households in the European Union

### Kağıt kullanımı

Bu ürün DIN 19309'a ve EN 12281:2002'ye göre geri dönüştürülmüş kağıt kullanımı için uygundur.

### Plastikler

25 gramın üzerindeki dönüştürülebilir plastik parçalar, uluslararası standartlara göre işaretlenerek, ürünün kullanım ömrü sona erdiğinde geri dönüşüm için belirlenmeleri kolaylaştırılmıştır.

### Malzeme güvenliği veri sayfaları

Malzeme güvenlik veri sayfaları (MSDS) HP'nin Web sitesinden sağlanabilir:

www.hp.com/go/msds

### Geri dönüşüm programı

HP, birçok ülkede/bölgede artan sayıda ürün iade ve geri dönüştürme programları sunar ve dünya çapında en büyük elektronik geri dönüştürme merkezlerinin bazılarıyla ortaktır. HP, en popüler ürünlerinin bazılarını yeniden satarak kaynakları korur.

HP ürünlerinin geri dönüştürülmesi ile ilgili daha fazla bilgi için şu adresi ziyaret edin: www.hp.com/hpinfo/globalcitizenship/environment/recycle/

### HP inkjet sarf malzemeleri geri dönüşüm programı

HP, kendini çevreyi korumaya adamıştır. HP Inkjet Malzemeleri Geri Dönüşüm Programı, birçok ülkede/bölgede uygulanmaktadır ve kullanılmış yazıcı kartuşlarınızı ve mürekkep kartuşlarınızı ücretsiz olarak toplar. Daha fazla bilgi için şu Web sitesine gidin:

www.hp.com/hpinfo/globalcitizenship/environment/recycle/

### Energy Star® bildirimi

Bu ürün, performanısından ödün vermeden enerji tüketimini azaltarak doğal kaynakları korumak üzere tasarlanmıştır. Toplam enerji tüketimi hem kullanılırken, hem de boştayken azaltılmak üzere tasarlanmıştır. Bu ürün, enerji verimini artıran ofis ürünlerini teşvik etmek amacıyla kurulmuş gönüllü bir program olan ENERGY STAR® niteliklerini karşılayan özelliklere sahiptir.

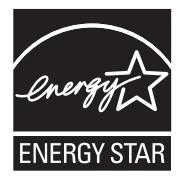

Energy Star, ABD Çevre Koruma Kuruluşunun ABD'de kayıtlı hizmet markasıdır. HP, Energy Star ortağı olarak bu ürünün verimli enerji kullanımına yönelik Energy Star yönergelerine uygun olduğunu belirlemiştir.

ENERGY STAR kullanımı hakkında daha fazla bilgi için aşağıdaki web sitesine gidin: <u>www.energystar.gov</u>

### Disposal of waste equipment by users in private households in the European Union

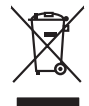

Disposal of Waste Equipment by Users in Private Households in the European Union. This symbol on the product or on is poologing indicates that this product must not be disposed of with your other household weate. Instead, it is your responsibility to dispose of your waste equipment by house it over to a dispute cluciation point on the neychigal of wave becitication and excited. The second wave equipment of the first of disposal will help to conserve native resolutes and ensure that protects finance health and the emission of a wave equipment. The negating of wave excited in a name that protect finance health and the emission of a wave equipment of the first or early one of the other of the end of the other of the end of the end of the end of the other of the end of the other of the end of the other other other of the end of the other other oth

No con topol tipol mane, provide sequeptinem do response, proder colonal por a concurso proder a direct sequeptinem da response, proder colonal por a concurso proder a direct sequeptinem da response, proder colonal por a concurso direct sequeptinem da response proder a direct sequeptinem da response proder a direct concurso direct sequeptinem da response proder a direct sequeptinem da response proder a direct sequeptinem da response proder a direct sequeptinem da response proder a direct sequeptinem da response proder a direct sequeptinem da response direct sequeptinem da response direct de response direct sequeptinem da response direct sequeptinem da response direct sequeptinem da response direct sequeptinem da response direct sequeptinem da response direct sequeptinem da response direct sequeptinem da response direct sequeptinem da response direct sequeptinem da response direct sequeptinem da response direct sequeptinem da response direct sequeptinem da response direct sequeptinem da response direct de response da response direct da res

Nate many, wire sinde under animaterie bestechen einengen oder einengen oder solltere einzuber. Einsargung von Elektrogerichten durch Benutzer in privaten Haushalten ich der Lu Dieses symbol auf dem Produkt oder desen Verprodung gibt an, dass der Produkt nicht zusammen mit dem Ratantill enterge werden darf. Es chlang daher herr Veruntwortung, das Stepsehn herr oder desen Verproduktion auf der desen Verproduktion gibt an, dass der Produkt nicht zusammen mit dem Ratantill enterge werden darf. Es chlang daher herr Veruntwortung, das Stepsehn herr oder des Behargente zum zur Stepsehn herr Er Grauper gefast zum köhnte der Mande Stepsehn herr oder sind auf des Behargente zum zur Stepsehn herr der der des Behargente zum zur Stepsehn herr der der des Behargente zum der Stepsehn herr der der Behargente zum zur Stepsehn herr der Behargente zum Behargente zum Zusahn herr der Umwehlt dares Behargente zum zur Stepsehn herr der der Umwehlt dares Behargente zum zur Stepsehn herr der Behargente zum Zusahn herr der Behargente zum Behargente zum Behargente zum Behargente zum Behargente zum Behargente zum Zusahn herr der Behargente zum Zusahn herr der Behargente zum Behargente zum Behargente zum Behargente zum Zusahn herr der Behargente zum Behargente zum Behar

Artifichen Behörden, Werklaftlichen oder dort, wo 5e das Geräll erworten haben. **antimisent di agroparechiatore da crottomare da parte di privati nall'Ularione Europea** etto simbolo, che appare sul prodotto a sulla contestiva indica dei al prodotto non deve essen antilità agsiene agli abit rifiui damestici Gi uterri devono provedere allo auto di advanta della sulla contestiva dei privati nall'assistiva antibita aggiunta da sulla contestiva provedere allo sunti dalle apparechiatore da tottome in baci di antibitato protoccion la concenciante della notore nationali e gamenticoso dei tal apparechiatore sergeno rettamonte rispetto dell'ambiente e della totto della sulles. Per uteriori informazioni sui punti di raccolto della apparechiature do rattamore, constattre il proprio comune di residenzo, errici da simalitamente de rifisi loccele al regazio presso i al concento della inpostechiatore antiposte rispetto della rottomente della totto della sulles. Per uteriori informazioni sui punti di naccolto della apparechiature do rattamore, constattre il proprio comune di residenzo, errici da simalitamente della totto della regazio presso i al que si tato capitatto il prodotto.

I servico di simulimeno de muni come o i regizio pesso i quoe e solo coquanto i prosono.
Elliminación de residuos de aparatos eléctricos y electricos, pesso retur de usuarios domésticos en la Unión Europea.
Este simbolo en el producio en el emboleje indica que no se puede deschor el producio pino con los residuos domésticos. Ter el contento, si debe eliminar este fipo de residuo, este prosonalisticad de usarios electricos y electricos. El recidar y el mesora de la usario el terroparte de usario el contento en el monte de recogitad designado de recicidas penartes penartes de la definicación de la designado de recicidas de aparatos penartes que la designado de residuo, este designado de astro residuos ententes de la definicación o puede las contentes que entre o possibilitad de la definicación de las designados de recicidas penartes penartes que entre estados de astros desentes de la definicación ententes de la definicación de las desistados de paratos penartes entre o las destridades de las destricas de estados de segurantes penartes de la definicación de de las destricas de las definicas de las definicas definicas de las definicas de las definicas de las definicas de las definicas de las definicas definicas de las definicas de las definicas definicas de las definicas de las definicas de las definicas de las definicas de las definicas definicas de las definicas de las definicas de las definicas definicas de las definicas definicas definicas definicas definicas definicas definicas definicas definicas definicas definicas definicas definicas definicas definicas definicas definicas definicas definicas definicas definicas definintes definicas definicas definintes definicas definintes

nemo dome odprive te prodocu. Ili krištake v sploviteliko a ozirzeni u zivateli v domácnosti v zemich EU Ilalo značna na praduku nebo na jeho obalu značuje, že tento produk nemi byl likvidován pratým vyhozením do běžného domovního odpadu. Odpovidáte za to, že vysloužilé znázem luda předom k livikada do stanovených belmých mia uterných k resylkace polebine zpisobem drvánicím (lidaké zdaví a živního prateli). Další niformace o tom, kom zůžetem se nevýkace naposního zavljení v polecnsti produkt zavljení pradukt prati zemických zavljení zavljení zavl

Borskaffelse af affaldsudstyr for brugere i private husholdninger i EU Dette symlop på posikket eller på dets embalage indikere, at produktet ikke må borskaffe stammen med andet husholdningsaffald. I stedet er det dit ansvar at borskaffe affaldsudstyr på af at allevere det all det alle bergene en danningsateber met herbik på genbarg af eldetnik saffaldsudstyr. Den separate indramling og genbrag af af affaldsudstyr på ridspunkte for borskaffelse med til at berøre naturige resourcer og sike, at gentrug inder sted på en måde, de beskyfter mennesken heldes anim miljeet. Hvis du vil vide mete om, hvor d kan afberee aft allafaldsudst.

om, mor au van onterere an anaausustyr ti gentrug, kan du kontate kommunen, det kake ternovatiensvesen eller den formetnig, hvor du keke pradukki. Afver van anglesafanke epparaturu door gebruiteren in particulierte hulshabadens in de Kuropses Unit Di symbol og het product of de verpakking geet oan dat dit product nije mag, worden algevoerd met het hushabadiki af det. Het is uw ventrukordelijkde uw algedankke apparaturu draag hij ta het symen van naturlijke kommen. en bi het hetgebruit van metericatio ge een vijze die de valageanscheid en het milles beschertt, van valgedankke apparaturu draag hij ta het symen van naturlijke kommen. en bi het hetgebruit van metericatio ge een vijze die de valageanscheid en het milles beschertt, van vere informatio een het baarangebruit aussi millesen voor encyclie glauf van canted personem en het gemeentuit in uw verophiet, de enningradens of de het product het angebruit.

nen oragieroan. Termaligieroan tes kastwaht kärveldistorent sedernete källernise tureege tildet utiliserimisiska kuitensi en sesistella et bi visit terkel versi kaste kuitensi on viis totekski muturud vede selleks etterahtud eletri- ja elektroonika utiliserimisiaka. Utiliserimoste sedertee erakti kagamine ja kallemine olab saata loodusraanid ning tapada, et kallemine toimus himeset tervise ja elektroonika utiliserimisiaka. Utiliserimoste sedertee erakti kagamine ja kallemine olab saata loodusraanid ning tapada, et kallemine toimus himeset, kalle tervise ja elektroonika utiliserimiserimiserimeteen sederimeteen sederimeteen saata kallemine terviserimeteen sederimeteen sederimeteeen sederimeteen sederimeteen seder

Har-IntelVan laiteiden käsittely kottalouksias Eurooppan unionin aluvelle män kuteisessi ja espäksiksissi ole enterkitä esittelä eli kuteittei sia on kuteihätä kuiskajäteiden mukana. Käyttäjän vehellisuus on huolehtia siita, että hävitettavä laite oimitelaan sähkö, ja elektroniikkajateironna teröppisteisesen. Hävitettävin laitaiden eilillen teröryta ja keirötys sääädä luonnovaroija, kutei kuteissi ja kuteittavä ja kuteittavä sia ta keirän kajaduu toralla, joku suojette limiteit tervenjä ja prapäristä. Saatta vahritassa läätelää ja jakai kuteissi ja keirätys sääädä luonnovaroija. Näitä kuteissi kuteissi ja ja kuteissi sia kuteissi ja kuteissi ja kuteissi ja keirätys säätelä kuteissi ja kuteissi ja kuteissi Kuteissi ja kuteissi ja kuteissi ja kuteissi ja kuteissi ja kuteissi ja kuteissi ja kuteissi ja kuteissi ja kuteissi ja kuteissi ja kuteissi ja kuteissi ja kuteissi ja kuteissi ja kuteissi

apper, i per samonigue ano to enois organoste na posor. A hulidadéamographi kezelése a meginhatartataskhen az Európai Uniciban. Es a subcialat hulida y a temelan vegy anak, cossingli nam vegen este de la cossi de la cossi de este la cossi de la cossi de la cossi de la cossi de la cossi de la cossi de la cossi de la cossi de la cossi de la cossi de la cossi de la cossi de la cossi de la cossi de la cossi de la cossi de la cossi de la cossi de la cossi de l

o nery monitary zanace, in rusci na minace vegnjerene ogunaco vanana z voj o enne organizacijana. Uzotaju ostrživačniš na nederičjan intricem Eropes Savienibas privitajis majisaminelicitas Sis simbal su ierices voi tis ispolojuma norida, je so ierici nedrist izmest kopā or prēsijem mijaraminelicitas to nadod nordžitajis avakšanas veika ji ništi veika nederija elektrika an estava norizētā partatotā. Specida nederigās ierices, polidzi tarajā avakšanas veika ir veika partatota sargā cilektrika ar estava artikas norizētā partatotā. Specida nederigās ierices savakšana un ortezētā partatota. padat nederijo terici, ladas, zasimieste ar vietep partatotā, nagada nedera veika elektrika veikas denes veika elektrika nederijas, kari egidaļiets to ir utraizēta partatota ver negādi nederijo terici, ladas, zasimieste ar vietep partatotā, naga artikas veikas artikas artikas artikas artikas partatotās veikas artikas artika

naguaa menango mico, taou, au aumente ai meng panahaka, mapaminekata damania dankasina demiar da menala, kai egodapeta so renct. Evropos Squageas vantoloje ja privacije namu uku da produkta negali biti ilmentas kartu su klomis namu oko difekomis. Jas privalari ismo alfekama janga diduodami ja ja falekamo elektroni angao parlicihan punku je alfekamo janga pabu bakihai sumentan i perdidame, bus takogani nationali stelikoli i rutzitirinama, kad janga ya pedrida zinaga na ja mita pusajanci bidu. Del informacio pet ta ju da produkta pedri biti sinta pedra pedri si gama panaja di duodami ja diletu vizenta famitega arta ja padaute, kurie privele produkte,

### Utylizacja zużytego sprzętu przez użytkowników domowych w Unii Europejskiej Szebał za uniestatowa na pradukcie lub opakowaniu oznacza, że lego produktu nie należy wyrzucać ra

u vyjuzida u zajvego sprzetu przez u uzytawanikow somowych w Unii suropejskoj ca u innymi odpodni domowali, Upławnik jest odpowiedaj na obatrzenie su zajwe przek da wyzaczenego poliku grandzanie datowa i stodowala natvarinego. Datas informacje na temat podaću utyżetych urządzeń natvari u zajska u odpowiednich wdat z ladatych, w przeskiejalnowi z admowali z dodowala natvarinego. Datas informacje na temat poda u vjizacji zużytych urządzeń natvari u zajska u odpowiednich wdat z ladatych, w przeskiejalnowi z admowali z modarnego ka w miejcu zajska produku.

us prace o opportezima, moza navanyci, w przepaporame zajmięcym se pownienia obspacóm na w miejsza zakuja produku. Descarde će edystafomentos por vsakrónis om ersidélnicas da União Evropéia Este simbolo no produlo ou ne mobalogem indica oga o produlo não pode ser descardado junta com las domásticas. No entanto, é sua responsabilidade levar os equipamentos a semi descardada su un ponto de calcel designado para a reciclogem de edupumento delto-definicas. A coles separada e o reciclogem das equipamentos descarde tojadam na conservação das recursos mitarias e garantem que se equipamentos servos deltas recidados de descarde tojadam na conservação das recursos mitarias e garantem que se equipamentos encodos de las colados os ceriços de limpera publicas de servos na o lajo em

### <mark>užívateľov v krajinách Európskej únie pri vyhadzovaní zariadenia v domácom používaní do odpadu</mark> I na produkle alebo na jeho obale znamená, že nesmie by vyhodený s iným komunálnym odpadom. Namiesto toho máte pr tup po

os odovzda toto zariade temo symbol na produkte alebo na jeho obale znamena, že nesme pi vyhlodený s trym komunatým odpadom. Nomiesto loho male povinnos odovzda talo zanadene na Zeeno mieste, kde sa zakrepacieji neroklička elektrických a dekoncilých zariadne. Spenovaný ze na revyklácia zaliadne u včeného na odpad pomže chráni privándor zdroje a zabezpečí talý spůsto nervyklácie, korý bude chráni ľudské zdrava e živohe prostrelie. Dáble informáce o separovanom zbere a recyklácii získate na miestnom obecnom úrade, vo líme zabezpečívicie zber všiho komunáhno dodaná debo v predání, kde se traduktí kolili.

na man sunsequençase, pare vanan somuranneno oppoar area y presidenti, tate te produkt kipili. Ravnanje z dypadno opereno z sepodinjstvih razvatel [kropska wali] To znak na udelika oli embidati izdelika pomeni, da tzielak ne mete dollagati skapa i z drugini gaspodinjskimi odpadki. Odpadno opereno se dollari oddati na določenem zbirnem meta za recklinane odpadne adelitiča i delika pomeni, da tzielak ne mete dollagati skapa i z drugini gaspodinjskimi odpadki. Odpadno opereno se dollari oddati na določenem zbirnem meta za recklinane tako dodate dobrade adelitiča i na veto se dollari odbate odpadno opereno se dollari oddati na določenem zbirnem v kontenime produktorodnima tako, da se vanje ztavite ljudi i na dolje. Vći informaci o metilih, ter lakiho oddate odpadno dopreno se obliganju boste pomogali okranili narove teri ta zgadovlju, da bo odpadno opereno z večilinane tako, da se vanje ztavite ljudi i nadaje. Vći informaci o metilih, ter lakiho oddate odpadio opereno se obliganju boste pomogali okranili narove teritori v kontenime produktorodningar meti den bit v instancera meti valjet habilavifali. I stalle hor du anavar for at produktorodni metilika bosto date odpade admeti na obliga date v produktorodningar meti den bit v instancera ved valjet habilavifali. I stalle hor du anavar for at produkter lamaca tile ne behorig daterioningdataba maninatar od miljan ner produkter derivina på rätt satt. Kommunda myndigheter, sophanteringslorelige eller bulken dar vara koptes kan ge mer information om var du lamara

### Изхвърляне на оборудване за отпадъци от потребители в частни домакинства в Европейския съюз

симота раку практи на познаката на упостаза, не продукти те тряба да се запрати езеропенския съкој приването за отпадњи, като га предадете на отпадетел туку та тряба да се казърата задено с делаконскоте отпадњи. Вне нисте отоворносто да ихазъртите рудавнето за отпадњи, като га предадете на отпадетел тряба ула се казърта задено с делаконскоте отпадњи. Вне нисте отоворносто да ихазъртите орудавнето за отпадњи, като га предадете на отпадетел тряба упосни ресулски и практи раконскита со тападњи. Вне обрушаната за отпадњи, при изаљативна и примата за рекитара рекулски практирањи за отпадњи, че да не закозне от зе на окласни на на изатика от каказе да основне обрудавнето за отпадњи за рекитиране се сържете със съответни офис в града на фириата за реке на отпадњи на с изатакие, от какоја се закулити пракула

Laterplant to display must be under § 4 second a display the population of the population of the po

, is a

Svenska

## Yasal bildirimler

- FCC statement
- Notice to users in Korea
- VCCI (Class B) compliance statement for users in Japan
- Notice to users in Japan about the power cord
- Toxic and hazardous substance table
- HP Deskjet D730 Yazıcı declaration of conformity

### FCC statement

## FCC statement

The United States Federal Communications Commission (in 47 CFR 15.105) has specified that the following notice be brought to the attention of users of this product.

This equipment has been tested and found to comply with the limits for a Class B digital device, pursuant to Part 15 of the FCC Rules. These limits are designed to provide reasonable protection against harmful interference in a residential installation. This equipment generates, uses and can radiate radio frequency energy and, if not installed and used in accordance with the instructions, may cause harmful interference to radio communications. However, there is no guarantee that interference will not occur in a particular installation. If this equipment does cause harmful interference to radio or television reception, which can be determined by turning the equipment off and on, the user is encouraged to try to correct the interference by one or more of the following measures:

- Reorient the receiving antenna.
- Increase the separation between the equipment and the receiver.
- Connect the equipment into an outlet on a circuit different from that to which the receiver is connected.
- Consult the dealer or an experienced radio/TV technician for help.

For further information, contact:

Manager of Corporate Product Regulations Hewlett-Packard Company 3000 Hanover Street Palo Alto, Ca 94304 (650) 857-1501

Modifications (part 15.21)

The FCC requires the user to be notified that any changes or modifications made to this device that are not expressly approved by HP may void the user's authority to operate the equipment.

This device complies with Part 15 of the FCC Rules. Operation is subject to the following two conditions: (1) this device may not cause harmful interference, and (2) this device must accept any interference received, including interference that may cause undesired operation.

## Notice to users in Korea

사용자 안내문(B급 기기) 이 기기는 비업무용으로 전자파 적합 등록을 받은 기기로서, 주거지역에서는 물론 모든 지역에서 사용할 수 있습니다.

### VCCI (Class B) compliance statement for users in Japan

この装置は、情報処理装置等電波障害自主規制協議会(VCCI)の基準に基づくクラス B情報技術装置です。この装置は、家庭環境で使用することを目的としていますが、こ の装置がラジオやテレビジョン受信機に近接して使用されると受信障害を引き起こす ことがあります。 取り扱い説明書に従って正しい取り扱いをして下さい。

### Notice to users in Japan about the power cord

製品には、同梱された電源コードをお使い下さい。 同梱された電源コードは、他の製品では使用出来ません。

### Toxic and hazardous substance table

| 有毒有害物质表                                                                                                    |           |   |   |     |      |       |
|----------------------------------------------------------------------------------------------------|-----------|---|---|-----|------|-------|
| 根据中国《电子信息产品污染控制管理办法》                                                                                                    |           |   |   |     |      |       |
| 零件描述                                                                                                    | 有毒有害物质和元素 |   |   |     |      |       |
|                                                                                                    | 铅         | 汞 | 镉 | 六价铬 | 多溴联苯 | 多溴联苯醚 |
| 外壳和托盘*                                                                                                    | 0         | 0 | 0 | 0   | 0    | 0     |
| 电线*                                                                                                    | 0         | 0 | 0 | 0   | 0    | 0     |
| 印刷电路板*                                                                                                    | Х         | 0 | 0 | 0   | 0    | 0     |
| 打印系统*                                                                                                    | Х         | 0 | 0 | 0   | 0    | 0     |
| 显示器*                                                                                                    | Х         | 0 | 0 | 0   | 0    | 0     |
| 喷墨打印机墨盒*                                                                                                    | 0         | 0 | 0 | 0   | 0    | 0     |
| 驱动光盘*                                                                                                    | Х         | 0 | 0 | 0   | 0    | 0     |
|                                                                                                    | Х         | X | 0 | 0   | 0    | 0     |
| 网络配件*                                                                                                    | Х         | 0 | 0 | 0   | 0    | 0     |
| 电池板*                                                                                                    | Х         | 0 | 0 | 0   | 0    | 0     |
| 自动双面打印系统*                                                                                                    | 0         | 0 | 0 | 0   | 0    | 0     |
| 外部电源*                                                                                                    | Х         | 0 | 0 | 0   | 0    | 0     |
| 0: 指此部件的所有均一材质中包含的这种有毒有害物质,含量低于SJ/T11363-2006 的限制<br>X: 指此部件使用的均一材质中至少有一种包含的这种有毒有害物质,含量高于SJ/T11363-2006 的限制<br>注:环保使用期限的参考标识取决于产品正常工作的温度和湿度等条件<br>*以上只适用于使用这些部件的产品 |           |   |   |     |      |       |

### HP Deskjet D730 Yazıcı declaration of conformity

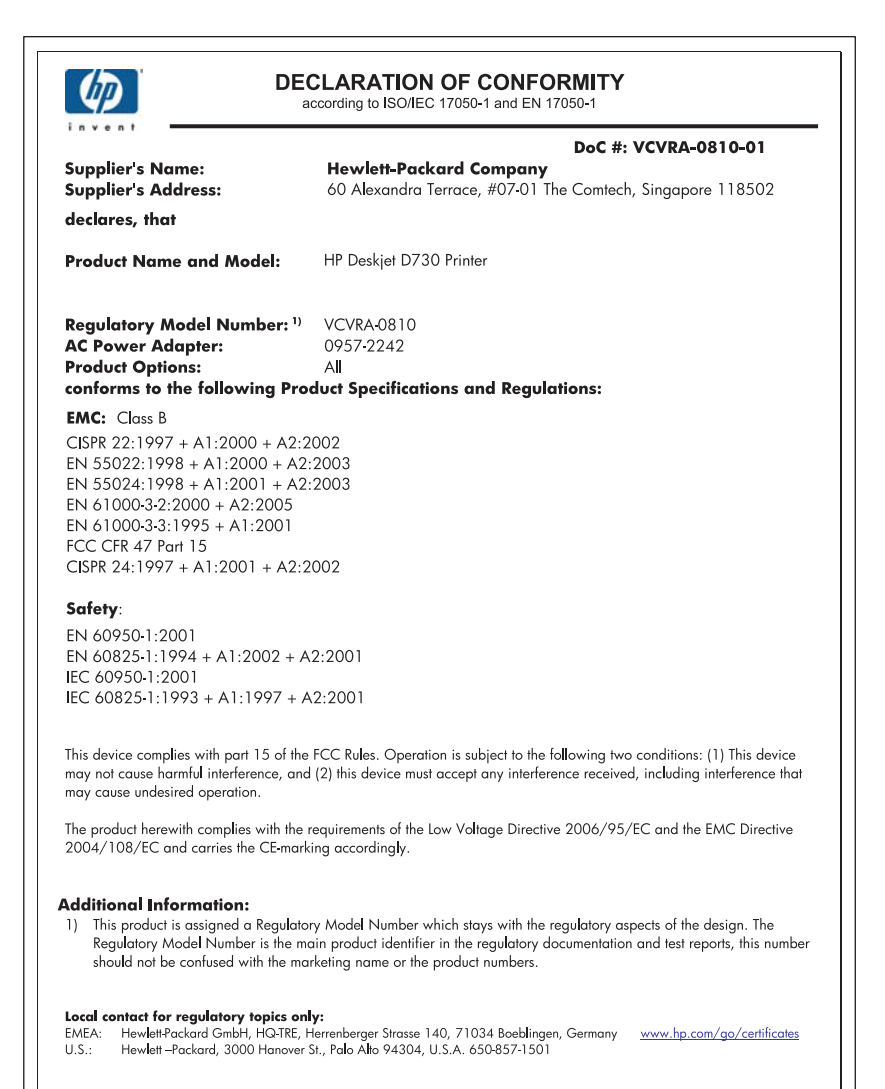

# Dizin

## Α

Araç Kutusu 57 arama yapma 108 asetat yazdırma 31 ayarlama, sayfa sırası 40 ayarlar 49

## В

bakım yazıcı 51 yazıcı gövdesi 55 yazıcı kartuşları 51, 57 baskı çözünürlüğü 44 baskı kalitesi bulaşmış mürekkep 90 baskı önizleme 42 belge yanlış yazdırıldı 104 belge yanlış yazdırılıyor belge sayfaya ortalanmıyor veya eğik yazdırılıyor 105 belge yavaş yazdırılıyor birden çok program açık 75 Maksimum dpi modu seçili 75 sistem gereksinimleri 76 yazıcı yazılımının sürümü eski 75 yedek mürekkep modu 75 belge yazdırma 26 belgeler yavaş yazdırılıyor karmasık belgeler yazdırılıyor 75 belgeleri veniden boyutlandırma 45 Bilinmeyen Aygıt mesajı 64 broşür yazdırma 32 Bu Nedir yardımı 49 bulaşmış mürekkep 90

## С

Dizin

cilde ve giysilere bulaşan mürekkebi temizleme 55

### Ç cevre

Çevresel ürün gözetim programı 109 Çevre koruma bilgileri geri dönüşüm programı 110 kağıt kullanımı 110 malzeme güvenliği verileri sayfaları 110 plastikler 110

## D

destek süresinden sonra 108 diğer belgeleri yazdırma 25 dijital fotoğraflar 22 dizin kartı yazdırma 29 dpi, en fazla 44 dupleksleme 42, 45 düğmeler Devam düğmesi 10 Güç düğmesi 9 İptal düğmesi 10 düşük çıktı kalitesi 90 düşük faks çıktı kalitesi 93

## Ε

e-posta yazdırma 25 en fazla dpi 44 erişilebilirlik 2 etiket yazdırma 30 Exif Baskı 22

## F

faks düşük kaliteli çıktılar 93 faks sorunları düşük baskı kalitesi 93 fotoğraf düzgün biçimde yazdırılmıyor 87 fotoğraf kağıdı, saklama ve kullanma 23 fotoğraf onarma seçenekleri 22 fotoğraf yazdırma fotoğrafları düz kağıda 21 kenarlıklı fotoğraf 20 kenarlıksız fotoğraf 18 para tasarrufu 23 fotoğraf yazdırma sorunları yazdırma ayarlarını doğrulama 88 fotoğraflar dijital 22 fotoğrafta istenmeyen kenarlık var küçük fotoğraf kağıdı için 89

## G

genel gündelik yazdırma 42 geri dönüşüm mürekkep kartuşları 110 gri tonlamalı yazdırma 41 güç ışığı yanıp sönüyor 65 güncelleştirmeler yazılım için yükleme 50

## Н

hata iletileri yazıcı kartuşu hataları 59 hata mesajları kağıt bitti 83 Hewlett-Packard Company bildirimleri 2 hızlı/ekonomik yazdırma 40 HP desteğini arama 108

## I

ışıklar Devam ışığı 10 Devam ışığı yanıp sönüyor 67 Güç ışığı 9 Güç ışığı yanıp sönüyor 66 tüm ışıklar yanıp sönüyor 67 Yazıcı Kartuşu Durumu ışığı 11 Yazıcı Kartuşu Durumu ışığı yanıp sönüyor 67

## i

iki taraflı yazdırma 42 iki taraflı yazdırmayı birleştirme 45

## Κ

kağıt besleme başarısız 102 bitti 83 kağıt bitti 83 kağıt sıkışması 82 kağıt tepsisi kağıt tepsisini açma 12 kağıt tepsisini kapatma 13 kağıt türü, seçme 43 Kağıt veya diğer ortamlar siparis verme 58 kartpostal yazdırma 29 kartuşlar. bkz: yazıcı kartuşları kenarlıksız yazdırma 88 kitapçık yazdırma 33

## Μ

mektup yazdırma 27 metin dolu değil 93 düz yazı tipleri 103 pürüzlü 103 mürekkep az 61 kağıdın arkasında mürekkep çizgileri 101 mürekkep az 54 mürekkep kartuşları. bkz: yazıcı kartuşları mürekkep, ciltten ve giysilerden mürekkep temizleme 55

## Ö

özel kağıt boyutu 43

## Ρ

poster yazdırma 35

## R

Real Life Technologies 22 renkli donuk 97

### S

Sarf malzemeleri siparişi 58 sorun giderme aynı anda çok sayıda sayfa 87 baskı kalitesi 90 belge yavaş yazdırılıyor 75 belgenin bazı bölümleri yazdırılmıyor veya yanlış yere yazdırılıyor 105 Devam ışığı yanıp sönüyor 67 düşük baskı kalitesi 90 faks sorunları 93 fotoğraf yazdırma sorunları 87 Güç ışığı yanıp sönüyor 66 kağıt sıkışması 82 kenarlıksız baskı sorunları 88 Kenarlıksız yazdırma yönergeleri 88 metin ve resimler yanlış hizalanıyor 104 resimler eğik yazdırılıyor 88 tüm ışıklar yanıp sönüyor 67 yanlış yazdırılmış belge 104 yazıcı 59 yazıcı adı görünmüyor 65 yazıcı kağıt besleme yapmiyor 83 Yazıcı Kartuşu Durumu ışığı yanıp sönüyor 67 yazıcı sıkıştı 79 yazıcı yazdırma işini yapmıyor 69 yeni yazdırma ayarları belgeye uygulanmıyor 105 yükleme programı duruyor 63 zarflar eğik yazdırılıyor 105 sunu yazdırma 47

## т

tahmini mürekkep düzeyi 54 tebrik kartı yazdırma 32

telefon desteği süresi destek süresi 108 temizleme yazıcı gövdesi 55 yazıcı kartuşlarını el ile 56 yazıcı kartuşlarını otomatik olarak 54 test sayfası, yazdırma 38 Tüketim malzemeleri sipariş verme 58

## U

USB yazıcıyı bağlama 17

## Ü

ütü baskı kağıdına yazdırma 36

## v

varsayılan yazdırma ayarları 48 varsayılan yazıcı 48

## w

Web sayfaları, yazdırma 46

## Υ

vazdırma 4800 x 1200 en iyi duruma getirilmis dpi 44 asetat 31 baskı çözünürlüğü 44 baskı kalitesi 44 baskı önizleme 42 belge 26 belgeleri yeniden boyutlandırma 45 bozuk çıktı 95 broşür 32 çok sayfa, tek kağıda 40 diğer belgeler 25 dijital fotoğraflar 22 dikey çizgiler 100 dizin kartları ve küçük ortamlar 29 e-posta 25 en fazla dpi 44 etiket 30 Exif Baskı 22 fotoğraflar 18 fotoğrafları düz kağıda 21

genel gündelik yazdırma 42 gri tonlamalı 41 hızlı/ekonomik 40 iki taraflı yazdırma 42 iki taraflı yazdırmayı birleştirme 45 ipuçları 38 kağıt türü seçme 43 kalite, sorun giderme 90, 93, 96, 99 kartpostal 29 kenarlıklı fotoğraf 20 kenarlıksız fotoğraf 18 kitapçık 33 mektup 27 özel kağıt boyutu 43 poster 35 sayfa sırasını ayarlama 40 soluk 97 sunu yazdırma 47 tebrik kartı 32 tebrik kartları 32 tek yazdırma kartuşuyla 15 ütü baskı kağıdı 36 Web sayfaları 46 yazdırma ayarları 49 yazdırma hızı 44 yazılım 48 yüksek kalite 44 zarf 28 yazdırma ayarları değiştirme 49 varsayılan ayarlar 48 yazdırma hızı 44 yazdırma ipuçları 38 Yazdırma Kısayolları sekmesi 38 yazıcı adı görünmüyor 65 yazıcı Araç Kutusu 57 yazıcı aynı anda birden fazla kağıda yazdırıyor 87 yazıcı bakımı 51 yazıcı kağıt besleme yapmiyor 83 yazıcı kartuşları bakım 57 daha önce kullanılmış 60 değiştirme 52 el ile temizleme 56 hizalama 54 mürekkep az 61

otomatik olarak temizleme 54 seçim numaraları 51 sipariş bilgileri 54 tek yazıcı kartuşuyla yazdırma 15 yazıcıda kullanılan 14 yazıcı kartuşlarını değiştirme 52 yazıcı kartuşlarını hizalama 54 Yazıcı Kartuşu Durumu ışıkları 11 yazıcı özellikleri 8, 49, 109 yazıcı sıkıştı 79 yazıcı sorunlarını giderme 59 Yazıcı veya mürekkep kartuşları sipariş verme 58 yazıcı yazdırma işini yapmiyor 69 yazıcı yazılımı güncelleştirmeleri yükleme 50 yedek mürekkep modu 15 yükleme program duruyor 63

### Ζ

zarf yazdırma 28